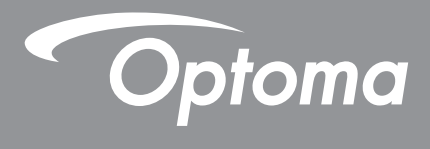

جهاز عرض <sup>®</sup>DLP

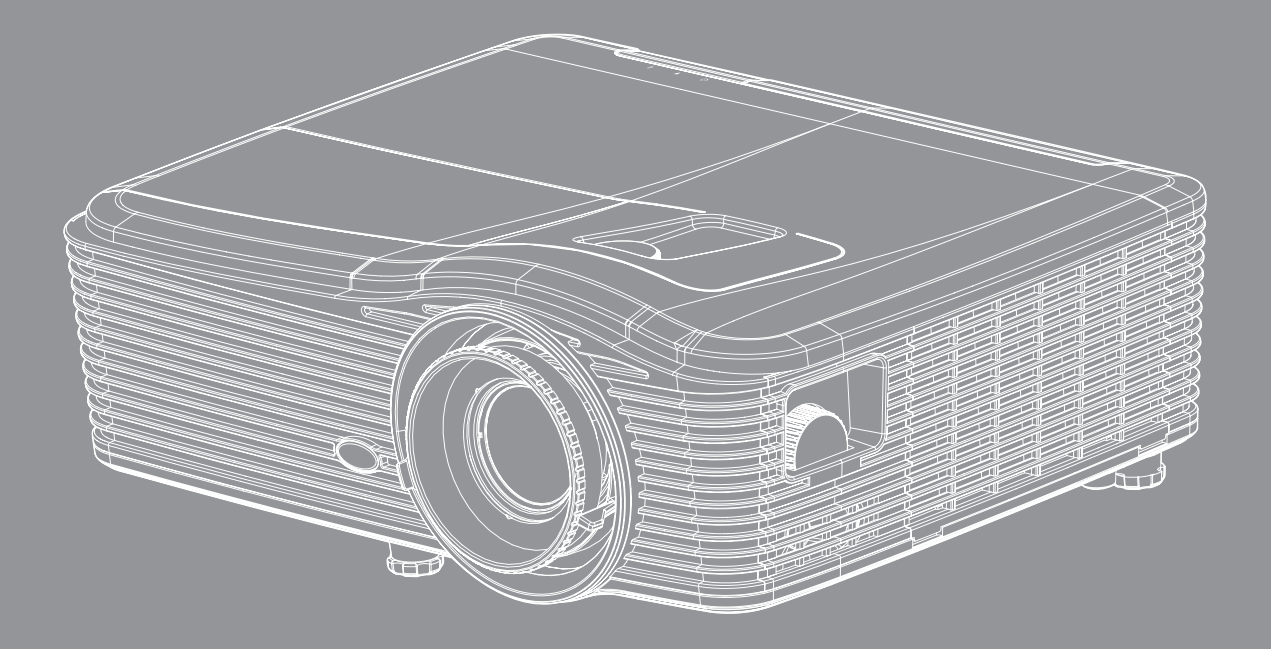

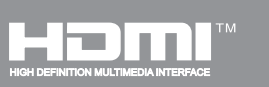

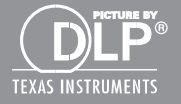

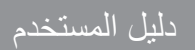

# جدول المحتويات

| ٤ | السلامة                                    |
|---|--------------------------------------------|
| ٤ | نعلامات مهمة للسلامة                       |
| 0 | معلومات السلامة ثلاثية الأبعاد             |
| 7 | حقوق الطبع والنشر                          |
| 7 | بيان إخلاء المسؤولية.                      |
| 7 | إقرار العلامة التجارية                     |
| V |                                            |
| V | بيان المطابقة الخاص بدول الاتحاد الأور وبي |
| V | نفايات المعدات الكهر بائية والإلكتر ونية   |
|   |                                            |

| دمة | مقد |
|-----|-----|
|-----|-----|

# الإعداد والتثبيت

| ۱۳  | تثبيت جهاز العرض          |
|-----|---------------------------|
| ) £ | توصيل المصادر بجهاز العرض |
| 10  | ضبط الصورة المعروضة       |
| ז ( | إعداد وحدة التحكم عن بُعد |

| 1.4 | تشغيل/إيقاف تشغيل جهاز العرض الضوئي      |
|-----|------------------------------------------|
| ۲.  | اختيار مصدر دخل                          |
| ٢١  | تصفح القائمة والمميز ات                  |
| ۲۲  | شجرة قائمة المعلومات المعروضة على الشاشة |
| ٢٩  | قائمة صورة                               |
| ٣١  | قائمة الصور المتقدمة                     |
| ۳۳  | قائمة إشارة الصور المتقدمة (RGB).        |
| ٣٤  | قائمة إشارة الصور المتقدمة (فيديو).      |
| ۳٥  | قائمة عرض                                |
| ٣٩  | قائمة العرض ثلاثي الأبعاد                |
| ٤٠  | قائمة الإعداد                            |
| ٤٢  | إعداد قائمة إعدادات الصوت                |
| ٤٣  | ابُعداد قائمة الأمان                     |
| ٤٥  | ا مُحداد قائمة إعدادات شبكة LAN          |

| 4 V                                                                                                    | تحديد فالبقي المتعادين المتعارف فالمتعادين المتعادين المتعادين المتعادين المتعادين المتعادين المتعادين المتعادين                                                                                                    |
|----------------------------------------------------------------------------------------------------|----------------------------------------------------------------------------------------------------|
| ۲ م<br>۲                                                                                                    | إعداد قائمة إعداد المحدم في السبحة.<br>إيدار ذائرة إيدار التحدم في السبحة.                                                                                                    |
| ZA                                                                                                    | إعداد فانمه إعدادات التحكم في السبكة.<br>بر المانية مراجعة من من من من السبكة .                                                                                                    |
| 0 5                                                                                                    | إعداد القائمة المتقدمة                                                                                                    |
| 00                                                                                                    | القائمة خيار ات                                                                                                    |
| 07                                                                                                    | القائمة خيار ات                                                                                                    |
| ov                                                                                                    | القائمة خيار ات                                                                                                    |
| оЛ                                                                                                    | قائمة خيار ات إعدادات المصباح                                                                                                    |
| 09                                                                                                    | قائمة خبار أت إعدادات وحدة التحكم عن بعد                                                                                                    |
| 7)                                                                                                    | قائمة الخبار ات المتقدمة                                                                                                    |
| 77                                                                                                    | يربي<br>قائمة خيارات المرشح الاختياري                                                                                                    |
| 75                                                                                                    | اعداد ۳ أبواد<br>اعداد ۳ أبواد                                                                                                    |
| • /                                                                                                    |                                                                                                    |
| L .                                                                                                    | t av a                                                                                                    |
| ٦ ٤                                                                                                    | الصيانه                                                                                                    |
|                                                                                                    |                                                                                                    |
| 7 <i>E</i>                                                                                                    | استبدال اللمبة                                                                                                    |
|                                                                                                    |                                                                                                    |
| 70                                                                                                    | استبدال المصباح (تابع)                                                                                                    |
| 70<br>77                                                                                                    | استبدال المصباح (تابع)<br>تركيب فلتر الغيار و تنظيفه                                                                                                    |
| 70<br>77                                                                                                    | استبدال المصباح (تابع) .<br>تركيب فلتر الغبار وتنظيفه .                                                                                                    |
| 70<br>77                                                                                                    | استبدال المصباح (تابع) .<br>تركيب فلتر الغبار وتنظيفه                                                                                                    |
| ۵۲<br>۲۲<br><b>۲۷</b>                                                                                                    | استبدال المصباح (تابع)<br>تركيب فلتر الغبار وتنظيفه<br>معلومات إضافية                                                                                                    |
| ۲۵<br>۲٦<br>۲۷                                                                                                    | استبدال المصباح (تابع)<br>تركيب فلتر الغبار وتنظيفه<br>معلومات إضافية                                                                                                    |
| 07<br>77<br>7 <b>7</b><br>7 <b>7</b>                                                                                                    | استبدال المصباح (تابع) .<br>تركيب فلتر الغبار وتنظيفه .<br>معلومات إضافية .<br>مستويات دقة متوافقة .                                                                                                    |
| 70<br>77<br><b>77</b><br><b>7</b><br><i>7</i><br><i>7</i><br><i>7</i><br><i>7</i><br><i>7</i>                                                                        | استبدال المصباح (تابع)<br>تركيب فلتر الغبار وتنظيفه.<br><b>معلومات إضافية</b><br>مستويات دقة متوافقة<br>حجم الصورة ومسافة العرض.                                                                                                    |
| ۲۵<br>۲۲<br><b>۷۷</b><br>۷۰<br>۷۴                                                                                                    | استبدال المصباح (تابع) .<br>تركيب فلتر الغبار وتنظيفه .<br><b>معلومات إضافية</b> .<br>مستويات دقة متوافقة .<br>حجم الصورة ومسافة العرض .<br>تحديد وضع مركز إزاحة التحول .                                                                                                    |
| 70<br>77<br><b>7 V</b><br>7 <i>V</i><br>7 <i>V</i><br>7 <i>V</i><br>7 <i>V</i>                                                                                       | استبدال المصباح (تابع)<br>تركيب فلتر الغبار وتنظيفه.<br>معلومات إضافية<br>مستويات دقة متوافقة<br>حجم الصورة ومسافة العرض<br>تحديد وضع مركز إزاحة التحول.<br>تثبيت أبعاد جهاز العرض والتثبيت في السقف.                                                                                                    |
| 70<br>77<br><b>77</b><br><b>7</b><br><i>7</i><br><i>7</i><br><i>7</i><br><i>7</i><br><i>7</i><br><i>7</i><br><i>7</i><br><i>7</i><br><i>7</i><br><i>7</i>            | استبدال المصباح (تابع).<br>تركيب فلتر الغبار وتنظيفه.<br>معلومات إضافية<br>مستويات دقة متوافقة<br>حجم الصورة ومسافة العرض<br>تحديد وضع مركز إزاحة التحول<br>تثبيت أبعاد جهاز العرض والتثبيت في السقف<br>قائمة وظائف بر و توكول RS232.                                                                                                    |
| 70<br>77<br>7V<br>7V<br>7V<br>7V<br>7V<br>7V<br>70<br>70                                                                                                    | استبدال المصباح (تابع) .<br>تركيب فلتر الغبار وتنظيفه .<br>معلومات إضافية .<br>حجم الصورة ومسافة العرض .<br>تحديد وضع مركز إزاحة التحول .<br>تشبيت أبعاد جهاز العرض والتثبيت في السقف .<br>وائمة وظائف بروتوكول RS232 .<br>ر موز الأشعة تحت الحمر اء لو حدة التحكم عن بعد .                                                                                |
| 70<br>77<br>7<br>7<br>7<br>7<br>7<br>7<br>7<br>7<br>7<br>7<br>7<br>7<br>7<br>7<br>7<br>7<br>7                                                                        | استبدال المصباح (تابع).<br>تركيب فلتر الغبار وتنظيفه.<br>معلومات إضافية<br>مستويات دقة متوافقة<br>حجم الصورة ومسافة العرض<br>تحديد وضع مركز إزاحة التحول.<br>تشبيت أبعاد جهاز العرض والتثبيت في السقف<br>قائمة وظائف بروتوكول RS232.<br>رموز الأشعة تحت الحمراء لوحدة التحكم عن بعد.                                                                       |
| 70<br>77<br><b>7 V</b><br>7 <b>V</b><br><i>V</i><br><i>V</i><br><i>V</i><br><i>V</i><br><i>V</i><br><i>V</i><br><i>V</i><br><i>V</i><br><i>V</i><br><i>V</i>         | استبدال المصباح (تابع) .<br>تركيب فلتر الغبار وتنظيفه .<br>معلومات إضافية<br>مستويات دقة متوافقة .<br>حجم الصورة ومسافة العرض .<br>تحديد وضع مركز إزاحة التحول .<br>تثبيت أبعاد جهاز العرض والتثبيت في السقف .<br>قائمة وظائف بروتوكول RS232.<br>رموز الأشعة تحت الحمراء لوحدة التحكم عن بعد .<br>استخدام زر المعلومات                                     |
| 70<br>77<br><b>7</b><br><b>7</b><br><b>7</b><br><i>V</i><br><i>V</i><br><i>V</i><br><i>V</i><br><i>V</i><br><i>V</i><br><i>V</i><br><i>V</i><br><i>V</i><br><i>V</i> | استبدال المصباح (تابع) .<br>تركيب فلتر الغبار وتنظيفه .<br>معلومات إضافية .<br>مستويات دقة متوافقة .<br>حجم الصورة ومسافة العرض .<br>تحديد وضع مركز إزاحة التحول .<br>تثنيت أبعاد جهاز العرض والتثبيت في السقف .<br>قائمة وظائف بر وتوكول RS232 .<br>رموز الأشعة تحت الحمراء لوحدة التحكم عن بعد .<br>استخدام زر المعلومات .<br>استكشاف الأعطال وإصلاحها . |
| то<br>тт<br><b>ТV</b><br><b>TV</b><br><i>VV</i><br><i>VV</i><br><i>VV</i><br><i>VV</i><br><i>NO</i><br><i>AV</i><br><i>A</i><br><i>A</i><br><i>A</i>                 | استبدال المصباح (تابع)<br>تركيب فلتر الغبار وتنظيفه<br>معلومات إضافية<br>مستويات دقة متوافقة<br>حجم الصورة ومسافة العرض<br>تحديد وضع مركز إزاحة التحول<br>تتنييت أبعاد جهاز العرض والتثبيت في السقف<br>قائمة وظائف بروتوكول RS232.<br>رموز الأشعة تحت الحمراء لوحدة التحكم عن بعد<br>استخدام زر المعلومات<br>مؤشر التحذير                                  |
| 70<br>77<br>7V<br>7V<br>7V<br>7V<br>7V<br>7V<br>7V<br>7V<br>7V<br>70<br>7V<br>70<br>7V<br>70<br>70<br>70<br>70<br>70<br>70<br>70<br>70<br>70<br>70<br>70<br>70<br>70 | استبدال المصباح (تابع) .<br>تركيب فلتر الغبار وتنظيفه .<br>معلومات إضافية .<br>مستويات دقة متوافقة .<br>حجم الصورة ومسافة العرض .<br>تحديد وضع مركز إزاحة التحول .<br>تتبيت أبعاد جهاز العرض والتثبيت في السقف .<br>قائمة وظائف بروتوكول RS232 .<br>رموز الأشعة تحت الحمراء لوحدة التحكم عن بعد .<br>استخدام زر المعلومات .<br>مؤشر التحذير .              |

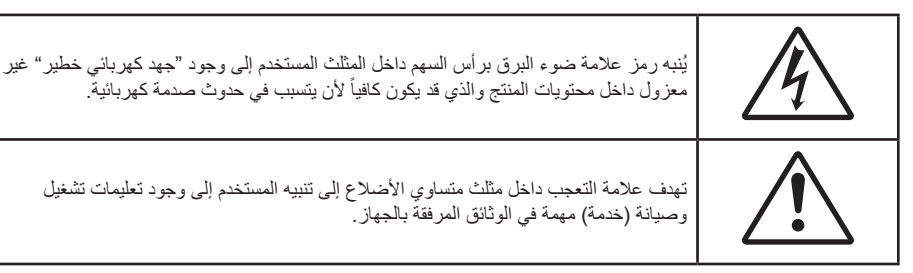

يرجى إتباع جميع التحذيرات والاحتياطات وإرشادات الصيانة الموجودة بدليل الاستخدام هذا.

### تعليمات مهمة للسلامة

- تجنب سد أي من فتحات التهوية. لضمان الحصول على تشغيل جهاز العرض تشغيلاً موثوقًا فيه وحمايته من الحرارة الزائدة، يوصى بتثبيت جهاز العرض في موضع جيد التهوية. فمثلاً، لا تضع جهاز العرض فوق طاولة قهوة مكدسة بالأشياء أو فوق أريكة أو سرير أو غير ذلك، ولا تضع جهاز العرض في مكان مغلق يعوق تيار الهواء مثل حقيبة الكتب أو الخزانة.
  - للحد من خطر نشوب الحريق و/أو حدوث صدمة كهربائية، لا تعرض جهاز العرض للمطر أو الرطوبة. لا تثبت الجهاز بالقرب من مصادر الحرارة مثل الشبكات الحرارية والمدفئات أو المواقد أو أي أجهزة أخرى مثل المضخمات التي تشع الحرارة منها.
- لا تسمح بدخول أشياء أو سوائل إلى جهاز العرض. فهي قد تتلامس مع نقاط الجهد الكهربي الخطيرة وقد يحدث قصر كهربي في الأجزاء والذي قد يؤدي إلى نشوب حريق أو صدمة كهربائية.
  - استخدام الجهاز في الظروف التالية:
  - فى البيئات شديدة الحرارة أو البرودة أو الرطوبة.
  - (i) يرجى التأكد من أن درجة الحرارة المحيطة داخل الغرفة تتراوح بين ٥ ٤٠ درجة مئوية.
    - (ii) الرطوبة النسبية من ١٠٪ إلى ٨٥٪
    - في الأماكن التي يزيد فيها احتمال تعرض الوحدة بشكل كبير للأتربة والقاذورات.
      - بالقرب من أي جهاز يولد مجال مغناطيسي قوي.
        - تحت أشعة الشمس المباشرة.
- تجنب استخدام جهاز العرض في الأماكن التي يوجد بها غازات قابلة للاشتعال أو الغازات المتفجرة. حيث يصبح المصباح الموجود بداخل جهاز العرض في غاية السخونة أثناء التشغيل مما قد يؤدي إلى اشتعال الغازات وبالتالي نشوب حريق.
  - لا تستخدم غطاء العدسة عند وجود جهاز العرض قيد التشغيل.
- لا تستخدم الوحدة في حالة تعرضها للتلف الفيزيائي أو إساءة الاستخدام. يتمثل التلف الفيزيائي/إساءة الاستخدام (على سبيل المثال لا الحصر) فيما يلى:
  - ـ سقوط الوحدة على الأرض.

  - انسكاب أي سوائل على جهاز العرض.
    - تعرض الجهاز للمطر أو الرطوبة.
  - سقوط أي شيء داخل الجهاز أو وجود مكون غير مثبت بإحكام داخله.
  - · تجنب وضع جهاز الإسقاط على سطح غير ثابت. فقد يسقط الجهاز متسببًا في إصابة الأشخاص أو تلف الجهاز نفسه.
  - تجنب حجب الضوء المنبعث من عدسة جهاز العرض عند التشغيل. حيث قد يتسبب الضوء في تسخين الجسم والتسبب في ذوبانه مما قد يؤدي إلى نشوب الحرائق.
    - فرجى عدم فتح جهاز العرض أو تفكيكه؛ فقد يتسبب ذلك في حدوث صدمة كهربائية.
    - لا تحاول أن تقوم بصيانة الوحدة بنفسك. إذ قد يؤدي فتح الأغطية أو إزالتها إلى التعرض لمخاطر الجهد العالي أو غيرها من المخاطر. يرجى الاتصال بشركة Optoma قبل إرسال الجهاز للإصلاح.
      - يرجى إلقاء نظرة على الجهاز للتعرف على العلامات ذات الصلة بالسلامة.

- · يجب أن تخضع الوحدة للصيانة بمعرف أفراد خدمة مناسبين.
- لا تستخدم سوى المرفقات/الملحقات التي توصبي الجهة المصنعة بها.
- لا تنظر إلى عدسة جهاز الإسقاط مباشرة أثناء التشغيل. قد يؤذي الضوء الساطع عينيك.
- · برجاء ترك الوحدة تبرد عند القيام باستبدال المصباح. يرجى إتباع التعليمات الواردة في الصفحات ٢٤-٦٥.
- يقوم هذا الجهاز بالكشف عن العمر الافتراضي للمصباح تلقائياً، لذا يُرجى استبدال المصباح عندما يبدأ الجهاز في عرض رسائل تحذيرية تغيد ذلك.
  - أعد ضبط وظيفة "إعادة ضبط المصباح" من قائمة "خيار ات إاعداد المصباح" المعلومات المعروضة على الشاشة بعد استبدال وحدة المصباح (يرجى الرجوع إلى صفحة ٥٨).
    - عند إيقاف تشغيل الجهاز ، يرجى التأكد من امتلاء دائرة التبريد قبل فصل الكهرباء. واترك الجهاز ٩٠ دقيقة ليبرد.
  - عند اقتراب المصباح من نهاية عمره الافتراضي، ستظهر على الشاشة رسالة "تم تجاوز عمر المصباح.". برجاء الاتصال بالموزع المحلي أو مركز الخدمة لتغيير المصباح بأسرع ما يمكن.
    - إيقاف تشغيل الجهاز وفصل قابس الطاقة من مأخذ التيار الكهربائي المتردد قبل تنظيف المنتج.
  - استخدم قطعة قماش جافة ناعمة بها منظم معتدل لتنظيف حاوية الشاشة. استخدام المنظفات الكاشطة أو الشمع أو المواد المذيبة لتنظيف الوحدة.
    - فصل قابس الطاقة من مأخذ التيار الكهربائي في حالة عدم استخدام المنتج لفترة زمنية طويلة.

ملاحظة: عند انتهاء العمر الافتر اضي لللمبة، لن يعود الجهاز للعمل إلى أن يتم استبدال وحدة اللمبة. ولاستبدال المصباح، يرجى اتباع الخطوات الموجودة في قسم "استبدال المصباح" في صفحتي ٢٤-٦٥.

- تجنب تثبيت جهاز العرض في أماكن قد يتعرض فيها للاهتز از أو الصدمات.
  - تجنب لمس العدسة بيدك.
- احرص على إز الة البطارية أو البطاريات من وحدة التحكم من بعد قبل التخزين. فقد تتسرب مادة البطارية أو البطاريات إذا تُركت في وحدة التحكم عن بُعد لفترة زمنية ممتدة.
- تجنب استخدام جهاز العرض أو تخزينه في الأماكن التي يوجد بها دخان متصاعد من الزيت أو السجائر ، حيث قد يؤثر ذلك على جودة أداءه.
  - · برجى إتباع تعليمات تركيب اتجاه جهاز العرض بشكل صحيح، حيث قد يؤثر التركيب غير الصحيح على أداء جهاز العرض.

### معلومات السلامة ثلاثية الأبعاد

يرجى إتباع جميع التنبيهات والاحتياطات الموصى بها قبل قيامك أنت أو طفلك باستخدام خاصية العرض ثلاثي الأبعاد.

تحذير

قد يكون الأطفال أو المراهقون أكثر عرضة للمشكلات الصحية المرتبطة بمشاهدة الصور ثلاثية الأبعاد وينبغي مراقبتهم عن كثب عند مشاهدة هذه الصور.

#### تحذير بشأن نوبة صرع الحساسية للضوء والمخاطر الصحية الأخرى

- قد تنتاب بعض المشاهدين نوبة صرع أو سكتة دماغية عند تعرضهم لبعض الصور أو الأضواء الوامضة التي توجد في بعض الصور أو ألعاب الفيديو المعروضة باستخدام جهاز العرض. إذا كنت تعاني من نوبات صرع أو سكتات دماغية أو إذا كان لديك سجل أسري للإصابة بها، يُرجى استشارة أخصائي طبي قبل استخدام وظيفة الأبعاد الثلاثية.
- حتى أولئك الذين ليس لديهم سجل شخصي أو أسري للإصابة بالصرع أو السكتة الدماغية قد يعانون من حالة غير مُشخَّصة قد تتسبب في نوبات صرع ناجمة عن الحساسية للضوء.
  - ينبغي للحوامل أو كبار السن أو الذين يعانون من حالات طبية خطيرة أو المحرومين من النوع أو الواقعين تحت تأثير الكحول تجنب استخدام وظيفة الأبعاد الثلاثية بالجهاز.
- إذا كنت تعاني من أي من الأعراض التالية، فتوقف في الحال عن مشاهدة الصور ثلاثية الأبعاد واستشر أخصائيًا طبيًا. (١) تغير الرؤية، (٢) دوار، (٣) دوخة، (٤) حركات لا إرادية مثل ارتعاش العين أو العضلات، (٥) تشوش، (٦) غثيان، (٧) فقدان الوعي، (٨) تشنجات، (٩) مغص حاد، (١٠) توهان. قد يكون الأطفال والمراهقون أكثر عرضة للإصابة بهذه الأعراض من البالغين. وينبغي للوالدين مراقبة أطفالهم وسؤالهم عما إذا كانوا يعانون من هذه الأعراض.

- قد تؤدي مشاهدة الصور ثلاثية الأبعاد أيضًا إلى الإصابة بدوار الحركة والآثار الإدراكية اللاحقة والتوهان وإجهاد العين وضعف استقرار وضعية الجسم. ويُوصى بأن يأخذ المستخدمون استراحات على فترات قصيرة لتقليل احتمالية حدوث هذه الآثار. وإذا ظهرت على عينيك علامات الإرهاق أو الجفاف أو إذا كنت تعاني من أي من الأعراض السابقة، فتوقف عن استخدام هذا الجهاز في الحال ولا تستأنف استخدامه إلا بعد زوال الأعراض بثلاثين دقيقة على الأقل.
- قد تؤدي مشاهدة الصور ثلاثية الأبعاد أثناء الجلوس على مقربة شديدة من الشاشة لفترة زمنية طويلة إلى إصابة الإبصار بالضرر. وينبغي ألا تقل مسافة المشاهدة المثالية عن ثلاثة أضعاف ارتفاع الشاشة. ويُوصى بأن تكون عينا المشاهد في مستوى واحد مع الشاشة.
  - قد تؤدي مشاهدة الصور ثلاثية الأبعاد أثناء ارتداء نظارة ثلاثية الأبعاد لفترة زمنية طويلة إلى الإصابة بصداع أو إر هاق. إذا شعرت بصداع أو إر هاق أو دوخة، فتوقف عن مشاهدة الصور ثلاثية الأبعاد واسترح.
    - لا تستخدم نظارة ثلاثية الأبعاد لأي غرض آخر غير مشاهدة الصور ثلاثية الأبعاد.
  - فقد يكون ارتداء النظارة ثلاثية الأبعاد لأي غرض آخر (مثل استخدامها كنظارة عادية أو نظارة شمس أو نظارة واقية، وما إلى ذلك) ضارًا من الناحية الجسمانية وقد يضعف البصر.
  - قد تؤدي مشاهدة الصور ثلاثية الأبعاد إلى شعور بعض المشاهدين بالتوهان. وبناءً عليه، لا تضع جهاز العرض المزود بوظيفة الأبعاد الثلاثية بالقرب من آبار سلالم مفتوحة أو كبلات أو شرفات أو أي أشياء أخرى قد تتعثر به أو تصطدم به أو تنهار عليه أو تنكسر أو تسقط فوقه.

## حقوق الطبع والنشر

يعتبر هذا المستند وما يحويه من صور وتوضيحات وبرامج محميًا بقوانين حقوق النشر الدولية، كما أن جميع الحقوق محفوظة. لا يجوز نسخ هذا الدليل ولا أي من المواد الواردة به بدون موافقة كتابية من المؤلف.

حقوق الطبع والنشر ۞ لعام ٢٠١٥

### بيان إخلاء المسؤولية

تخضع المعلومات الواردة في هذا المستند للتغيير بدون إشعار. لا يجوز للمصنِّع القيام بأية تعهدات أو ضمانات تتعلق بمحتويات هذا المستند وعليه أن يخلي مسئوليته على وجه الخصوص من أية ضمانات ضمنية تتعلق بقابلية البيع أو الملاءمة لأية أغراض خاصة، كما يحتفظ المُصنِّع بالحق في مراجعة هذا المستند وإجراء تغييرات من وقت لآخر في المحتوى الوارد به بدون التزام على المُصنَّع بعمل إخطار لأي شخص بهذه المراجعة أو التغييرات.

## إقرار العلامة التجارية

تعتبر Kensington علامة تجارية مسجلة في الولايات المتحدة لشركة ACCO Brand Corporation ولها تسجيلات صادرة وطلبات معلقة في دول أخرى في كافة أنحاء العالم.

تعد HDMI لوHDMI لوشعار High-Definition Multimedia Interface علامات تجارية أو علامات تجارية مسجلة لصالح شركة HDMI Licensing LLC في الولايات المتحدة والدول الأخرى.

تعد IBM علامة تجارية أو علامة تجارية مسجلة لشركة International Business Machines، بينما تعد كل من Microsoft وPowerPoint و Windows و Windows و Windows

وتعد Adobe وAcrobat علامات تجارية أو علامات تجارية مسجلة لشركة Adobe Systems Incorporated.

تعتبر ®DLP Link و DLP وشعار DLP علامات تجارية مسجلة لشركة Texas Instruments وتعتبر ™BrilliantColor علامة تجارية لنفس الشركة.

تعتبر كافة أسماء المنتجات الأخرى المستخدمة في هذا الدليل مملوكة للمالكين المعنيين ومعترفًا بها.

## FCC

أثبتت الاختبارات التي أجريت على هذا الجهاز توافقه مع معايير المواصفات القياسية للفئة B من الأجهزة الرقمية، وفقًا للجزء ١٠ من قوانين اللجنة الفيدرالية للاتصالات. وقد وضعت هذه المعايير لتوفير قدر معقول من الحماية ضد أي تداخلات ضارة قد تحدث عند تركيب الجهاز في المنازل، حيث إن تصدر عنه ترددات لاسلكية، وقد يتسبب في حدوث تداخلات ضارة مع الاتصالات اللاسلكية، إذا لم يتم تركيبه واستخدامه وفقًا للتعليمات الموضحة.

ور غم ذلك، فليس هناك ما يضمن عدم حدوث هذه التداخلات عند التركيب في منشأة بعينها. وإذا تسبب هذا الجهاز في حدوث تداخل يؤثر سلبًا على استقبال الراديو أو التلفزيون، وهو الأمر الذي يمكن تحديده عن طريق تشغيل الجهاز وإيقاف تشغيله، فإننا نوصي المستخدم بمحاولة تصحيح هذا التداخل عن طريق واحد أو أكثر من الإجراءات التالية:

- إعادة توجيه هوائي الاستقبال أو تغيير موضعه.
- زيادة المسافة الفاصلة بين الجهاز ووحدة الاستقبال.
- · توصيل الجهاز بمأخذ تيار على دائرة كهربائية مختلفة عن تلك التي تتصل بها وحدة الاستقبال.
- الرجوع إلى الموزع المحلي أو إلى فني راديو/تلفزيون متخصص للحصول على المساعدة اللازمة.

#### ملاحظة: الكبلات المغطاة

يتعين استخدام الكبلات المغطاة في جميع التوصيلات مع أجهزة الكمبيوتر الأخرى في سبيل الالتزام بقوانين اللجنة الفيدر الية للاتصالات.

#### تنبيه

قد يتسبب إجراء أية تغييرات أو تعديلات لم يتم الموافقة عليها صراحة من قبل الشركة المصنعة في إلغاء صلاحية المستخدم لتشغيل هذا الجهاز، وهي الصلاحية الممنوحة له من قبل اللجنة الفيدرالية للاتصالات.

#### شروط التشغيل

يتوافق هذا الجهاز مع الجزء ١٥ من قوانين اللجنة الفيدر الية للاتصالات، ويخضع تشغيله للشرطين التاليين:

- الا يتسبب هذا الجهاز في إحداث أي تداخل ضار
- ٢- أن يقبل هذا الجهاز أي تداخل يتم استقباله، بما في ذلك أي تداخل قد ينتج عنه أوضاع تشغيل غير مرغوب فيها.

#### ملاحظة: المستخدمون الكنديون

يتطابق هذا الجهاز الرقمي من الفئة B مع معايير ICES-003 الكندية.

Remarque à l'intention des utilisateurs canadiens

Cet appareil numerique de la classe B est conforme a la norme NMB-003 du Canada.

## بيان المطابقة الخاص بدول الاتحاد الأوروبي

- توجيه EMC (التوافق الكهرومغناطيسي) 2004/108/EC (بما في ذلك التعديلات)
  - توجيه الفولتية المنخفضة 2006/95/EC
  - و ي توجيه R & TTE 1999/5/EC (في حالة توفر وظيفة التردد اللاسلكي بالمنتج)

### نفايات المعدات الكهربائية والإلكترونية

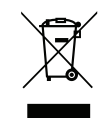

#### إرشادات التخلص من مكونات الجهاز

يحظر إلقاء هذا الجهاز الإلكتروني في المهملات عند الرغبة في التخلص منه. ولتقليل معدلات التلوث والمحافظة على البيئة، يرجى إعادة تدوير مكونات الجهاز .

## نظرة عامة على مجموعة مكونات المنتج

أفرغ محتويات العبوة بحذر وتأكد من احتوائها على جميع العناصر المبينة أدناه تحت عنوان الملحقات القياسية. وقد لا تكون بعض العناصر الواردة تحت عنوان الملحقات الاختيارية متاحة، وذلك وفقًا للطراز والمواصفات ومنطقة الشراء. لذا يرجى المراجعة مع مكان الشراء. فقد تختلف بعض الملحقات من منطقة لأخرى.

لا تُرفق بطاقة الضمان إلا في مناطق بعينها. يرجى الاتصال بالموزع لمعرفة المزيد من المعلومات حول هذا الأمر.

### الملحقات القياسية

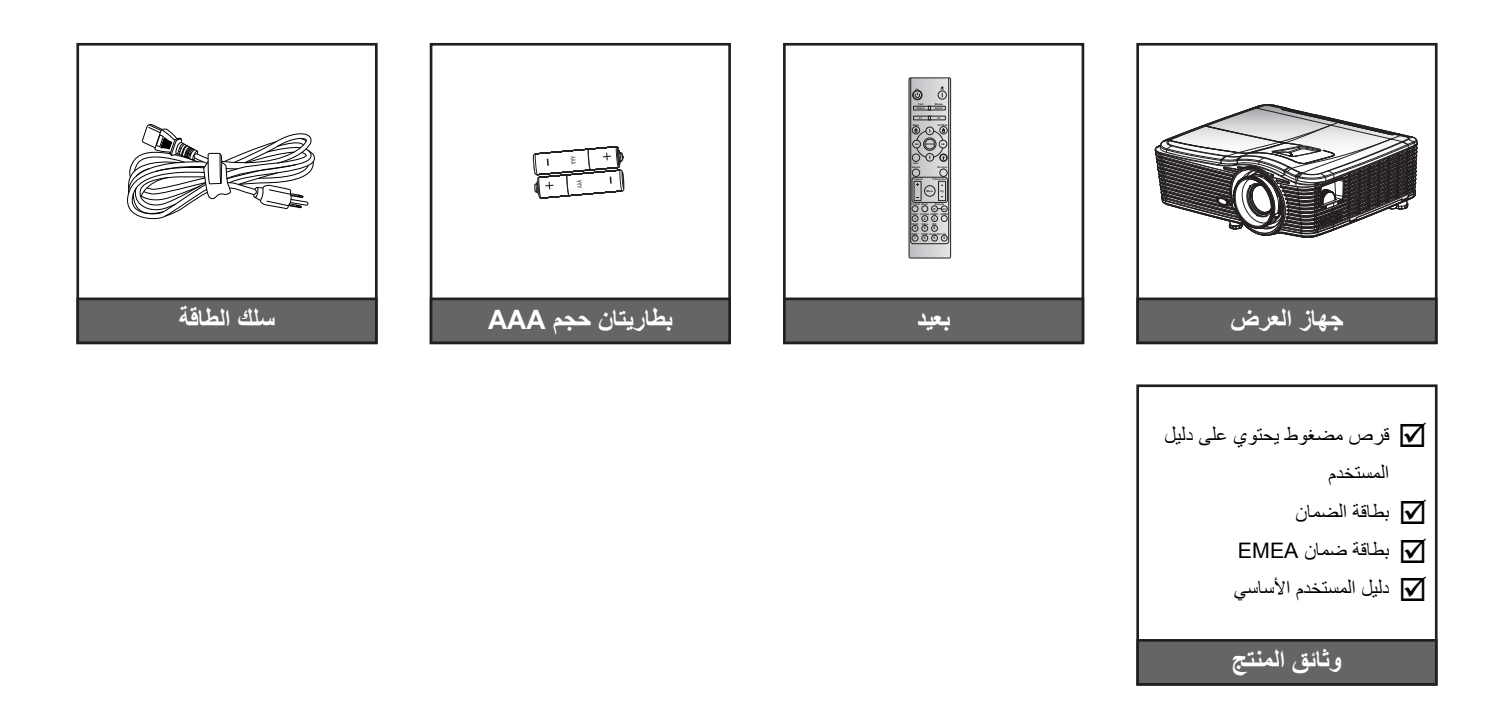

الملحقات الاختيارية

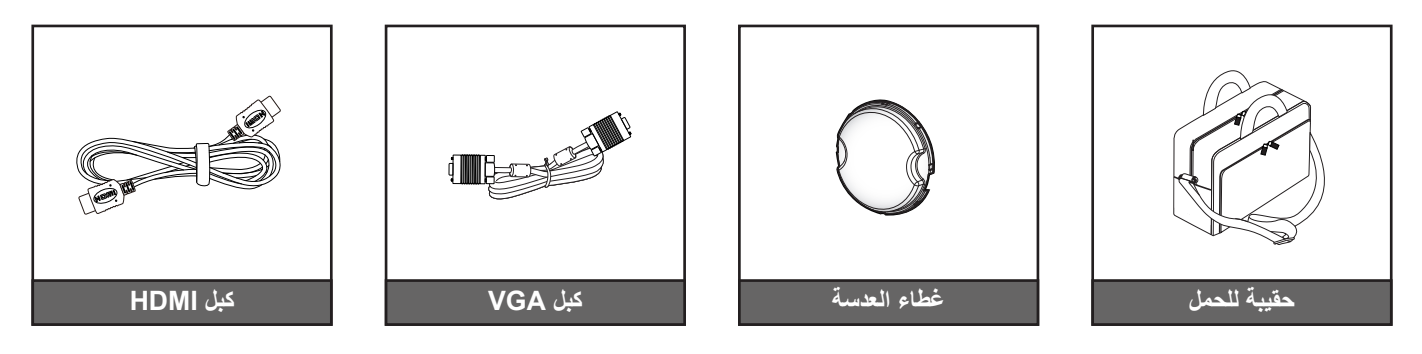

ملاحظة: الملحقات الاختيارية تختلف حسب الموديل والمواصفات والمنطقة.

نظرة عامة على المنتج

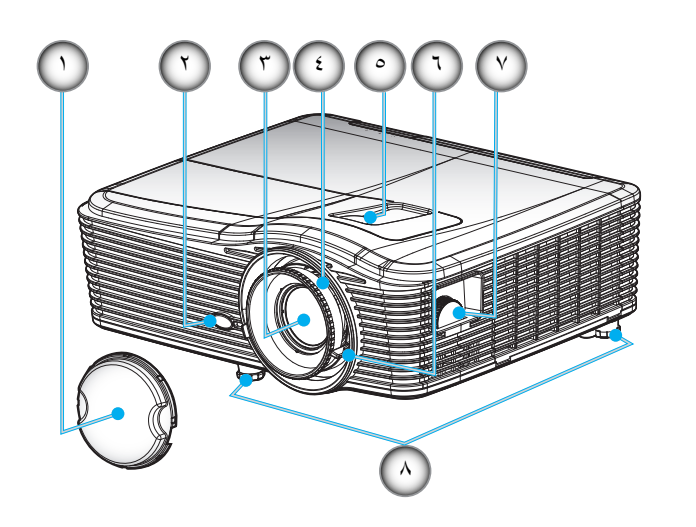

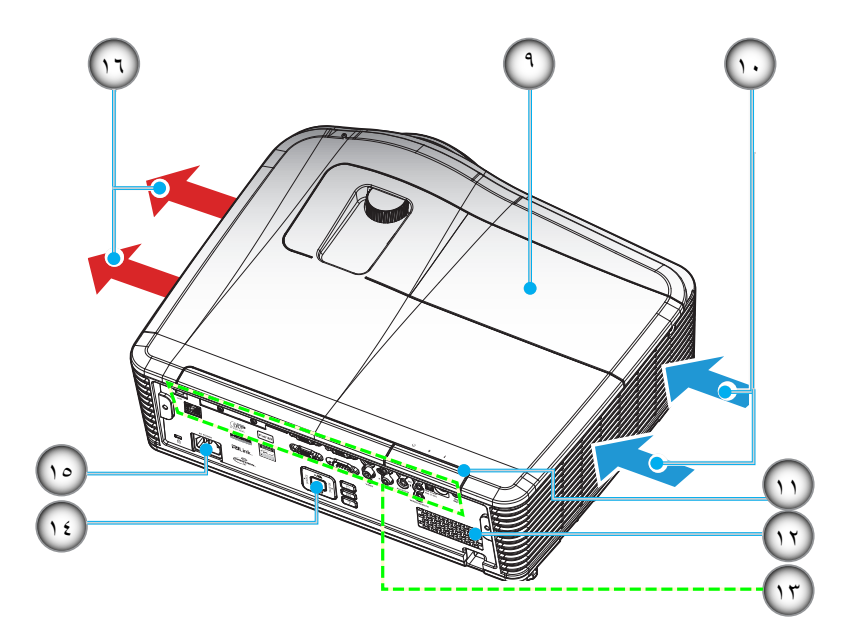

ملاحظة: تجنب سد فتحات دخول/خروج الهواء بجهاز العرض.

(\*) الملحقات الاختيارية تختلف حسب الموديل والمواصفات والمنطقة.

| اليند                     | الرقم | البند                     | الرقم |
|---------------------------|-------|---------------------------|-------|
| غطاء المصباح              | - ٩   | غطاء العدسة (*)           | - 1   |
| التهوية (مدخل)            | -1+   | مستقبل الأشعة تحت الحمراء | -۲    |
| مستقبل الأشعة تحت الحمراء | -11   | العدسة                    | -٣    |
| السماعة                   | -17   | حلقة الضبط البؤري         | - ź   |
| توصيلات الدخل/الخرج       | -17   | إزاحة العدسة (رأسيًا)     | _0    |
| لوحة مفاتيح               | -1 ź  | ذراع التكبير والتصغير     | 7_    |
| مقبس الطاقة               | -10   | إزاحة العدسة (أفقيًا)     | -٧    |
| التهوية (مخرج)            | -17   | قدم ضبط الإمالة           | -A    |

٩

التوصيلات

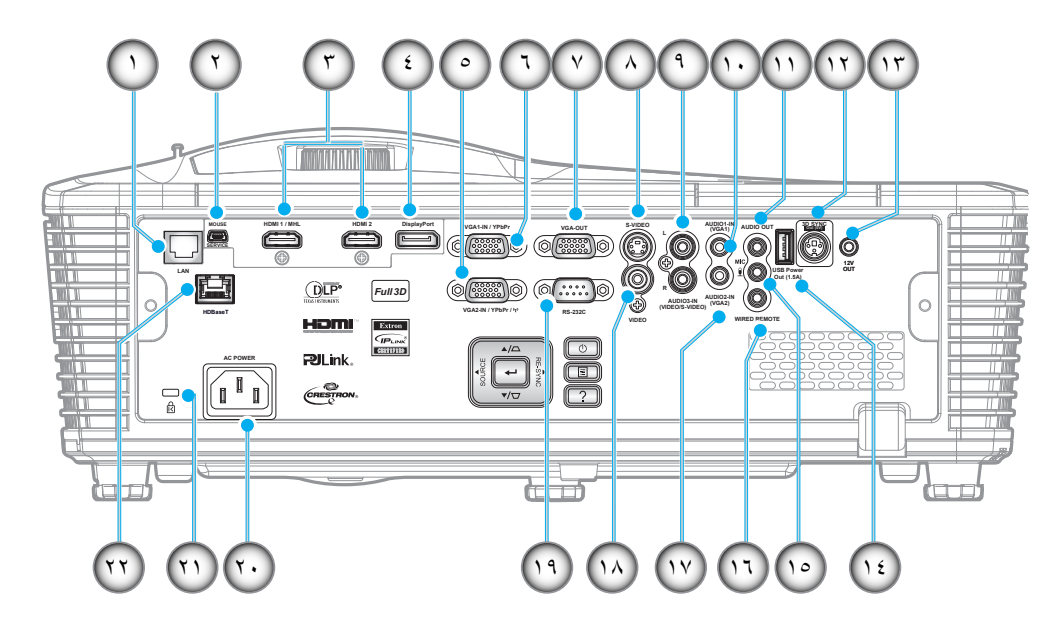

ملاحظة: الماوس الذي يعمل عن بعد يحتاج إلى وحدة تحكم عند بعد خاصة.

| البند                                   | الرقم |
|-----------------------------------------|-------|
| موصل RJ-45                              | - 1   |
| موصل USB-B صغير (تحديث البرنامج الثابت) | ۲_    |
| عدد ۲ موصل HDMI                         | ۳_    |
| موصل العرض                              | - ź   |
| دخل VGA2 / موصل YPbPr                   | _0    |
| دخل VGA۱ / موصل YPbPr / (۱              | ۲_    |
| موصل خرج VGA                            | -7    |
| موصل الفيديو فائق الجودة                | _A    |
| موصل دخل الصوت ٣ (Video/S-Video)        | _9    |
| موصل دخل الصوت ١ (VGA1)                 | -1.   |
| منفذ توصيل خرج الصوت                    | -11   |

| اليند                                             | الرقم |
|---------------------------------------------------|-------|
| موصل خرج تزامن ثلاثي الأبعاد (٥ فولت)             | -17   |
| موصل الإطلاق بقدرة ١٢ فولت                        | -17   |
| موصل خرج الطاقة USB بقدرة ١,٥ أمبير               | -1 ź  |
| منفذ توصيل الميكروفون                             | -10   |
| موصل سلكي للتحكم عن بعد                           | -17   |
| موصل دخل الصوت ٢ (VGA2)                           | - ) Y |
| موصل الفيديو                                      | -14   |
| موصل RS232C                                       | -19   |
| مقبس الطاقة                                       | -7 •  |
| شريط الحماية                                      | -71   |
| HDBaseT (اختياري لمجموعة /W515T<br>WU515T/EH515T) | -77   |

لوحة مفاتيح

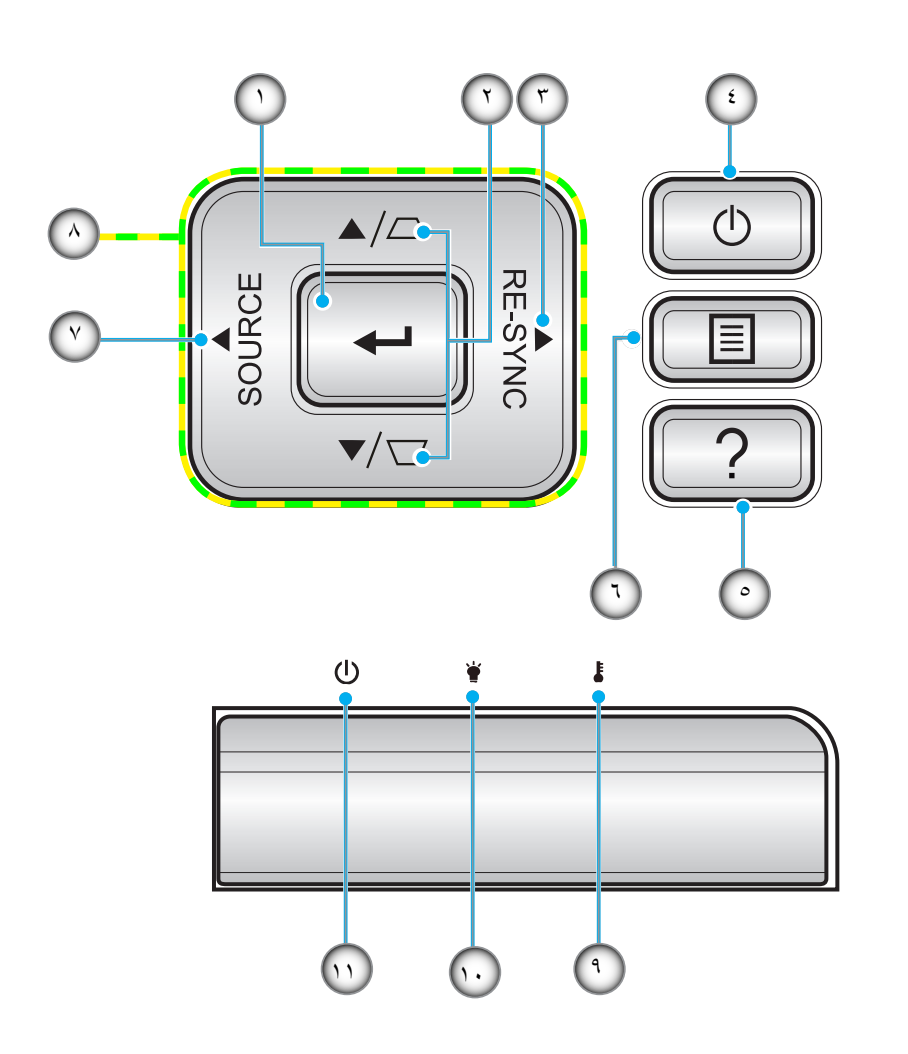

| البند                            | الرقم | (لبند              | الرقم |
|----------------------------------|-------|--------------------|-------|
| Source                           | -7    | Enter              | - 1   |
| أربعة مفاتيح اختيار اتجاهية      | -A    | أزرار تصحيح التشوه | ۲_    |
| مؤشر بيان حالة درجة الحرارة      | -9    | Re-Sync            | ۳_    |
| مؤشر ببان حالة اللمبة            | -1.   | الطاقة             | - ź   |
| مؤشر بيان حالة التشغيل/الاستعداد | -11   | المعلومات          | _0    |
|                                  |       | Menu               | -٦    |

بعيد

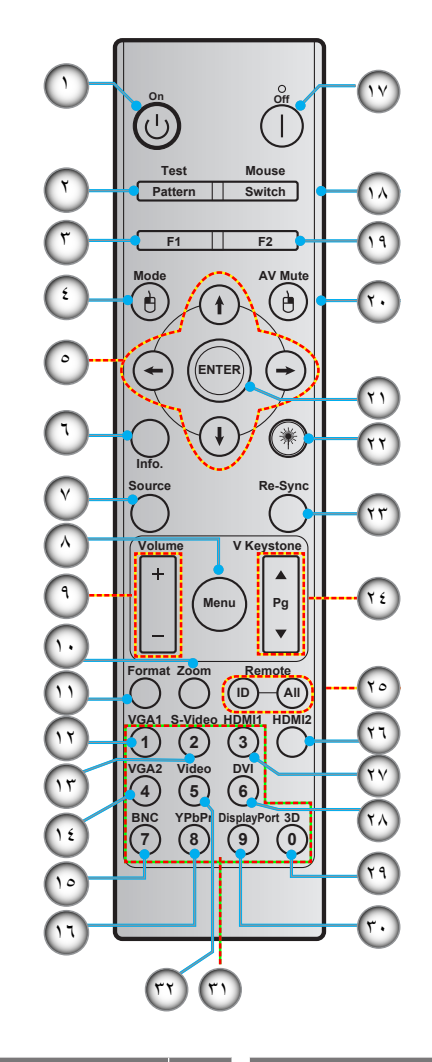

| البند                                                    | الرقم | البند                                                | الرقم |
|----------------------------------------------------------|-------|------------------------------------------------------|-------|
| إيقاف التشغيل                                            | - ) Y | تشغيل                                                | - 1   |
| تشغيل / إيقاف الماوس                                     | -14   | Test pattern                                         | ۲_    |
| زر الوظيفة (F2) (احالة)                                  | -19   | زر الوظيفة (F1) (احالة)                              | ۳_    |
| يقوم بوظيفة النقر باستخدام زر الماوس الأيمن /<br>AV Mute | -7 •  | Mode/ يقوم بوظيفة النقر باستخدام زر الماوس<br>الأيسر | - ź   |
| Enter                                                    | -71   | أربعة مفاتيح اختيار اتجاهية                          | _0    |
| الليزر                                                   | - ۲ ۲ | المعلومات                                            | 7_    |
| Re-Sync                                                  | ۳۲_   | Source                                               | -7    |
| V keystone أعلى/أسفل الصفحة                              | -۲ ٤  | Menu                                                 | -A    |
| وحدة التحكم عن بعد في المعرف / الكل                      | -70   | Volume - / +                                         | -9    |
| HDMI2                                                    | -77   | Zoom                                                 | -1.   |
| HDMI1                                                    | -7 Y  | Format (نسبة العرض إلى الارتفاع)                     | -11   |
| DVI                                                      | -۲۸   | VGA1                                                 | -17   |
| 3D                                                       | - ۲ ۹ | S-Video                                              | -17   |
| Display port                                             | -٣٠   | VGA2                                                 | -1 £  |
| لوحة مفاتيح عددية (٩-٩)                                  | ۳۱ ۳_ | BNC                                                  | -10   |
| Video                                                    | ٣٢    | YPbPr                                                | -17   |
|                                                          |       |                                                      |       |

ملاحظة: بعض المفاتيح قد لا تكون لها وظائف في الموديلات التي لا تحتوي على هذه المزايا.

### تثبيت جهاز العرض

تم تصميم جهاز العرض بحيث يمكن تثبيته في أحد أوضاع التثبيت الأربعة الممكنة.

سيحدد تصميم الغرفة أو تفضيلاتك الشخصية أنسب موضع تركيب الجهاز ، ولكن ضع في اعتبارك حجم الشاشة وموضعها والموضع مناسب لمنفذ التيار وموضع جهاز الإسقاط والمسافة بينه وبين سائر الأجهزة.

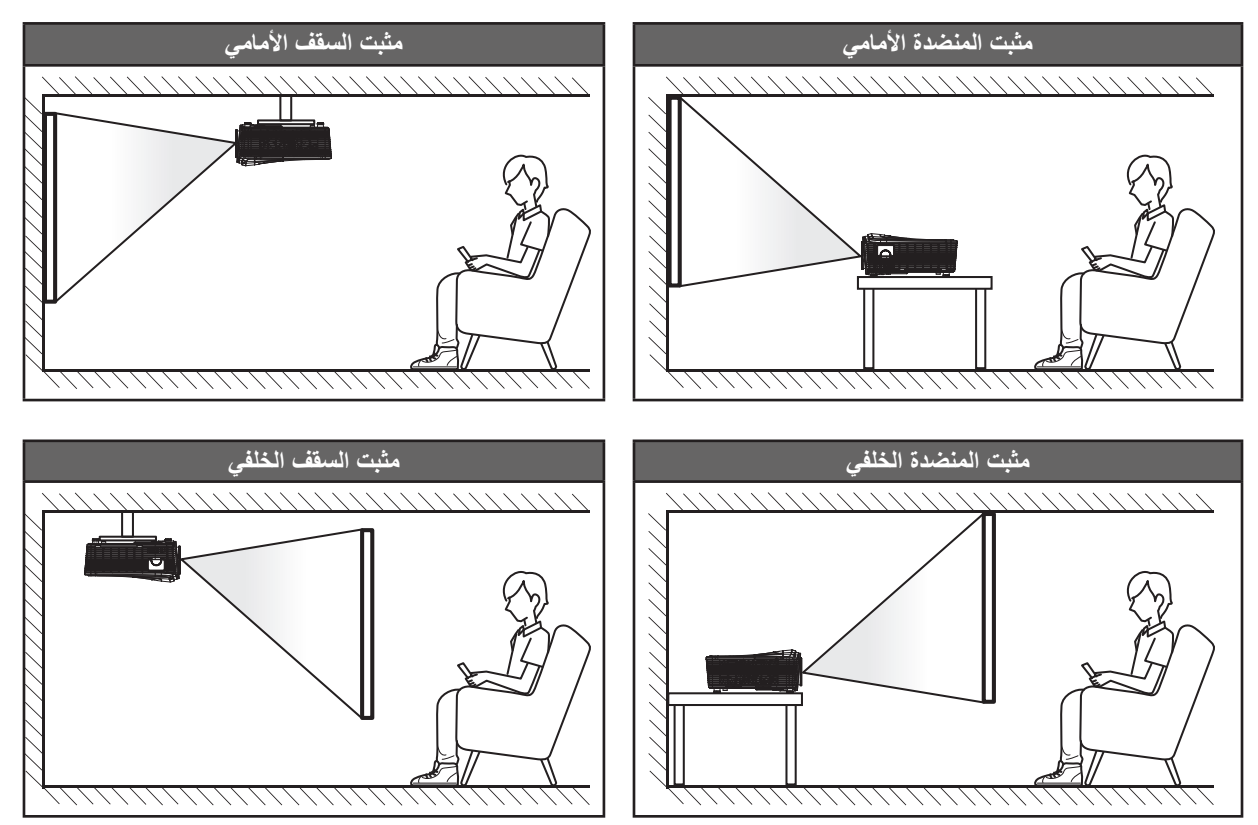

يجب وضع جهاز العرض بحيث يكون مسطحًا على السطح وعموديًا على الشاشة / ٩٠ درجة.

- الكيفية تحديد موقع جهاز العرض لحجم الشاشة المعين، يرجى الرجوع إلى جدول المسافات في الصفحات ٢٠-٧٣.
  - لكيفية تحديد حجم الشاشة للمسافة المعينة، يرجى الرجوع إلى جدول المسافات في الصفحات ٧٠-٧٢.

ملاحظة: كلما كان جهاز العرض بعيدًا عن الشاشة، كلما زاد حجم الصورة المعروضة وارتفعت الإزاحة الرأسية بشكل متناسب.

توصيل المصادر بجهاز العرض

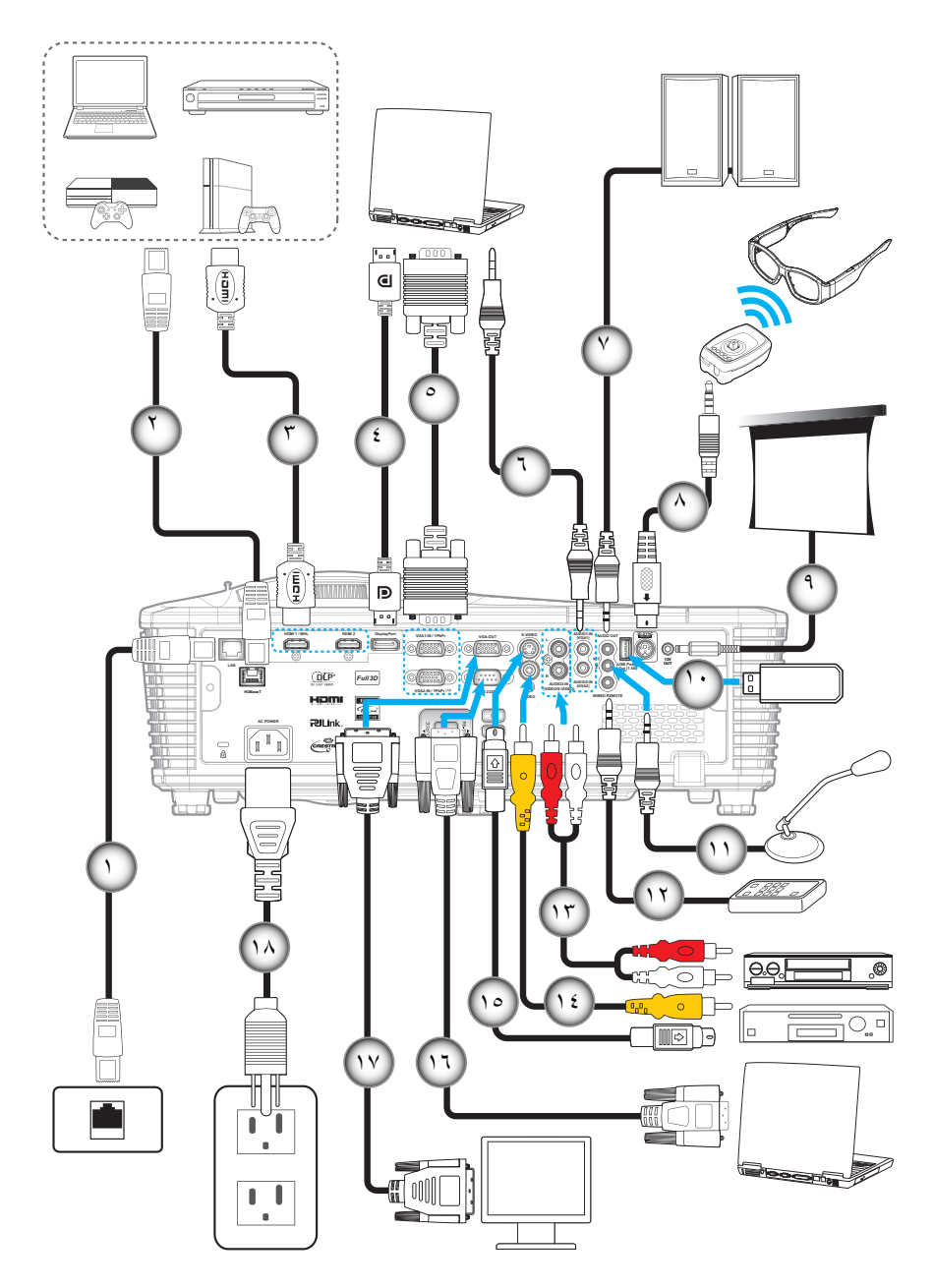

| البند                        | الرقم | البند                   | الرقم |
|------------------------------|-------|-------------------------|-------|
| دونجل USB / شاحن طاقة USB    | -1 •  | كابل RJ-45              | - 1   |
| كبل الميكر وفون              | -11   | کبل RJ-45 (کبل Cat5)    | ۲_    |
| كبل سلكي لوحدة التحكم عن بعد | -17   | کبل HDMI / MHL          | ۳_    |
| كبل دخل الصوت                | -17   | کبل DisplayPort         | - ź   |
| کبل فیدیو                    | -1 £  | کبل VGA                 | _0    |
| كبل الفيديو الفائق           | -10   | كبل دخل الصوت           | ۲_    |
| کابل RS232                   | -17   | كبل خرج الصوت           | -7    |
| کبل خرج VGA                  | -14   | كبل باعث ثلاثي الأبعاد  | -^    |
| كبل الطاقة                   | -1 A  | قابس تیار مباشر ۱۲ فولت | -9    |

#### ضبط الصورة المعروضة

#### ارتفاع الصورة

يأتي الجهاز مزودًا بأقدام رافعة لتعديل ارتفاع الصورة.

- حدد موضع القدم القابلة للضبط التي ترغب في تعديل وضعها في الجزء السفلي من جهاز العرض.
- ٢- قم بإدارة المسند القابل للضبط في أتجاه عقارب الساعة/عكس اتجاه عقارب الساعة لخفض جهاز العرض.

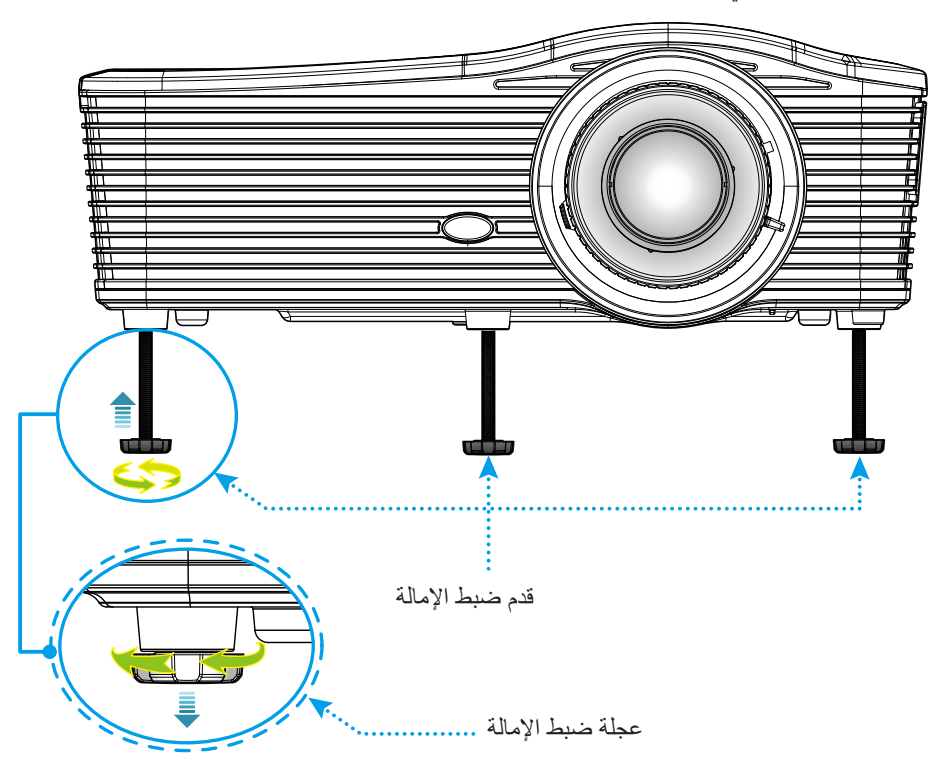

#### الزوم والتركيز البؤري

- · لضبط حجم الصورة، قم بتدوير ذراع الزوم في اتجاه عقارب الساعة أو عكس اتجاه عقارب الساسة أو خفض حجم الصورة المعروضة.
- لضبط التركيز البؤري، قم بندوير حلقة التركيز البؤري في اتجاه عقارب الساعة أو عكس اتجاه عقارب الساعة حتى تصبح الصورة حادة ومقروءة.

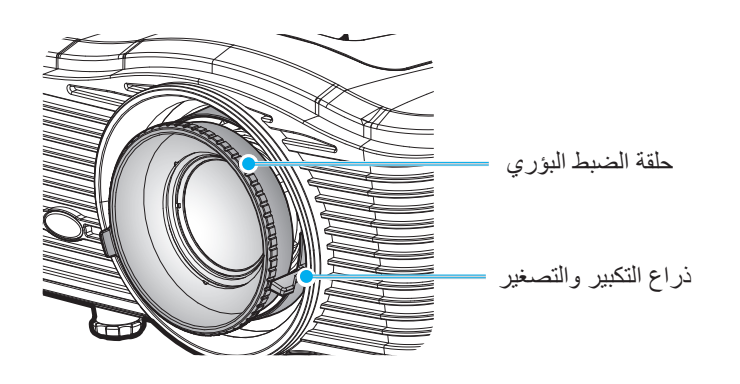

ملاحظة: سيتم ضبط بؤرة جهاز العرض على مسافة تتراوح بين ٢,١ إلى ٢,٨ م.

- WXGA: من ٢٤,٧ إلى ٣٠٢,٧ بوصة (من ٦,٠ إلى ٧,٩ متر)
- 1080p: من ١ , ٢٥ إلى ٣٠٩,٤ بوصة (من ٢,٠ إلى ٧,٩ متر)
- WUXGA: من ۲۰٫۸ إلى ۳۱۸ بوصنة (من ۲٫۰ إلى ۲٫۱ متر)

### إعداد وحدة التحكم عن بُعد

#### تركيب / استبدال البطاريات

يأتي مع وحدة التحكم عن بعد بطاريتان مقاس AAA.

- د. قم بإزالة غطاء البطارية من الجزء الخلفي لوحدة التحكم عن بعد.
  - ۲- قم بإدخال بطاريات AAA كما هو موضح.
  - ٣- قم باستبدال الغطاء الخلفي بوحدة التحكم عن بعد.

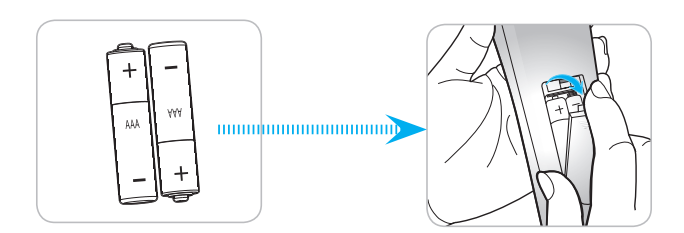

ملاحظة: لا تستبدل البطارية إلا بأخرى من نفس النوع أو نوع مماثل.

#### تنبيه

يمكن أن يؤدي سوء استخدام البطاريات إلى تسريب كيميائي أو انفجار. تأكد من اتباع التعليمات أدناه.

- لا تمزج بين بطاريات من أنواع مختلفة. الأنواع المختلفة من البطاريات لها خصائص مختلفة.
- لا تمزج بين بطاريات قديمة وأخرى جديدة. حيث إن الخلط بين البطاريات القديمة والجديدة يمكن أن يقصر من عمر البطاريات الجديدة أو يسبب تسريبًا كيميائيًا في البطاريات القديمة.
  - قم بإزالة البطاريات بمجرد استنفادها. المواد الكيماوية التي تتسرب من البطاريات وتلامس البشرة يمكن أن تسبب طفحًا جلديًا. إذا وجدت أي تسريب كيميائي، امسح بالكامل مستخدمًا قطعة قماش.
    - البطاريات المرفقة مع هذا المنتج قد يكون عمر ها الافتراضي أقصر بسبب ظروف التخزين.
    - إذا لم تكن تنوي استخدام وحدة التحكم عن بعد لفترة زمنية طويلة، فقم بإزالة البطارية منها.
      - عندما تتخلص من البطارية، يجب أن تلتزم بالقانون في المنطقة أو الدولة ذات الصلة.

#### النطاق الفعال

•

يوجد مستشعر وحدة التحكم عن بُعد الذي يعمل بالأشعة تحت الحمراء على الجانب الخلفي من جهاز العرض، تأكد من الإمساك بوحدة التحكم عن بعد عند زاوية ٣٠ درجة على خط متعامد مع مستشعر وحدة التحكم عن بعد العاملة بالأشعة تحت الحمراء الموجودة بجهاز الإسقاط حتى تعمل الوحدة بطريقة صحيحة. ويجب ألا تتجاوز المسافة بين جهاز التحكم عن بعد والمستشعر مسافة ٨ أمتار (٢٦ قدمًا تقريبًا).

- تأكد من عدم وجود أي حائل بين وحدة التحكم عن بعد ومستشعر الأشعة تحت الحمراء الموجودة بجهاز الإسقاط من شأنه إعاقة وصول شعاع الأشعة تحت الحمراء إلى الجهاز.
  - · تأكد من عدم تعرض وحدة الإرسال العاملة بالأشعة تحت الحمراء لضوء الشمس المباشر أو تعرضها المباشر لأضواء مصابيح الفلورسنت.
    - يرجى إبعاد وحدة التحكم عن بعد عن أضواء مصابيح الفلورسنت لمسافة تزيد ٢ مترين وإلاَّ سيحدث خلل وظيفي بوحدة التحكم عن بعد.
      - قد يتعطل عمل وحدة التحكم عن بعد من حينٍ لأخر في حالة قربها من أضواء مصابيح الفلورسنت العاكسة.
        - قد يتعطل عمل وحدة التحكم عن بعد في حالة قربها الشديد من جهاز العرض.
  - عندما تقوم بتصويب أو توجيه وحدة التحكم عن بعد نحو الشاشة، تكون المسافة الفعالة بينهما أقل من ٥ مل، وتعكس إشارات الأشعة تحت الحمراء إلى جهاز العرض. ومع ذلك، قد يتغير النطاق الفعال طبقاً للشاشات.

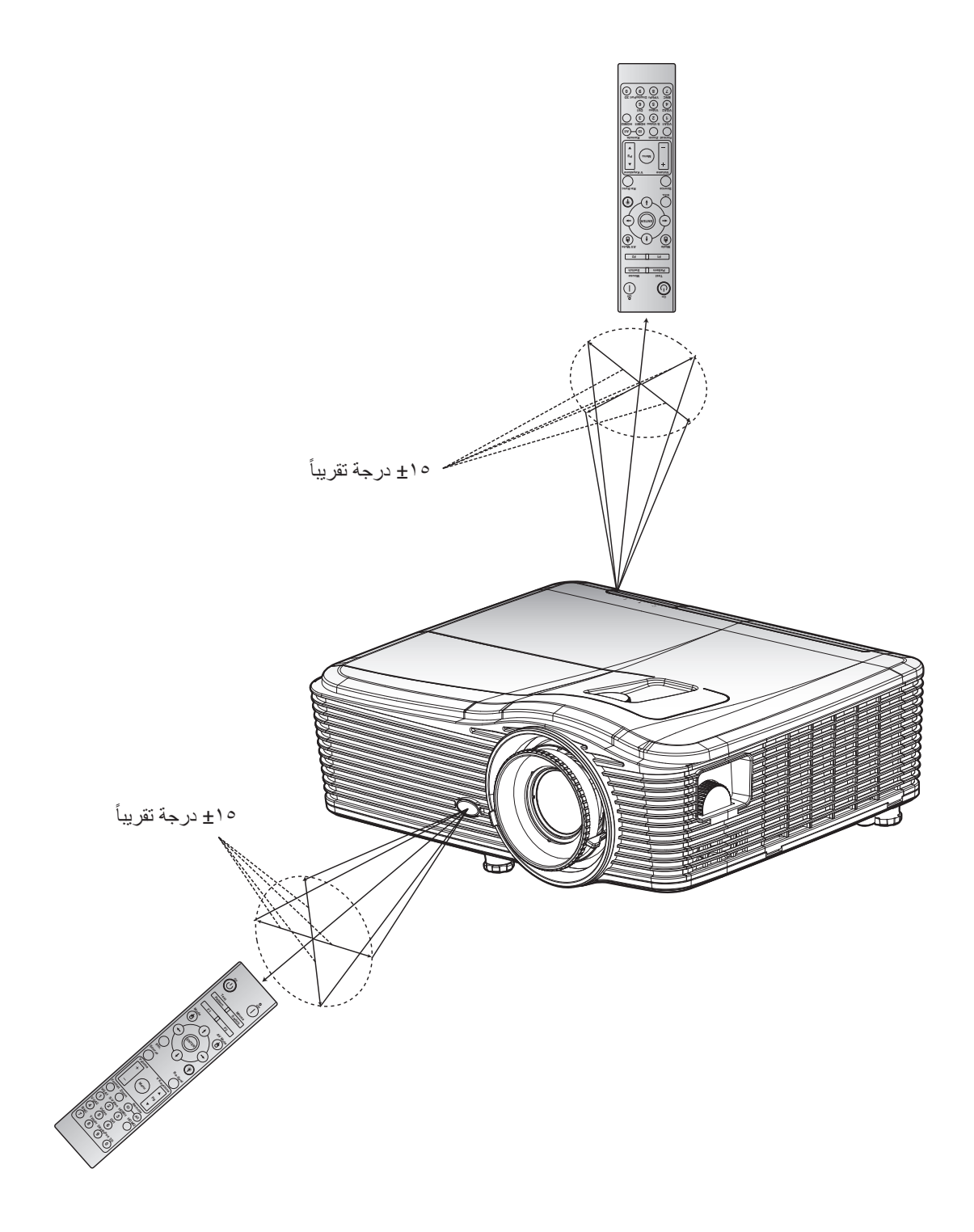

تشغيل/إيقاف تشغيل جهاز العرض الضوئى

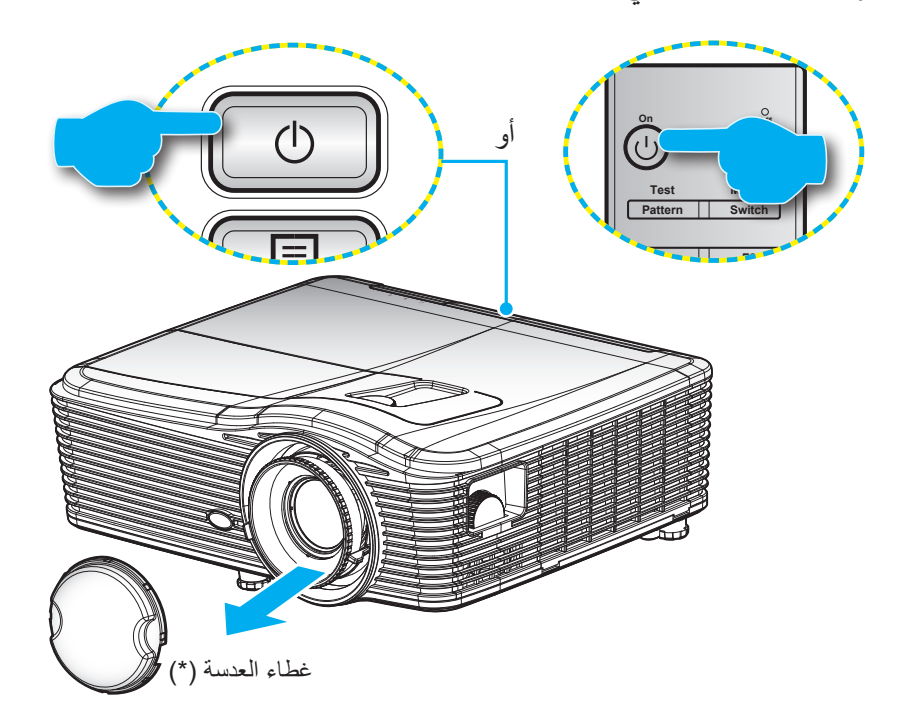

#### تشغيل

- انزع غطاء العدسة (\*).
- توصيل سلك الطاقة وكبل المصدر / الإشارة. وعند توصيلهما، يتحول مؤشر بيان حالة التشغيل/الاستعداد إلى اللون الأصفر.
  - ٣- قم بتشغيل جهاز العرض بالضغط على "" الموجود على لوحة التحكم أو وحدة التحكم عن بعد.
  - ٤- تظهر شاشة بدء التشغيل خلال ١٠ ثوانٍ تقريبًا، ويتحول مؤشر بيان حالة التشغيل/الاستعداد إلى اللون الأحمر.

ملاحظة: وعند تشغيل جهاز العرض لأول مرة، سيُطلب منك تحديد اللغة المفضلة، واتجاه العرض وبعض الإعدادات الأخرى.

إيقاف التشغيل

- ١- قم بإيقاف تشغيل جهاز العرض بالضغط على "U" الموجود على لوحة التحكم أو وحدة التحكم عن بعد.
  - ۲- ستظهر الرسالة التالية.

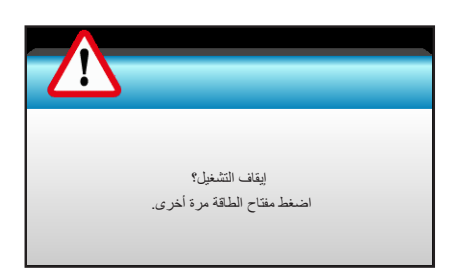

- ٣- اضغط على الزر "ك" مرة أخرى للتأكيد، وإلا فستختفي الرسالة بعد ١٥ ثانية. عند الضغط على الزر "ك" للمرة الثانية، سيتوقف جهاز العرض.
- ٤- تواصل مروحة التبريد العمل لمدة ١٠ ثواني بالنسبة لدورة التبريد وسيضيء مؤشر بيان حالة التشغيل/الاستعداد باللون الأخضر. عندما يضيء مؤشر بيان حالة التشغيل/الاستعداد باللون الأخضر. عندما يضيء مؤشر بيان حالة التشغيل/الاستعداد باللون الأحمر بصورة متواصلة، يكون جهاز العرض قد انتقل لوضع الاستعداد. وعند الرغبة في إعادة تشغيل العرض بيان حالة التشغيل/الاستعداد. وعند الرغبة في إعادة تشغيل العرض بيان حالة التشغيل/الاستعداد باللون الأحمر بصورة متواصلة، يكون جهاز العرض قد انتقل لوضع الاستعداد. وعند الرغبة في إعادة تشغيل العرض بيان حالة التشغيل/الاستعداد. وعند الرغبة في إعادة تشغيل العرض بيان حالة التشغيل/الاستعداد. وعند اللون الأحمر بصورة متواصلة، يكون جهاز العرض قد انتقل لوضع الاستعداد. وعند الرغبة في إعادة تشغيل الجهاز من دورة التبريد ويدخل في وضع الاستعداد، وعندما يكون جهاز العرض على وضع الاستعداد، العرض على وضع الاستعداد. العرض على وضع الاستعداد، وعندما يكون جهاز من دورة التبريد ويدخل في وضع الاستعداد، وعندما يكون جهاز من دورة التبريد ويدخل في وضع الاستعداد، وعندما يكون جهاز من دورة التبريد ويدخل في وضع الاستعداد، وعندما يكون جهاز العرض على النتظار حتى ينتهي الجهاز من دورة التبريد ويدخل في وضع الاستعداد، وعندما يكون جهاز العرض على وضع الاستعداد، وعندما يكون جهاز العرض على وضع الاستعداد، الضعام على زر "ك"
  - افصل سلك الطاقة عن مأخذ التيار الكهربائي وعن جهاز العرض.
    - ملاحظة: (\*) الملحقات الاختيارية تختلف حسب الموديل والمواصفات والمنطقة. يوصى بعدم تشغيل جهاز العرض بعد إيقاف تشغيله مباشرةً.

### اختيار مصدر دخل

قم بتشغيل المصدر الموصل الذي تريد عرضه على الشاشة (جهاز كمبيوتر أو كمبيوتر لوحي أو مشغل فيديو أو غير ذلك). مع ملاحظة أن جهاز العرض يقوم بتحديد المصدر تلقائيًا. في حالة توصيل عدة مصادر، اضغط على زر المصدر الموجود بلوحة مفاتيح جهاز العرض أو جهاز التحكم عن بعد لتحديد الدخل المرغوب.

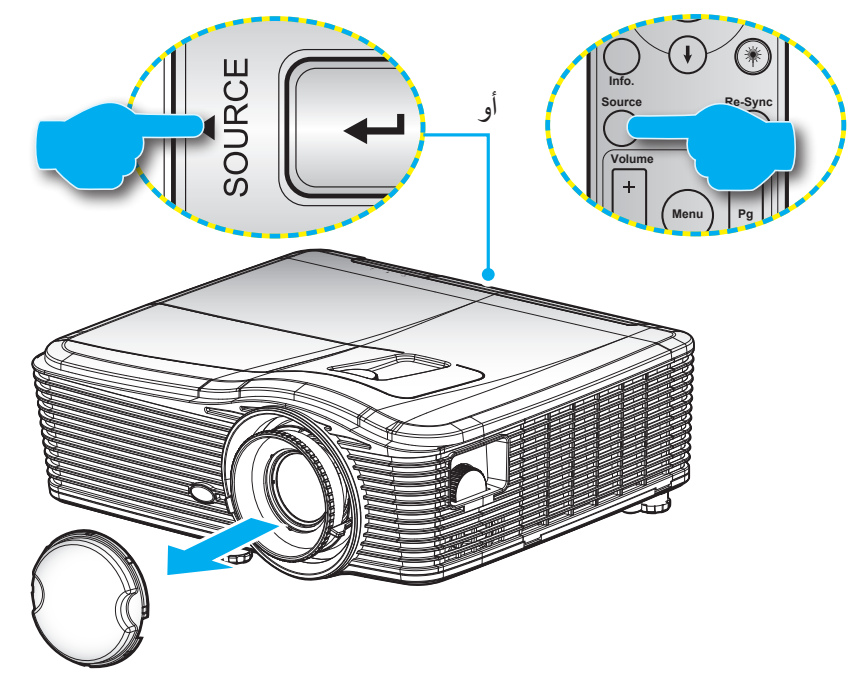

### تصفح القائمة والمميزات

يحتوي جهاز العرض على قوائم يتم عرضها على الشاشة بلغات متعددة والتي تسمح لك بإدخال التعديلات على الصورة وتغيير مجموعة متنوعة الإعدادات. مع ملاحظة أن جهاز العرض يقوم بتحديد المصدر تلقائيًا.

- لفتح قائمة OSD، اضغط على زر "Menu" الموجود في وحدة التحكم عن بعد أو في لوحة المفاتيح. -١
- عند ظهور قائمة المعلومات المعروضة على الشاشة، استخدم المفتاحين ◄ ◄ لاختيار أي عنصر في القائمة الرئيسية. وعند الاختيار من صفحة -۲ معينة، اضغط على مفتاح ▼ أو مفتاح "Enter" للدخول إلى القائمة الفرعية.
  - استخدم المفتاحين له ▼ لتحديد العنصر المطلوب في القائمة الفرعية ثم اضغط على ◄ أو مفتاح الإدخال "Enter" لعرض مزيد من -٣ الإعدادات. واضبط الإعدادات باستخدام المفتاح -
    - حدد العنصر التالي المراد ضبطه في القائمة الفرعية واضبطه كما هو موضح أنفًا. - ź
    - اضغط على"Enter" أو "Menu" للتأكيد، وسوف تعود الشاشة إلى القائمة الرئيسية. \_0
  - للخروج، اضغط على زر "Menu" مرة أخرى. وعندئذ يتم إغلاق قائمة المعلومات المعروضة على الشاشة ويقوم جهاز العرض بحفظ \_٦ الإعدادات الجديدة تلقائياً.

| القائمة الرئيسية |              |              |
|------------------|--------------|--------------|
|                  | صورة         |              |
|                  | نمط العرض 🟠  | 🖌 عرض تقديمي |
|                  | الإضاءة 🗱    | •            |
| t dit arti       | التباين      | ►            |
| القائمة الفرعية  | حدة اللون 🗴  |              |
|                  | اللون 🔜      | •            |
|                  | تدرج اللون 🗾 | •            |
|                  | منقدم 🕀      |              |

## شجرة قائمة المعلومات المعروضة على الشاشة

| القيمة                        | قائمة العنصر الواحد                 | القائمة متقدم   | القائمة الفرعية | القائمة الرئيسية |
|-------------------------------|-------------------------------------|-----------------|-----------------|------------------|
|                               | عرض تقديمي                          |                 |                 |                  |
|                               | ساطع                                |                 |                 |                  |
|                               | صورة حركية                          |                 |                 |                  |
| افتراضي [عرض تقديمي]          | sRGB                                |                 | نمط العرض       |                  |
| ملحوظة: يمكن ضبط كل وضع وحفظه | لوحة سوداء                          |                 | لمط الغر ص      |                  |
|                               | DICOM SIM.                          |                 |                 |                  |
|                               | مخصص                                |                 |                 |                  |
|                               | الأبعاد الثلاثية                    |                 |                 |                  |
| 0.~0                          |                                     |                 | الإضاءة         |                  |
| 0.~0                          |                                     |                 | التباين         |                  |
| 10~1                          |                                     |                 | حدة اللون       |                  |
| 0.~0                          |                                     |                 | اللون           |                  |
| 0.~0                          |                                     |                 | تدرج اللون      |                  |
| ۱.~.                          |                                     | تقليل التشويش   |                 |                  |
| 1.~1                          |                                     | BrilliantColor™ |                 |                  |
|                               | تشغيل                               | DynamicBlack    |                 |                  |
|                               | إطفاء                               | BynamioBlaok    |                 |                  |
|                               | فيأم                                |                 |                 |                  |
|                               | رسومات                              |                 |                 |                  |
|                               | ١,٨                                 |                 |                 |                  |
|                               | ۲,۰                                 | Gamma           |                 | صورة             |
|                               | ۲,۲                                 |                 |                 |                  |
|                               | ۲,٦                                 |                 |                 |                  |
|                               | لوحة سوداء                          |                 |                 |                  |
|                               | DICOM SIM.                          |                 |                 |                  |
|                               | دافئ                                |                 |                 |                  |
|                               | قياسي                               | حرارة اللون     | متقدم           |                  |
|                               | البرودة معتدل او بارد               |                 | ſ               |                  |
|                               | فاتر                                |                 |                 |                  |
|                               | نيس دخل HDMI: التلقائي/<br>YUV/ RGB |                 |                 |                  |
|                               | دخل HDMI: التلقائي/                 | مدى اللون       |                 |                  |
|                               | / (۲۰۰~۰) RGB                       |                 |                 |                  |
| 0,~0,_                        | كسب الأجمر                          |                 |                 |                  |
| 0,~0,_                        | ب ي رو<br>كسب الأخضير               |                 |                 |                  |
| 0,~0,_                        | ي الأزرق<br>كسب الأزرق              |                 |                 |                  |
| 0.~0                          | انحياز الأحمر                       |                 |                 |                  |
| 0,~0,_                        | انحياز الأخضر                       | تحیز /کسب RGB   |                 |                  |
| 0,~0,_                        | انحياز الأزرق                       |                 |                 |                  |
|                               | إعادة الضبط                         |                 |                 |                  |
|                               | خروج                                |                 |                 |                  |

| القيمة                            | قائمة العنصر الواحد                            | القائمة متقدم       | القائمة الفرعية | القائمة الرئيسية |
|-----------------------------------|------------------------------------------------|---------------------|-----------------|------------------|
| تدرج الألوان/ التشبع/ كسب [-٥٠~٥] | أحمر                                           |                     |                 |                  |
| تدرج الألوان/ التشبع/ كسب         | . 4                                            |                     |                 |                  |
| [0,~0,-]                          | الحضر                                          |                     |                 |                  |
| تدرج الألوان/ التشبع/ كسب         |                                                |                     |                 |                  |
| [0,~0,-]                          | ازرق                                           |                     |                 |                  |
| تدرج الألوان/ التشبع/ كسب         |                                                |                     |                 |                  |
| [°,~°,-]                          | ازرق داکن                                      | . 1 18.11 - 1 -     |                 |                  |
| تدرج الألوان/ التشبع/ كسب         |                                                | تجانس الألوان       |                 |                  |
| [°·~°·-]                          | احمر مزرق                                      |                     |                 |                  |
| تدرج الألوان/ التشبع/ كسب         | . 4                                            |                     |                 |                  |
| [0,~0,-]                          | اصفر                                           |                     |                 |                  |
| أحمر/ أخضر/ أزرق                  | أبيض                                           |                     | متقدم           |                  |
|                                   | إعادة الضبط                                    |                     |                 | صورة             |
|                                   | خروج                                           |                     |                 |                  |
| تشغيل / إطفاء                     | Automatic                                      |                     |                 |                  |
| ۳۱~۰                              | طور                                            |                     |                 |                  |
| 0~0_                              | تردد                                           | الاشارة (RGB)       |                 |                  |
| 0~0_                              | موقع أفقي                                      | (                   |                 |                  |
| 0~0_                              | موقع عمودي                                     |                     |                 |                  |
|                                   | خروج                                           |                     |                 |                  |
| ۳۱~۰                              | مستوى الأبيض                                   |                     |                 |                  |
| 0~0_                              | مستوى الأسود                                   | الإشارة (فيديو)     |                 |                  |
| (NISC) ۷,۵/۰ فقط)                 | IRE                                            |                     |                 |                  |
|                                   | حروج                                           |                     |                 |                  |
|                                   |                                                | لحروج               | اعادة المراجع   |                  |
|                                   |                                                |                     |                 |                  |
|                                   | ۳۰۶ ا، ۲۰۱۲ ا، ۲۰۱۲                            |                     |                 |                  |
|                                   | LBX، أصلية،التلقائي                            |                     | نمط             |                  |
|                                   | 1080p: ۲:۳، LBX، ۹:۱۶، LBX،<br>أصلية، التلقائي |                     |                 |                  |
|                                   |                                                |                     | زوم             |                  |
| ۱۰۰+~۱۰۰-                         | أيمن / أيسر (الأيقونة في<br>الوسط)             | أفقي                | قناع الحافة     |                  |
| ۱۰۰+ ~ ۱۰۰-                       | أعلى / أسفل (الأيقونة في<br>الوسط)             | عمودي               | إزاحة الصورة    | عرض              |
| ۳۰+ ~ ۳۰-                         |                                                | تشوه أفقي           |                 |                  |
| ۳۰+ ~ ۳۰-                         |                                                | تشوه عمودي          | ]               |                  |
| Falklall - val 350                | تشغيل                                          | الة - الم بياً الم  |                 |                  |
| القراضي [بصاع]                    | إطفاء                                          | الكرابف راسي تتقاني | تصحيح هندسي     |                  |
|                                   | أعلى اليسار                                    |                     |                 |                  |
|                                   | أعلى اليمين                                    | الزوايا الأربعة     |                 |                  |
|                                   | أسفل اليسار                                    |                     |                 |                  |

| القيمة | قائمة العنصر الواحد    | القائمة متقدم     | القائمة الفرعية  | القائمة الرئيسية |
|--------|------------------------|-------------------|------------------|------------------|
|        | أسفل اليمين (رموز)     | الزوايا الأربعة   | تصحيح هندسي      |                  |
|        | ارتباط DLP             |                   |                  |                  |
|        | VESA 3D                | وضع ثلاثي الأبعاد |                  |                  |
|        | إطفاء                  |                   |                  |                  |
|        | الأبعاد الثلاثية/ R /L | 3D->2D            |                  |                  |
|        | التلقائي               |                   |                  |                  |
|        | القمة والأسفل          | 30 1-31           | الأبعاد الثلاثية | عرص              |
|        | Top and Bottom         | JU 100            |                  |                  |
|        | Frame Sequential       |                   |                  |                  |
|        | تشغيل                  | عکس تذامن ۳ بُعد  |                  |                  |
|        | إطفاء                  |                   |                  |                  |
|        |                        | خروج              |                  |                  |
|        | English                |                   |                  |                  |
|        | Deutsch                |                   |                  |                  |
|        | Français               |                   |                  |                  |
|        | Italiano               |                   |                  |                  |
|        | Español                |                   |                  |                  |
|        | Português              |                   |                  |                  |
|        | Svenska                |                   |                  |                  |
|        | Nederland              |                   |                  |                  |
|        | Norsk                  |                   |                  |                  |
|        | Dansk                  |                   |                  |                  |
|        | Polski                 |                   |                  |                  |
|        | Русский                |                   |                  |                  |
|        | Suomi                  |                   |                  |                  |
|        | Ελληνικά               |                   | - 11             |                  |
|        | Magyar                 |                   | اللغة            | أعداد            |
|        | Čeština                |                   |                  |                  |
|        | تكريي                  |                   |                  |                  |
|        | 繁體中文                   |                   |                  |                  |
|        | 简体中文                   |                   |                  |                  |
|        | 日本語                    |                   |                  |                  |
|        | 한국어                    |                   |                  |                  |
|        | ไทย                    |                   |                  |                  |
|        | Türkçe                 |                   |                  |                  |
|        | Farsi                  |                   |                  |                  |
|        | Tiếng Việt             |                   |                  |                  |
|        | Română                 |                   |                  |                  |
|        | Bahasa Indonesia       |                   |                  |                  |

| القيمة                            | قائمة العنصر الواحد                          | القائمة متقدم          | القائمة الفرعية | القائمة الرئيسية |  |
|-----------------------------------|----------------------------------------------|------------------------|-----------------|------------------|--|
|                                   | إسقاط أمامي – فوق سطح<br>المكتب <b>لية ه</b> |                        |                 |                  |  |
|                                   | إسقاط خلفي – فوق سطح<br>المكتب               |                        |                 |                  |  |
|                                   | اسقاط أمامي – في السقف                       |                        | عرض             |                  |  |
|                                   | إسقاط خلفي – في السقف                        |                        |                 |                  |  |
|                                   | ▲ / <b>/</b>                                 |                        |                 |                  |  |
|                                   | 4.17                                         |                        |                 |                  |  |
|                                   | WXGA                                         |                        | نوع الشاشة      |                  |  |
|                                   | WUXGA                                        |                        |                 |                  |  |
|                                   | علوي أيسر 💶                                  |                        |                 |                  |  |
|                                   | أعلى يمين                                    |                        |                 |                  |  |
|                                   | مرکزي 🔳                                      |                        | موضع القائمة    |                  |  |
|                                   | سفلي أيسر                                    |                        |                 |                  |  |
|                                   | تحت يمين                                     |                        |                 |                  |  |
|                                   | تشغيل                                        | الأمان                 | الأمان          |                  |  |
|                                   | إطفاء                                        |                        |                 |                  |  |
|                                   |                                              | شەر                    |                 |                  |  |
|                                   |                                              | يوم                    | مؤقت الأمان     |                  |  |
|                                   |                                              | ساعة                   |                 |                  |  |
|                                   |                                              |                        | تغيير كلمه السر |                  |  |
| 99~                               |                                              |                        | حروج            |                  |  |
|                                   | تشغىل                                        |                        |                 | إعداد            |  |
|                                   | إطفاء                                        | الصوت الداخلية         |                 |                  |  |
|                                   | تشغيل                                        |                        |                 |                  |  |
|                                   | إطفاء                                        | كتم الصوت              |                 |                  |  |
| ١٠-٠                              | الصوت                                        | ( <b>1</b> )           |                 |                  |  |
| ١٠-٠                              | الميكروفون                                   | صوت                    |                 |                  |  |
| صوت ۳ -> يسار /يمين               | افتراضى                                      |                        |                 |                  |  |
| صوت ۱، ۲ -> مقبس صغیر             |                                              |                        | إعدادات الصوت   |                  |  |
| افتراضي:                          | صوت ۱                                        | . 11 11 1              |                 |                  |  |
| VGA1-> صوت ۱                      | صوت ۲                                        | إدخال الصوت            | إنكان الصوت     |                  |  |
| VGA2-> صوت ۲                      |                                              |                        |                 |                  |  |
| فيديو، فيديو فائق الجودة -> صوت ٣ | صوت ۳                                        |                        |                 |                  |  |
| افتراضي [إطفاء]                   | تشغيل                                        | الصوت خارج (الاستعداد) |                 |                  |  |
| L .10 °                           | إطفاء                                        |                        |                 |                  |  |
|                                   | . 1                                          | خروج                   |                 |                  |  |
|                                   | افتر اضي                                     | الثرجار                |                 |                  |  |
|                                   | محايد                                        | الشنعار                |                 |                  |  |
|                                   |                                              | نسخ الشاشة             |                 |                  |  |
|                                   | اطفاء                                        |                        | متقدم           |                  |  |
|                                   | CC1                                          | تعليق مغلق             |                 |                  |  |
|                                   | CC2                                          | *                      |                 |                  |  |
|                                   |                                              | خروج                   |                 |                  |  |

| القيمة                                           | قائمة العنصر الواحد  | القائمة متقدم    | القائمة الفرعية     | القائمة الرئيسية |
|--------------------------------------------------|----------------------|------------------|---------------------|------------------|
|                                                  | تشغيل                |                  |                     |                  |
| افتراضي [إطفاء]                                  | إطفاء                | الشبكة           |                     |                  |
| E 113 10                                         | تشغيل                | Doooo            | التحكم بـ HDBasel   | I" SKU "         |
| الفراضي [إطفاع]                                  | إطفاء                | R5232            |                     |                  |
| Disconnected/Connected (للقراءة<br>فقط)          | حالة الشبكة          |                  |                     |                  |
| تشغيل/ إطفاء [افتراضي إطفاء]                     | DHCP                 |                  |                     |                  |
| افتراضي [١٩٢.١٦٨.٠.١٠٠]                          | عنوان IP             |                  |                     |                  |
| افتراضي [٠.٢٥٥.٢٥٥]                              | قناع الشبكة الفرعية  | LAN Settings     |                     |                  |
| افتراضي [١٩٢.١٦٨.٠.٢٥٤]                          | البوابة              | _                |                     |                  |
| افتراضي [١٩٢.١٦٨.٠.]                             | DNS                  |                  |                     |                  |
| للقراءة فقط                                      | MAC Address          |                  |                     |                  |
|                                                  | خروج                 |                  | الشبكة              | إعداد            |
| تشغيل / إطفاء (منفذ: ٤١٧٩٤)                      | Crestron             |                  |                     |                  |
| تشغیل / إطفاء (منفذ: ۲۰۲۳)                       | Extron               |                  |                     |                  |
| تشغيل / إطفاء (منفذ: ٤٣٥٢)                       | PJ Link              |                  |                     |                  |
| تشغیل / إطفاء (منفذ: ۹۱۳۱)                       | AMX Device Discovery | Control Settings |                     |                  |
| تشغیل / إطفاء (منفذ: ۲۳)                         | Telnet               |                  |                     |                  |
| تشغیل / اطفاء (منفذ: ۸۰)                         | HTTP                 |                  |                     |                  |
|                                                  | خروج                 |                  |                     |                  |
|                                                  | VGA1                 |                  |                     |                  |
|                                                  | VGA2                 |                  |                     |                  |
|                                                  | فيديو                |                  |                     |                  |
|                                                  | S-Video              |                  |                     |                  |
| ملحوظه: لا تتواجد HDBasel سوى في<br>T" SKIL فقط  | HDMI1                |                  | مصدر الدخل          |                  |
|                                                  | HDMI2                |                  |                     |                  |
|                                                  | Displayport          |                  |                     |                  |
|                                                  | HDBaseT              |                  |                     |                  |
|                                                  | خروج                 |                  |                     |                  |
| rt. 84 . 1 411                                   | تشغيل                |                  | , 11 trs            |                  |
| [افتر اصبي تسعيل]                                | إطفاء                |                  | فقل المصدر          |                  |
| F 1:3 1 - 1 - 517                                | تشغيل                |                  | No. v. č            | يدا الت          |
| القراصي إطفاع]                                   | إطفاء                |                  | نبريد عالي          | حيرات            |
| [افتراضى إطفاء]                                  | تشغيل                |                  |                     |                  |
| ملحوظة: رسائل التحذير وإيقاف الطاقة غير<br>مخفية | إطفاء                |                  | إخفاء المعلومات     |                  |
| [افتراضي إطفاء]                                  | تشغيل                |                  | entra tre           |                  |
|                                                  | إطفاء                |                  | ففل لوحه المقانيح   |                  |
| E 1-3 1                                          | تشغيل                |                  | Diambas, Marda Lask |                  |
| [افتراضي إطفاء]                                  | إطفاء                |                  |                     |                  |
|                                                  | بلا                  |                  |                     |                  |
|                                                  | الشبكة               |                  | 1 ** \$11 5 *       |                  |
|                                                  | أبيض                 |                  | لمودج الاحتبار      |                  |
|                                                  | النمط                |                  |                     |                  |

| القيمة                                                           | قائمة العنصر الواحد | القائمة متقدم | القائمة الفرعية      | القائمة الرئيسية |
|------------------------------------------------------------------|---------------------|---------------|----------------------|------------------|
|                                                                  | أسود                |               |                      |                  |
|                                                                  | أحمر                |               |                      |                  |
| [افتراضي أزرق]                                                   | أزرق                |               | لون الخلفية          |                  |
|                                                                  | أخضر                |               |                      |                  |
|                                                                  | أبيض                |               |                      |                  |
|                                                                  | إطفاء               |               |                      |                  |
|                                                                  | ضوء أصفر            |               |                      |                  |
|                                                                  | ضوء أخضر            |               | امن الحداد           |                  |
|                                                                  | ضوء أزرق            |               | يون ،يچه،ر           |                  |
|                                                                  | ز هري               |               |                      |                  |
|                                                                  | رمادي               |               |                      |                  |
|                                                                  | HDMI2               |               |                      |                  |
| F" 1.5 · N1 - 5 - 2 <sup>0</sup> - 1.541                         | DP                  |               |                      |                  |
| [الشراصي نمودج الاحتبار ]                                        | VGA2                | <b>N</b>      |                      |                  |
| یوجد اختیارات اخری مع " "<br>"SKII "HDBaseT                      | S-Video             |               |                      |                  |
|                                                                  | نموذج الاختبار      |               |                      |                  |
|                                                                  | زوم/المعلومات       |               |                      |                  |
|                                                                  | HDMI2               |               |                      |                  |
| [""                                                              | DP                  | مخصص ۲        |                      |                  |
| [اندراصي روم]<br>- یوجد اختیارات أخری مع "T"<br>- SKU "HDBaseT". | VGA2                |               | خيارات               |                  |
|                                                                  | S-Video             |               |                      |                  |
|                                                                  | نموذج الاختبار      |               |                      |                  |
|                                                                  | زوم/المعلومات       |               | اعدادات البعد        |                  |
|                                                                  | HDMI2               |               |                      |                  |
| [الفتريات "المعادمات"                                            | DP                  |               |                      |                  |
| [محر، مصلي المعلومات]<br>المانة الماتية أن من "T"                | VGA2                | مخصص ۳        |                      |                  |
| يوجد احتيارات احرى مع T<br>SKU "HDBaseT".                        | S-Video             | Ŭ             |                      |                  |
|                                                                  | نموذج الاختبار      |               |                      |                  |
|                                                                  | زوم/المعلومات       |               |                      |                  |
|                                                                  | تشغيل               |               |                      |                  |
|                                                                  | جبهة                | وظيفة IR      |                      |                  |
|                                                                  | أعلى                |               |                      |                  |
|                                                                  | إطفاء               |               |                      |                  |
| [افتراضي ٠٠]                                                     | 99~                 | رمزالبعد      |                      |                  |
|                                                                  |                     | خروج          |                      |                  |
| [افتر اضبی تشغیل]                                                | تشغيل               |               | وحدة الإطلاق ١٢ فولت |                  |
|                                                                  | إطفاء               |               |                      |                  |
| [افتر اضمي تشغيل]                                                | تشغيل               |               | نغمة                 |                  |
| [                                                                | إطفاء               |               |                      |                  |

| القيمة                                                                     | قائمة العنصر الواحد | القائمة متقدم        | القائمة الفرعية       | القائمة الرئيسية |
|----------------------------------------------------------------------------|---------------------|----------------------|-----------------------|------------------|
| F 1:31                                                                     | تشغيل               | 51 t. 24             |                       |                  |
| [افتراصي إطفاع]                                                            | إطفاء               | تسعيل مباسر          |                       |                  |
| [.12].1 -1.58]                                                             | تشغيل               |                      |                       |                  |
| [افتراصي إطفاع]                                                            | إطفاء               | تسعيل الإسارة        |                       |                  |
| ۱۸۰۰۰ (خطوة واحدة: ٥ دقائق)                                                |                     | إيقاف آلي (دقيقة)    |                       |                  |
| ۹۹۰-۰ (خطوة واحدة: ۱۰ دقائق)                                               |                     | مؤقت النوم (دقيقة)   |                       |                  |
| وضع التشغيل الدائم [نمط خانة الاختيار،<br>الوضع الافتراضي هو غير المختار.] |                     |                      | متقدم                 |                  |
| F 1-1 1 . 1                                                                | تشغيل               |                      |                       |                  |
| [افتراضي إطفاء]                                                            | إطفاء               |                      |                       |                  |
|                                                                            | نشط                 |                      |                       |                  |
|                                                                            | ايكولوجي            | وضع الطافة(استعداد)  |                       |                  |
|                                                                            |                     | خروج                 |                       |                  |
|                                                                            |                     | عمر المصباح          |                       |                  |
| F 1-1 1                                                                    | تشغيل               | 1 11.                |                       |                  |
| [افتراضي إطفاء]                                                            | إطفاء               | منبه المصباح         | إعداد المصباح         |                  |
|                                                                            | ساطع                | 1                    |                       |                  |
|                                                                            | ايكولوجي            | مصباح وضنع مزدوج     |                       |                  |
|                                                                            | الطاقة              | مصباح وضع مزدوج      |                       |                  |
|                                                                            | ۳٦٥ وات             |                      |                       |                  |
|                                                                            | ۳۵۰ وات             |                      |                       |                  |
|                                                                            | ۳۳۰ وات             | 501 h                |                       | خيارات           |
|                                                                            | ۳۱۰ وات             | الطافة               | 1. Walson             |                  |
|                                                                            | ۳۰۰ وات             |                      | إعداد المصباح         |                  |
|                                                                            | ۲۸۰ وات             |                      |                       |                  |
|                                                                            | نعم                 | 1 11 1               |                       |                  |
|                                                                            | لا                  | إعادة ضبط المصباح    |                       |                  |
|                                                                            |                     | خروج                 |                       |                  |
| نعم                                                                        |                     | Optional Filter      |                       |                  |
| لا                                                                         |                     | Installed            |                       |                  |
| للقراءة فقط [النطاق ٠~٩٩٩٩]                                                |                     | Filter Usage Hours   |                       |                  |
| إطفاء                                                                      |                     |                      |                       |                  |
| 300 hr                                                                     |                     |                      |                       |                  |
| 500 hr                                                                     |                     | Filter Reminder      | مرشح إعدادات اختيارية |                  |
| 800 hr                                                                     |                     |                      |                       |                  |
| 1000 hr[افتر اضي100 hr ]                                                   |                     |                      |                       |                  |
| نعم                                                                        |                     | Filter Reset<br>خروج |                       |                  |
| لا                                                                         |                     |                      |                       |                  |
|                                                                            |                     |                      |                       |                  |
|                                                                            |                     |                      | المعلومات             |                  |
|                                                                            | نعم                 |                      | 1 . 11 - 1 1          |                  |
|                                                                            | لا                  |                      | إعادة الضبط           |                  |

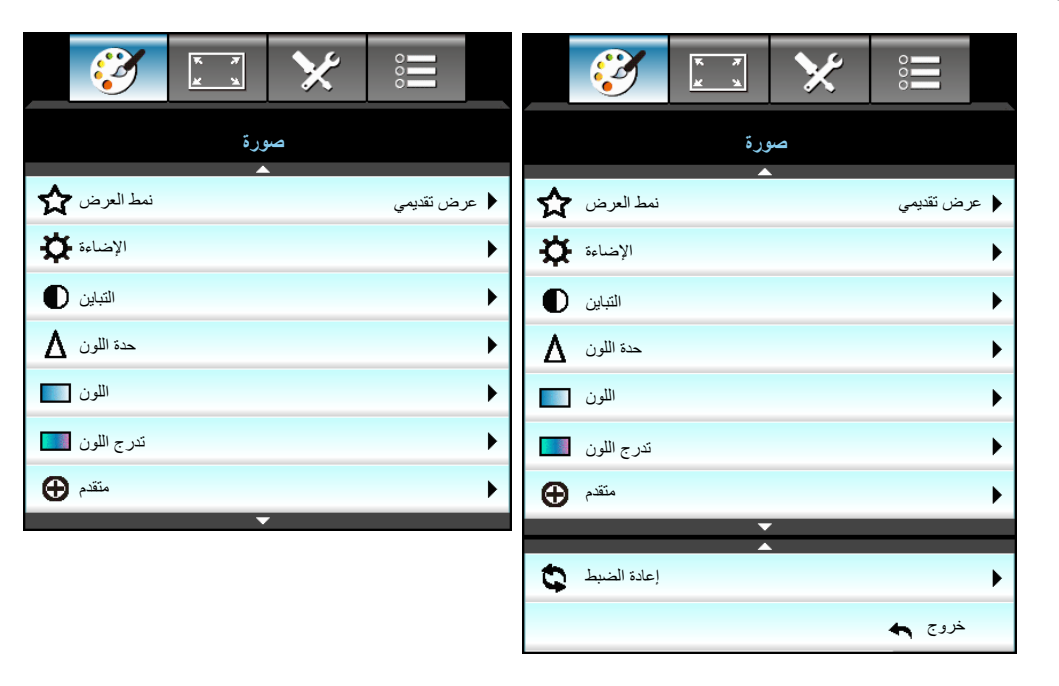

## قائمة صورة

#### <u>نمط العرض</u>

هناك العديد من إعدادات المصنع مسبقة الضبط التي تم تحسينها لتناسب أنواعًا متعددة من الصور .

- عرض تقديمي: هذا الوضع مناسب للعرض أمام الجمهور عند التوصيل بالكمبيوتر.
  - ساطع: أقصى مستوى سطوع من دخل الكمبيوتر الشخصي.
    - صورة حركية: هذا الوضع مناسب لمشاهدة الفيديو.
      - sRGB: ألوان دقيقة قياسية.
- لوحة سوداء: يجب اختيار هذا الوضع لتحقيق الإعداد الأمثل للألوان عند العرض على لوحة سوداء (خضراء).
- . . . DICOM SIM: يمكن لهذا الوضع أن يعرض صورة طبية أحادية اللون مثل التصوير الشعاعي بأشعة إكس، والتصوير بالرنين المغناطيسي، إلخ.
  - مخصص: تذكر إعدادات المستخدم.
- الأبعاد الثلاثية: لتجربة التأثير ثلاثي الأبعاد، تحتاج إلى نظارات ثلاثية الأبعاد، والتأكد من أن جهاز الكمبيوتر/الجهاز المحمول به بطاقة رسومات مخزنة رباعية بإخراج إشارة ١٢٠ هرتز مع تثبيت مشغّل ثلاثي الأبعاد.

#### <u>الإضاءة</u>

ضبط سطوع الصورة.

- اضغط على الزر 🗲 لخفض إضاءة الصورة.
- اضغط على الزر 🗲 لزيادة إضاءة الصورة.

#### التباين

يتحكم إعداد التباين في درجة الاختلاف بين أكثر أجزاء الصورة سطوعًا وتلك الأكثر إعتامًا.

- اضغط على زر 🕨 لتقليل التباين.
- اضغط على زر 🗲 لزيادة التباين.

#### <u>حدة اللون</u>

•

يتيح ضبط حدة الألوان في الصورة.

- اضغط على زر 🕨 لتقليل حدة الألوان.
- اضغط على زر 🔺 لزيادة حدة الألوان.

#### <u>اللون</u>

يضبط صورة الفيديو من اللونين الأبيض والأسود إلى صورة ذات ألوان كاملة التشبع.

- اضغط على زر لتقليل نسبة التشبع في الصورة.
- اضغط على زر 
   لزيادة نسبة التشبع في الصورة.

#### <u>تدرج اللون</u>

يضبط توازن اللونين الأحمر والأخضر.

- اضغط على زر لزيادة نسبة اللون الأخضر في الصورة.
- اضغط على زر لزيادة نسبة اللون الأحمر في الصورة.

#### إعادة الضبط

اختر "نعم" لاستعادة إعدادات المصنع الافتر اضية لـ "صورة".

#### <u>خروج</u>

اختر "خروج" للخروج من القائمة.

#### قائمة الصور المتقدمة

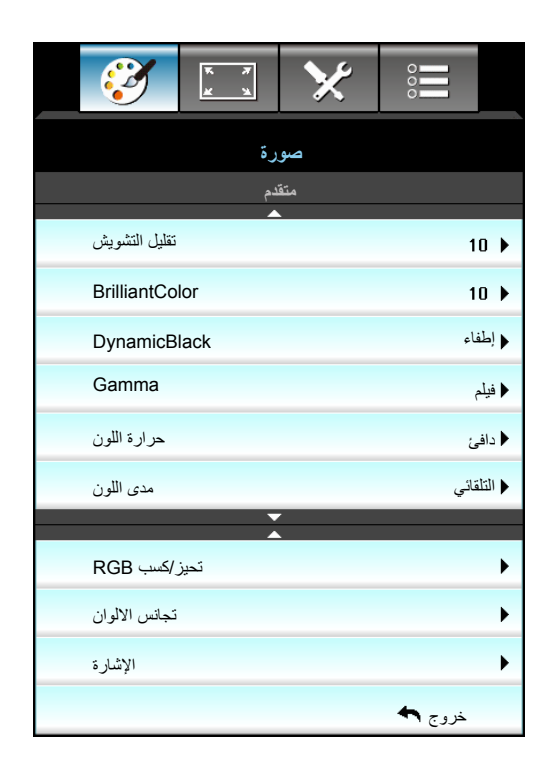

#### تقليل التشويش

تحديد مرشح حساسية التشويش. قد يؤدي ارتفاع القيمة إلى تحسين مصادر التشويش ونعومة الصورة.

- اضغط على 🗲 لخفض تشويش الصورة.
- اضغط على ┥ لزيادة تشويش الصورة.

#### <u>BrilliantColor™</u>

يستخدم هذا العنصر القابل للضبط أسلوبًا جديدًا لمعالجة الألوان وإدخال تحسينات لضمان درجة سطوع أعلى وتوفير ألوان واقعية وأكثر حيوية في الصورة.

- اضغط على 🗲 لزيادة تحسين الصورة.
- اضغط على ◀ لخفض تحسين الصورة.

#### **DynamicBlack**

يتيح هذا الخيار لجهاز العرض تحسين سطوع الشاشة تلقائيًا أثناء مشاهد الأفلام المعتمة/المضيئة لعرضها بتفاصيل رائعة.

#### <u>Gamma</u>

يتيح لك هذا الخيار إعداد نوع منحنى جاما. بعد الانتهاء من الإعداد الأولي والضبط الدقيق، استخدم خطوات ضبط الغاما لتحسين إخراج الصورة.

- فيلم: للعرض المنزلي.
- رسومات: لمصدر الكمبيوتر الشخصى/الصورة الفوتوغرافية.
- ۲,۲ / ۲,۲ / ۲,۲ / ۲,۲ ؛ لأجهزة كمبيوتر ومصادر الصور المعينة.
- لوحة سوداء: يجب اختيار هذا الوضع لتحقيق الإعداد الأمثل للألوان عند العرض على لوحة سوداء (خضراء).
- ... DICOM SIM: يمكن لهذا الوضع أن يعرض صورة طبية أحادية اللون مثل التصوير الشعاعي بأشعة إكس، والتصوير بالرنين المغناطيسي، إلخ.
  - اضغط على 🗲 أو ┥ لتحديد الوضع.

#### <u>حرارة اللون</u>

اضغط على 🕨 أو ◀ لتحديد درجة حرارة الصورة من بين دافئ وقياسي والبرودة معتدل او بارد وفاتر .

#### مدى اللون

اضغط على ◄ أو ◄ لتحديد نوع مصفوفة ألوان مناسبة مما يلي:

- ليس دخل HDMI: التلقائي، RGB أو YUV.
- دخل HDMI: التلقائي، RGB(١-٥٥٠)، RGB(٢٢-٥٦٢) أو YUV.

#### تحیز/کسب RGB

يتيح هذا الإعداد إمكانية تهيئة سطوع (كسب) وتباين (تحيز) الصورة.

- اضغط على 🗲 لخفض كسب وانحياز اللون المختار.
- اضغط على 
   لزيادة كسب وانحياز اللون المختار.

| تحيز/كسب RGB  | Ø          |
|---------------|------------|
| كسب الأحمر    | 50         |
| كسب الأخضر    | <b>5</b> 0 |
| كسب الأزرق    | <b>5</b> 0 |
| انحياز الأحمر | <b>5</b> 0 |
| انحياز الأخضر | <b>5</b> 0 |
| انحياز الأزرق | 50         |
| إعادة الضبط 🗯 | خروج 种     |

#### تجانس الالوان

اضغط على ◄ في القائمة التالية ثم استخدم ▲ أو ▼ أو ◄ أو ◄ لتحديد عنصر.

| تجانس الالوان | Ø             |
|---------------|---------------|
| أحمر          | أزرق داكن     |
| أخضر          | أحمر مزرق     |
| أزرق          | أصفر          |
| أبيض          | إعادة الضبط 🗘 |
|               | خروج 🏞        |

أحمر /أخضر /أزرق/أزرق داكن/أحمر مزرق/أصفر: استخدم ◄ أو ◄ لاختيار تدرج الألوان، التشبع و كسب الألوان.

| أحمر         | Ø          |
|--------------|------------|
| تدرج الألوان | <b>5</b> 0 |
| التشبع       | <b>5</b> 0 |
| کسب          | <b>5</b> 0 |
|              | خروج 🏞     |

أبيض: استخدم 🕨 أو ┥ لتحديد الألوان أحمر وأخضر وأزرق.

| أبيض | ¢          |
|------|------------|
| أحمر | <b>5</b> 0 |
| أخضر | <b>5</b> 0 |
| أزرق | <b>5</b> 0 |
|      | خروج 🏞     |

إعادة الضبط: اختر "٢ إعادة الضبط" لاستعادة إعدادات المصنع الافتر اضية لعمليات ضبط الألوان.

#### <u>خروج</u>

اختر "خروج" للخروج من القائمة.

## قائمة إشارة الصور المتقدمة (RGB)

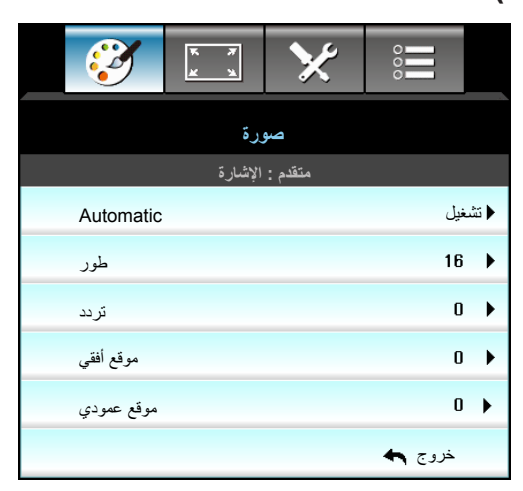

#### ملاحظة:

- لا تكون وظيفة "الإشارة" مدعومة سوى عند استقبال إشارة (RGB) VGA التناظرية.
- اذا كانت "الإشارة" تلقائية، تظهر المرحلة و عناصر التردد باللون الرمادي. أما إذا كانت "الإشارة" غير تلقائية، فسوف تظهر المرحلة و عناصر التردد للمستخدم لضبطها يدويًا ويتم حفظها في الإعدادات بعد ذلك للمرة التالية التي ينطفئ فيها جهاز العرض ويعمل مرة أخرى.

#### Automatic

٠

يختار الإشارة تلقائيًا. إذا استخدمت هذه الوظيفة، تظهر المرحلة وعناصر التردد باللون الرمادي، وإذا لم تكن الإشارة تلقائية، فسوف تظهر المرحلة وعناصر التردد للمستخدم لضبطها يدويًا ويتم حفظها في الإعدادات بعد ذلك للمرة التالية التي ينطفا فيها جهاز العرض ويعمل مرة أخرى.

#### <u>طور</u>

تتيح هذه الخاصية تحقيق التزامن بين توقيت العرض وبطاقة الرسوم. إذا ظهرت الصورة وكأنها غير مستقرة أو مرتعشة، فاستخدم هذه الوظيفة لضبطها.

#### تردد

قم بتغيير تكرار بيانات العرض كي تتلاءم مع تكرار بطاقة الرسومات الموجودة في جهاز الكمبيوتر الخاص بك. لا تستخدم هذه الوظيفة إلا إذا ظهرت الصورة مرتعشة بشكل رأسي.

#### موقع أفقي

- اضغط على زر 🗲 لتحريك الصورة يسارًا.
- اضغط على زر 🗲 لتحريك الصورة يمينًا.

#### موقع عمودي

- اضغط على زر ◄ لتحريك الصورة لأسفل.
- اضغط على زر 🖌 لتحريك الصورة لأعلى.

#### <u>خروج</u>

اختر "خروج" للخروج من القائمة.

### قائمة إشارة الصور المتقدمة (فيديو)

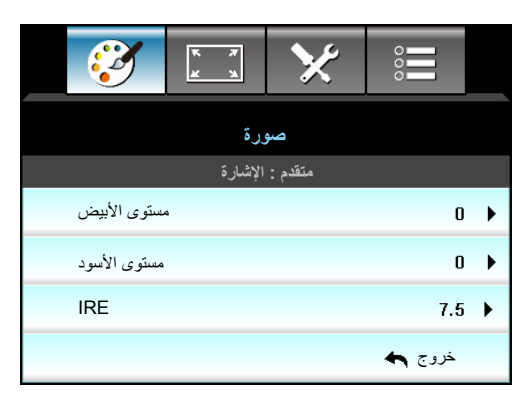

#### مستوى الأبيض

يسمح للمستخدم بضبط مستوى الأبيض عند إدخال إشارات الفيديو.

#### مستوى الأسود

يسمح للمستخدم بضبط مستوى الأسود عند إدخال إشارات الفيديو.

### <u>IRE</u>

يسمح للمستخدم بضبط قيمة IRE عند إدخال إشارات الفيديو.

ملاحظة: لا تتاح IRE سوى مع تنسيق فيديو NTSC فقط.

- اضغط على لتقليل مقدار الألوان في الصورة.
- اضغط على 
  لزيادة مقدار الألوان في الصورة.

قائمة عرض

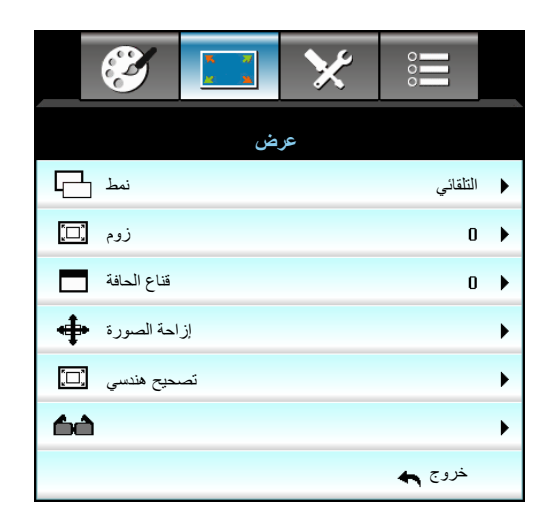

#### نمط

اضغط على ◄ أو ◀ لاختيار نسبة العرض إلى الارتفاع بين ٣:٤، LBX، ١٠:١٦/٩:١٦، أصلية، التلقائي (WXGA/WUXGA) أو ٤:٣، ٩:١٦، LBX، أصلية، التلقائي (1080p).

#### :WXGA / WUXGA

- ۳:٤: يناسب هذا النسق مصادر الدخل ٣:٤.
- ٩:١٦: يناسب هذا النسق مصادر الدخل ٩:١٦، مثل أجهزة التلفزيون عالي الدقة ومشغلات أقراص DVD المطورة لتناسب الشاشات التلفزيونية العريضة.
  - ١٠:١٦: يناسب هذا النسق مصادر الدخل ١٠:١٦، مثل أجهزة الكمبيوتر المحمول ذات الشاشات العريضة.
  - LBX: يعمل هذا النمط مع المصادر التي لا تظهر صورها بنسبة عرض إلى ارتفاع ٢٦×٩ ومع تلك التي بنمط letterbox، كما أنه يناسب المستخدمين الذين يستعينون بعدسات خارجية ٢٦×٩ لعرض صورة بنسبة عرض إلى ارتفاع ١٢,٣٥ باستخدام دقة كاملة.
    - أصلية: يعرض هذا النمط الصورة الأصلية دون أي تغيير في الحجم.
      - التلقائي: يتيح اختيار نمط العرض المناسب تلقائيًا.

ملاحظة: معلومات تفصيلية حول وضع LBX:

- لم يتم تحسين بعض أقراص DVD بتنسيق Letter-Box لأجهزة التلفزيون ٢٦×٩. لن تظهر الصورة في هذه الحالة بالشكل اللائق عند عرضها في الوضع ٢١٦. في هذه الحالة، برجاء استخدام الوضع ٣:٢ بعرض قرص DVD. إذا لم يكن المحتوى في الوضع ٣:٤، فستظهر قضبان سوداء حول الصورة في العرض ٦:١٦. في هذا النوع من المحتوى، يمكنك استخدام وضع LBX لملء الصورة في عرض ٩:١٦.
- إذا كنت تستخدم عدسة خارجية مشوهة، يتيح لك وضع LBX مشاهدة محتوى ١:٢,٣٥ (بما في ذلك مصدر فيلم DVD وHDTV مشوه) يدعم التشوه العريض والذي تم تحسينه لعرض ١٦×٩ في صورة ١:٢,٣٥ عريضة. لن تظهر قضبان سوداء في هذه الحالة. يتم استخدام طاقة المصباح والدقة الرأسية بشكل كامل.

#### جدول التحجيم WXGA (نوع الشاشة ١٦ × ١٠):

| جهاز كمبيوتر  | 720p               | 1080i/p             | 576i/p                 | 480i/p                     | الشاشة ١٦:١٦ |
|---------------|--------------------|---------------------|------------------------|----------------------------|--------------|
|               |                    |                     |                        | اضبط إلى ٨٠٠ × ٨٠٠.        | ۳хź          |
|               |                    |                     |                        | اضبط إلى ٨٠٠ × ٨٠٠.        | 1 · X 17     |
| ۸ ليتم عرضها. | LBX                |                     |                        |                            |              |
| ۱:۱ رسم خرائط | ١٢٨٠ × ٢٢٠ بالوسط. | ١:١ رسم خرائط وشاشة |                        | ١:١ رسم خرائط مركزية.      | أصلية        |
| مركزية.       |                    | عرض ۱۲۸۰ × ۸۰۰.     |                        |                            |              |
|               |                    |                     |                        |                            |              |
| له.           | التلقائي           |                     |                        |                            |              |
|               |                    |                     |                        |                            |              |
|               |                    |                     |                        |                            |              |
|               |                    |                     |                        |                            |              |
|               |                    | على ٨٠٠ × ١٢٨٠.     | يتم ضبط الحجم التلقائي | - إذا كان المصدر ١٦: ١٠، m |              |

جدول التحجيم WXGA (نوع الشاشة ١٦ × ٩):

| جهاز كمبيوتر                                                                                        | 720p                       | 1080i/p                  | 576i/p                  | 480i/p                       | شاشة ١٦:٩ |
|----------------------------------------------------------------------------------------------------|----------------------------|--------------------------|-------------------------|------------------------------|-----------|
|                                                                                                    |                            |                          |                         | اضبط إلى ٩٦٠ × ٧٢٠.          | ۳хź       |
|                                                                                                    |                            |                          |                         | اضبط إلى ٢٢٨٠ × ٢٢٠.         | 9 X 17    |
| عليك الوصول إلى قياس يبلغ ١٢٨٠ × ٩٦٠، ثم بعد ذلك الحصول على صورة مركزية تبلغ ١٢٨٠ × ٧٢٠ ليتم عرضها. |                            |                          |                         |                              | LBX       |
| ۱:۱ رسم خرائط                                                                                       | ۱۲۸۰ × ۲۲۰ بالوسط <u>.</u> | ١:١ رسم خرائط وشاشة      |                         | ۱:۱ رسم خرائط مرکزیة.        | أصلية     |
| مركزية.                                                                                             |                            | عرض ۱۲۸۰ × ۷۲۰.          |                         |                              |           |
|                                                                                                    |                            |                          |                         |                              |           |
|                                                                                                    | .(                         | ٩: تلقائيًا ( ١٢٨٠ × ٢٠٧ | ل يصبح نوع الشاشة ١٦    | إذا تم اختيار هذا النسق، سوف | التلقاني  |
|                                                                                                    |                            | ی ۲۲۰ × ۲۲۰ ِ            | ضبط الحجم التلقائي عل   | - إذا كان المصدر ٣:٤، سيتم   |           |
| - إذا كان المصدر ٩:١٦، سيتم ضبط الحجم التلقائي على ٧٢٠ × ٧٢٠.                                       |                            |                          |                         |                              |           |
| - إذا كان المصدر ٩:١٥، سيتم ضبط الحجم التلقائي على ٧٢٠ × ٧٢٠.                                       |                            |                          |                         |                              |           |
|                                                                                                    |                            | على ١١٥٢ × ٢٠٠.          | ميتم ضبط الحجم التلقائي | - إذا كان المصدر ١٦:١٠، س    |           |

جدول التحجيم WUXGA (نوع الشاشة ١٦ × ١٠):

| جهاز كمبيوتر     | 720p                 | 1080i/p                     | 576i/p                    | 480i/p                                     | الشاشة ١٦:١٦ |
|------------------|----------------------|-----------------------------|---------------------------|--------------------------------------------|--------------|
|                  |                      |                             | <u>.</u> ۱                | اضبط إلى ٢٠٠ × ٢٠٠                         | ٤X٣          |
|                  |                      |                             | . \                       | اضبط إلى ١٩٢٠ × ٨٠٠                        | ۹ X ۱۲       |
|                  |                      |                             | . \                       | اضبط إلى ٢٠٠ × ٢٠٠                         | 1 · x 17     |
| ۱۲۰۰ ليتم عرضها. | : مركزية تبلغ ١٩٢٠ × | ىد ذلك الحصول على صورة      | لغ ۱۹۲۰ × ۱٤٤۰، ثم بع     | عليك الوصول إلى قياس يبا                   | LBX          |
|                  |                      |                             |                           | ١:١ رسم خرائط مركزية.                      | أصلية        |
|                  | ب عرضها.             | إدخال المستخدم ويتم بعد ذلل | تعتمد الدقة على مصدر الإ  | لن يتم أي تغيير في الحجم؛                  |              |
|                  | .(                   | ۱۰ تلقائیًا (۱۹۲۰ × ۱۲۰۰    | سوف يصبح العرض ١٦: •      | إذا تم اختيار هذا التنسيق، س               | التلقاني     |
|                  |                      | ی ۱۲۰۰ × ۱۲۰۰ ِ             | بتم ضبط الحجم التلقائي عل | - إذا كان المصدر ٣:٤، سي                   |              |
|                  |                      | على ١٩٢٠ × ١٨٨٠.            | سيتم ضبط الحجم التلقائي ع | <ul> <li>إذا كان المصدر ٩:١٦، «</li> </ul> |              |
|                  |                      | على ١٩٢٠ × ١٩٢٠.            | سيتم ضبط الحجم التلقائي   | - إذا كان المصدر ١٠:١٦،                    |              |
#### جدول التحجيم WUXGA (نوع الشاشة ١٦ × ٩):

| جهاز كمبيوتر        | 720p                 | 1080i/p                        | 576i/p                   | 480i/p                                        | شاشىة ٩:١٦ |
|---------------------|----------------------|--------------------------------|--------------------------|-----------------------------------------------|------------|
|                     |                      |                                | . `                      | اضبط إلى ١٤٤٠ × ١٠٨٠                          | ځ 🗙 ۳      |
|                     |                      |                                | . `                      | اضبط إلى ١٩٢٠ × ١٠٨٠                          | ۹ x ۱۶     |
| ۱۰۸۰ لیتم عرضها.    | ة مركزية تبلغ ١٩٢٠ × | مد ذلك الحصول على صور          | غ ۱۹۲۰ × ۱٤٤۰، ثم ب      | عليك الوصول إلى قياس يبا                      | LBX        |
|                     |                      |                                |                          | ١:١ رسِم خرائط مركزية.                        | أصلية      |
|                     | ك عرضها.             | لإدخال المستخدم ويتم بعد ذل    | تعتمد الدقة على مصدر ا   | لن يتم أي تغيير في الحجم؛                     |            |
|                     | ()                   |                                | 1 7 21 21 2              | ·····                                         | 121-11     |
|                     | .()                  | ۱:۱ تلفانیا (۱۹۱۰ × ۸۰۰        | موف يصبح توع الساسة أ    | إذا تم اختيار هذا التنسيق، س                  | التلقاني   |
|                     |                      | لى ١٠٨٠ × ١٤٤٠.                | تم ضبط الحجم التلقائي عا | <ul> <li>– إذا كان المصدر ٣:٤، سيا</li> </ul> |            |
|                     |                      | على ١٩٢٠ × ١٩٢٠.               | سيتم ضبط الحجم التلقائي  | - إذا كان المصدر ٩:١٦، س                      |            |
| ں منطقة ۱۹۲۰ × ۱۰۸۰ | ی ۱۹۲۰ × ۱۲۰۰ وقصر   | ، سيتم تغيير الحجم تلقائيًا إل | صدر إلى ارتفاعه ١٠:١٦    | - إذا كانت نسبة عرض الم                       |            |
|                     |                      |                                |                          | للعرض.                                        |            |

#### :1080P

- ٣:٤: يناسب هذا النسق مصادر الدخل ٣:٤.
- LBX: يعمل هذا النمط مع المصادر التي لا تظهر صورها بنسبة عرض إلى ارتفاع ٢٦×٩ ومع تلك التي بنمط letterbox، كما أنه يناسب المستخدمين الذين يستعينون بعدسات خارجية ٢٦×٩ لعرض صورة بنسبة عرض إلى ارتفاع ٢٠,٣٠ باستخدام دقة كاملة.
  - أصلية: يعرض هذا النمط الصورة الأصلية دون أي تغيير في الحجم.
    - التلقائي: يتيح اختيار نمط العرض المناسب تلقائيًا.

#### 1080P جدول تغيير المقاس:

| جهاز كمبيوتر     | 720p                 | 1080i/p                         | 576i/p                    | 480i/p                       | شاشة ١٦:٩ |
|------------------|----------------------|---------------------------------|---------------------------|------------------------------|-----------|
|                  |                      |                                 | <u>.</u> ۱                | اضبط إلى ١٤٤٠ × ٨٠٠          | ۳хź       |
|                  |                      |                                 | <u>.</u> ۱                | اضبط إلى ١٩٢٠ × ٨٠٠          | ۹ X ۱۶    |
| ۱۰۸۰ لینم عرضها. | ، مركزية تبلغ ١٩٢٠ × | مد ذلك الحصول على صورة          | لغ ۱٤٤٠ × ١٤٤٠، ثم ب      | عليك الوصول إلى قياس يب      | LBX       |
|                  |                      |                                 |                           | ۱:۱ رسم خرائط مرکزیة.        | أصلية     |
|                  | ک عرضها.             | لإدخال المستخدم ويتم بعد ذلا    | تعتمد الدقة على مصدر ا    | لن يتم أي تغيير في الحجم؛    |           |
|                  |                      |                                 |                           |                              |           |
|                  | .()                  | ۹:۱۲ تلقائيًا (۱۹۲۰ × ۸۰۰       | سوف يصبح نوع الشاشة ١     | إذا تم اختيار هذا التنسيق، ، | التلقاني  |
|                  |                      | لى ١٠٨٠ × ١٤٤٠ .                | يتم ضبط الحجم التلقائي عا | - إذا كان المصدر ٢:٤، سب     |           |
|                  |                      | على ١٩٢٠ × ١٩٢٠.                | سيتم ضبط الحجم التلقائي   | - إذا كان المصدر ٩:١٦،       |           |
| لقة ١٩٢٠ × ١٩٢٠  | ۱۲۰۰ × ۱۲۰۰ وقص منط  | سيتم تغيير الحجم تلقائيًا إلى • | سدر إلى ارتفاعه ١٦:١٦، س  | - إذا كانت نسبة عرض المم     |           |
|                  |                      |                                 |                           | للعرض.                       |           |

#### <u>زوم</u>

- اضغط على زر 🕨 لتصغير حجم الصورة.
- اضغط على 🗲 لتكبير حجم الصورة على شاشة العرض.

### قناع الحافة

قم بتشغيل قناع الحافة لإزالة التشويش من صور الفيديو المشفرة، الموجود على حافة مصدر إشارة الفيديو.

#### ملاحظة

- يحتوي كل منفذ إدخال/إخر اج على إعداد مختلف من "قناع الحافة" .
  - لا يمكن أن يعمل "قناع الحافة" و "زوم" في نفس الوقت.

#### إزاحة الصورة

اضغط على ◄ في القائمة التالية كما هو موضح أدناه ثم استخدم ▲ أو ▼ أو ◄ أو ◄ لتحديد العنصر.

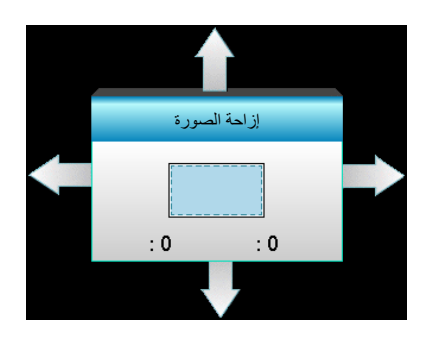

- أفقي: اضغط على ◄ لإزاحة موضع الصورة المعروضة أفقيًا.
- عمودي: اضغط على ▲ ▼ لإزاحة موضع الصورة المعروضة رأسيًا.

#### تصحيح هندسي

•

- تشوه أفقي (انحراف أفقي): اضغط على ◄ ◄ لتصحيح تشوه الانحراف الأفقي.
- تشوه عمودي (انحراف رأسي): اضغط على ▲ ▼ لتصحيح تشوه الانحراف الرأسي.
  - انحراف رأسي تلقائي: خطأ في التصحيح التلقائي للانحراف الرأسي.
- الزوايا الأربعة: تعويض تشويه الصورة من خلال ضبط زاوية واحدة في المرة الواحدة.

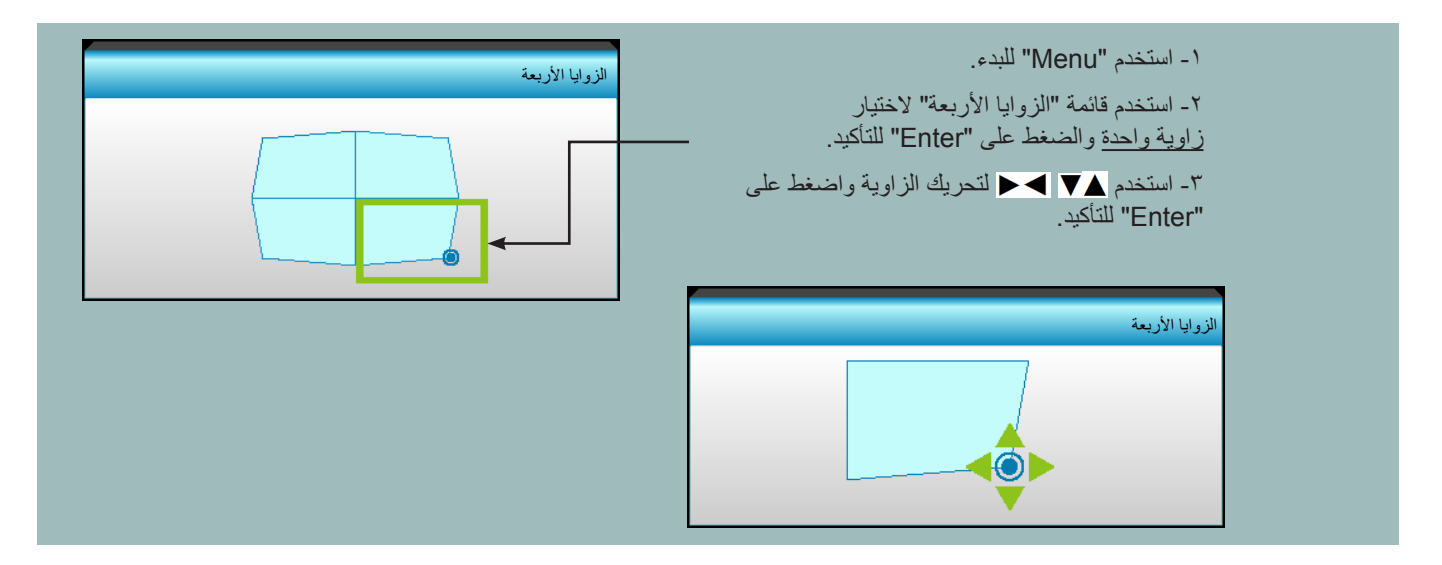

### قائمة العرض ثلاثي الأبعاد

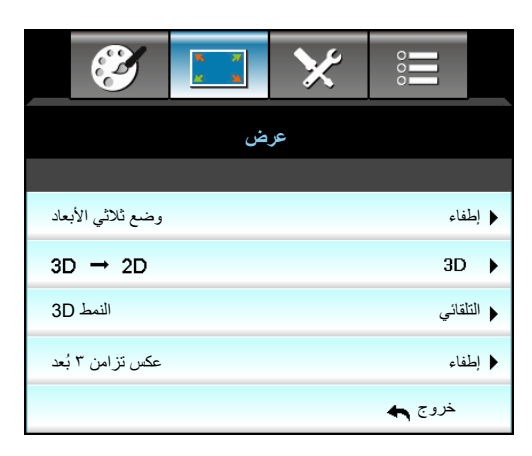

#### وضع ثلاثي الأبعاد

- الطفاء: اختر "إطفاء" لإيقاف تشغيل الوضع ثلاثي الأبعاد.
- ار تباط DLP: حدد "ارتباط DLP" لاستخدام إعدادات محسّنة للنظارة ثلاثية الأبعاد المتوافقة مع ارتباط DLP.
  - VESA 3D: حدد "VESA 3D" لاستخدام إعدادات محسّنة للنظارة VESA ثلاثية الأبعاد.

#### <u>3D->2D</u>

- الأبعاد الثلاثية: عرض إشارة ثلاثية الأبعاد.
- L (يسار): عرض الإطار الأيسر لمحتوى ثلاثي الأبعاد.
- R (يمين): عرض الإطار الأيمن لمحتوى ثلاثي الأبعاد.

#### النمط <u>3D</u>

- التلقائي: عند الكشف عن إشارة تحديد ثلاثية الأبعاد، يتم اختيار الصيغة ثلاثية الأبعاد تلقائيًا.
  - القمة والأسفل: عرض إشارة ثلاثية الأبعاد في النمط "جنبًا إلى جنب".
  - Top and Bottom: عرض إشارة ثلاثية الأبعاد بصيغة "Top and Bottom".
- Frame Sequential: عرض إشارة ثلاثية الأبعاد بصيغة "Frame Sequential".

#### ملاحظة

- لا يتم دعم "النمط 3D" إلا في توقيت ثلاثي الأبعاد بصفحة ٢٩ .
- لا يتم دعم "النمط 3D" إلا في توقيت ثلاثي الأبعاد بإصدار 1.4a غير HDMI.

#### عکس تزامن ۳ بُعد

- اضغط على "تشغيل" لعكس محتويات الإطار الأيسر والأيمن.
  - اضغط على "إطفاء" لمحتويات الإطارات الافتراضية.

#### <u>خروج</u>

قائمة الإعداد

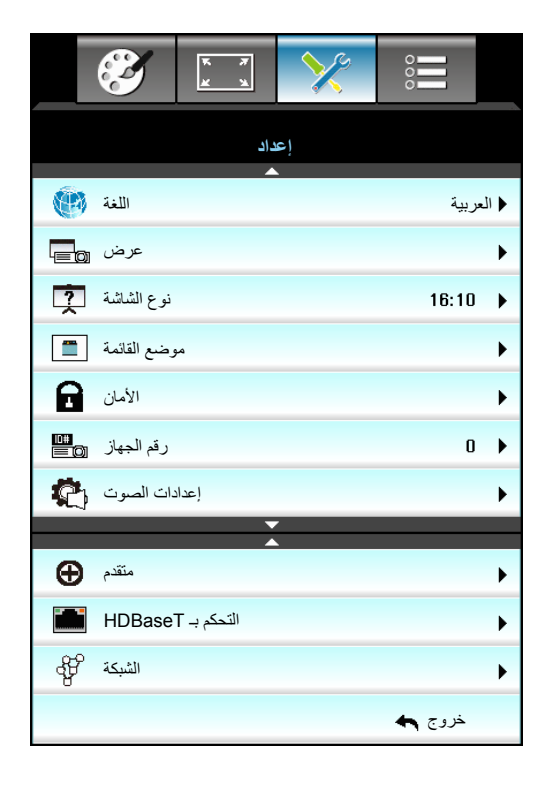

#### اللغة

اختر قائمة المعلومات المعروضة على الشاشة متعددة اللغات. اضغط على ◄ في القائمة الفرعية ثم استخدم المفتاح ▲ أو ▼ أو ◄ أو ح لتحديد اللغة. المفضلة. اضغط على "Enter" لإنهاء الاختيار.

| اللغة 🛞   |             |         |            |
|-----------|-------------|---------|------------|
| English   | Nederlands  | Čeština | Türkçe     |
| Deutsch   | Norsk/Dansk | عربي    | فارسى      |
| Français  | Polski      | 繁體中文    | Vietnamese |
| Italiano  | Русский     | 简体中文    | Romanian   |
| Español   | Suomi       | 日本語     | Indonesian |
| Português | ελληνικά    | 한국어     | Slovakian  |
| Svenska   | Magyar      | ไทย     | خروج 🛧     |

#### <u>عرض</u>

- ٩
   ٩
   ٩
   ٩
   ٩
   ٩
   ٩
   ٩
   ٩
   ٩
   ٩
   ٩
   ٩
   ٩
   ٩
   ٩
   ٩
   ٩
   ٩
   ٩
   ٩
   ٩
   ٩
   ٩
   ٩
   ٩
   ٩
   ٩
   ٩
   ٩
   ٩
   ٩
   ٩
   ٩
   ٩
   ٩
   ٩
   ٩
   ٩
   ٩
   ٩
   ٩
   ٩
   ٩
   ٩
   ٩
   ٩
   ٩
   ٩
   ٩
   ٩
   ٩
   ٩
   ٩
   ٩
   ٩
   ٩
   ٩
   ٩
   ٩
   ٩
   ٩
   ٩
   ٩
   ٩
   ٩
   ٩
   ٩
   ٩
   ٩
   ٩
   ٩
   ٩
   ٩
   ٩
   ٩
   ٩
   ٩
   ٩
   ٩
   ٩
   ٩
   ٩
   ٩
   ٩
   ٩
   ٩
   ٩
   ٩
   ٩
   ٩
   ٩
   ٩
   ٩
   ٩
   ٩
   ٩
   ٩
   ٩
   ٩
   ٩
   ٩
   ٩
   ٩
   ٩
   ٩
   ٩
   ٩
   ٩
   ٩
   ٩
   ٩
   ٩
   ٩
   ٩
   ٩
   ٩
   ٩
   ٩
   ٩
   ٩
   ٩
   ٩
   ٩
   ٩
   ٩
   ٩
   ٩
   ٩
   ٩
   ٩
   ٩
   ٩
   ٩
   ٩
   ٩
  - •
     •
     •
     •
     •
     •
     •
     •
     •
     •
     •
     •
     •
     •
     •
     •
     •
     •
     •
     •
     •
     •
     •
     •
     •
     •
     •
     •
     •
     •
     •
     •
     •
     •
     •
     •
     •
     •
     •
     •
     •
     •
     •
     •
     •
     •
     •
     •
     •
     •
     •
     •
     •
     •
     •
     •
     •
     •
     •
     •
     •
     •
     •
     •
     •
     •
     •
     •
     •
     •
     •
     •
     •
     •
     •
     •
     •
     •
     •
     •
     •
     •
     •
     •
     •
     •
     •
     •
     •
     •
     •
     •
     •
     •
     •
     •
     •
     •
     •
     •
     •
     •
     •
     •
     •
     •
     •
     •
     •
     •
     •
     •
     •
     •
     •
     •
     •
     •
     •
     •
     •
     •
     •
     •
     •
     •
     •
     •
     •
     •
     •
     •
     •
     •
     •
    - • إسقاط أمامي في السقف عند تحديده، ستظهر الصورة مقلوبة.
  - اسقاط خلفي في السقف
     عند تحديده، ستظهر الصورة معكوسة في وضع مقلوب.

ملاحظة: يتم استخدام سطح المكتب الخلفي والسقف الخلفي مع شاشة نصف شفافة.

#### نوع الشاشة

اختر نوع الشاشة من بين ١٠:١٦ أو WXGA/WUXGA).

ملاحظة: "نوع الشاشة" مخصص لطراز WXGA/WUXGA فقط.

#### موضع القائمة

اختر موضع القائمة على شاشة العرض.

#### <u>رقم الجهاز</u>

يمكن ضبط رقم التعريف من خلال القائمة (يتراوح من • إلى ٩٩)، كما تتيح هذه الوظيفة للمستخدم التحكم في جهاز عرض فردي من خلال RS232.

#### <u>خروج</u>

### إعداد قائمة إعدادات الصوت

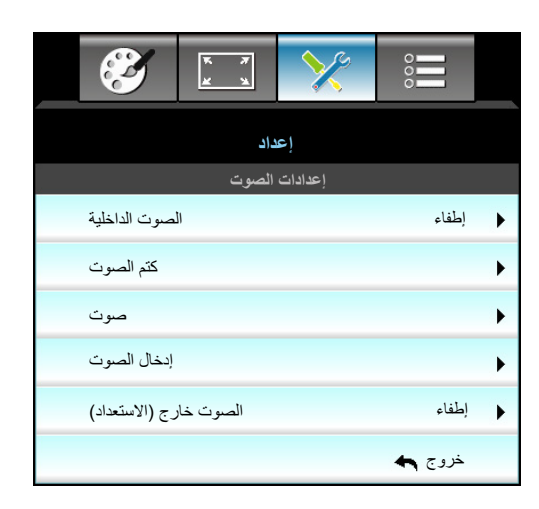

#### الصوت الداخلية

اختر "تشغيل" أو "إطفاء" لتشغيل السماعة الداخلية أو إيقاف تشغيلها.

#### كتم الصوت

- اختر "تشغيل" لتشغيل خاصية كتم الصوت.
- اختر "إطفاء" لإيقاف تشغيل خاصية كتم الصوت.

ملاحظة: تؤثر وظيفة "كتم الصوت" على مستوى صوت السماعة الداخلية والخارجية.

#### <u>صوت</u>

- اضغط على زر ◄لخفض مستوى الصوت.
- اضغط على زر 🗲 لزيادة مستوى الصوت.

#### إدخال الصوت

توجد إعدادات الصوت الافتراضية على اللوحة الخلفية من جهاز العرض. استخدم هذا الخيار لإعادة تخصيص أي دخل صوتي (1 أو ٢ أو ٣) للمصدر الحالي للصور. يمكن تخصيص كل دخل صوتي لأكثر من مصدر فيديو واحد.

- افتراضی: VGA 1 -> صوت ۱؛ VGA 2 -> صوت ۲
  - صوت ۱ / ۲: توصيل مقبس صغير.
    - صوت ٣: يسار /يمين.

#### الصوت خارج (الاستعداد)

اختر "تشغيل" أو "إطفاء" لتشغيل خرج الصوت أو إيقاف تشغيله.

#### <u>خروج</u>

### إعداد قائمة الأمان

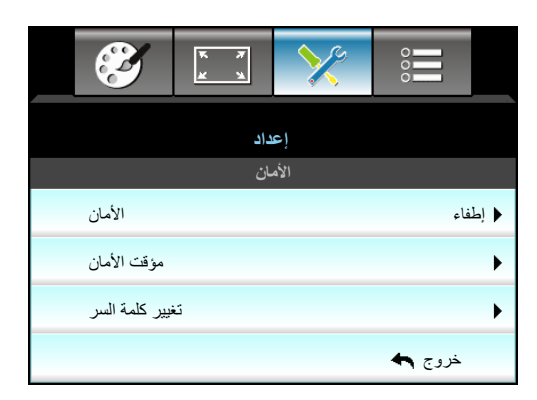

#### الأمان

- تشغيل: اختر "تشغيل" لاستخدام خاصية التحقق عند تشغيل جهاز العرض.
- إطفاء: اختر "إطفاء" لتتمكن من تشغيل الجهاز بدون التحقق من كلمة السر.

#### مؤقت الأمان

يتيح إمكانية تحديد وظيفة الفترة الزمنية (شهر /يوم/ساعة) لتعيين عدد ساعات استخدام جهاز العرض. وبمجرد انقضاء هذه الفترة الزمنية، سوف يتم مطالبتك بإدخال كلمة المرور مرة أخرى.

|      | مؤقت الأمان |
|------|-------------|
| شهر  | 6           |
| يوم  | <b></b> 15  |
| ساعة | 12          |
|      | خروج 🌪      |

#### تغيير كلمة السر

- المرة الأولى:
- اضغط مفتاح "Enter" لضبط كلمة المرور.
- ٢- يجب أن تكون كلمة السر مكونة من أربعة أرقام.
- ٣- استخدم زر الأرقام الموجود بوحدة التحكم عن بعد أو لوحة التحكم العددية لإدخال كلمة السر الجديدة ثم اضغط على مفتاح "Enter" لتأكيد كلمة السر.
  - تغيير كلمة السر:
     (إذا لم تشتمل وحدة التحكم عن بعد على لوحة أرقام، يُرجى استخدام السهمين لأعلى/لأسفل لتغيير كل رقم في كلمة السر، ثم اضغط على مفتاح الإدخال للتأكيد)
    - ۱- اضغط على "Enter" لإدخال كلمة المرور القديمة.
    - ٢- استخدم زر الأرقام أو لوحة المفاتيح العدية على الشاشة لإدخال كلمة السر الحالية ثم اضغط على "Enter" للتأكيد.
    - ٣- أدخل كلمة المرور الجديدة (٤ أرقام كحد أقصى) باستخدام أزرار الأرقام الموجودة بوحدة التحكم عن بعد، ثم اضغط على "Enter" للتأكيد.
      - ٤- أعد إدخال كلمة المرور الجديدة ثم اضغط على "Enter" للتأكيد.
         إذا تم إدخال كلمة سر غير صحيحة ٣ مرات، فسيتم إغلاق جهاز العرض تلقائيًا.

في حال نسيان كلمة المرور الخاصة بك، يرجى الاتصال بالمكتب المحلى للحصول على الدعم.

استخدام جهاز العرض

ملاحظة: القيمة الافتر اضية لكلمة المرور هي "٤٣٢١" (لأول مرة).

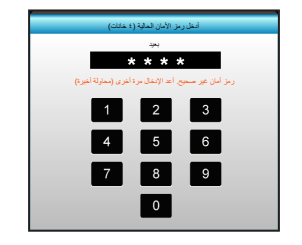

### إعداد قائمة إعدادات شبكة LAN

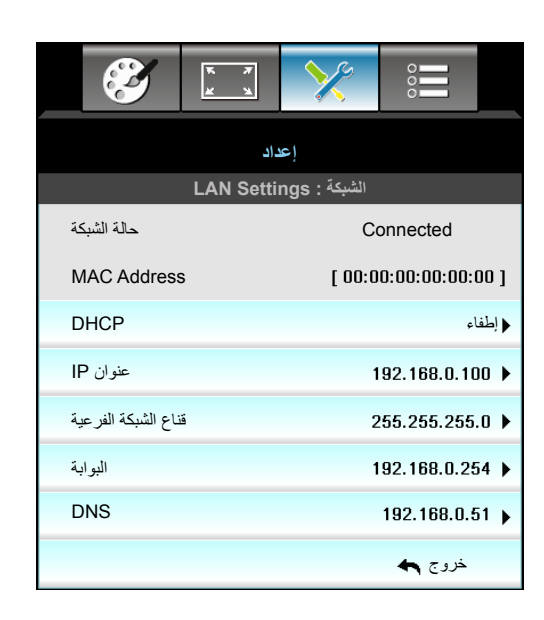

#### حالة الشبكة

تعرض حالة توصيل الشبكة (للقراءة فقط).

#### MAC Address

تعرض عنوان MAC (للقراءة فقط).

#### <u>DHCP</u>

- تشغيل: سيحصل جهاز العرض على عنوان IP تلقائيًا من شبكتك.
- إطفاء: لتعيين عنوان IP وقناع الشبكة الفرعية والبوابة و DNS التهيئة يدويًا.

ملاحظة: ستنطبق المعلومات المعروضة على الشاشة الحالية على القيم التي تم إدخالها.

#### <u>عنوان IP</u>

عرض عنوان IP.

•

#### قناع الشبكة الفرعية

عرض رقم قناع الشبكة الفرعية.

#### البوابة

عرض البوابة الافتراضية للشبكة المتصلة بجهاز العرض.

#### <u>DNS</u>

عرض رقم DNS.

#### <u>خروج</u>

#### كيفية استخدام متصفح الويب للتحكم فى جهاز العرض

- ١- شغّل خيار "تشغيل" DHCP في جهاز العرض للسماح لخادم DHCP بتعيين عنوان IP تلقائيًا.
- ٢- افتح متصفح الويب في جهاز الكمبيوتر وأدخل عنوان IP الخاص بجهاز العرض ("الشبكة: LAN Settings > عنوان IP").
  - ٣- ادخل اسم المسخدم وكلمة مرور المسؤول ثم انقر فوق "تسجيل الدخول". سوف يتم فتح واجهة التهيئة الخاصة بجهاز العرض على الويب.

#### ملاحظة:

- اسم المستخدم وكلمة المرور الافتر اضيين هما "admin".
- الخطوات المذكورة في هذا القسم تعتمد على نظام التشغيل Windows 7.

#### عند إجراء توصيل مباشر من جهاز الكمبيوتر إلى جهاز العرض

- ١- شغّل "إطفاء" خيار DHCP في جهاز العرض.
- ٢- قم بتهيئة عنوان IP وقناع الشبكة الفرعية والبوابة وDNS في جهاز العرض ("الشبكة: LAN Settings").

| عنوان IP            | 192.168.0.100 🕨 |
|---------------------|-----------------|
| قناع الشبكة الفرعية | 255.255.255.0 🕨 |
| البوابة             | 192.168.0.254 🕨 |
| DNS                 | 192.168.0.51 🕨  |

٣- افتح صفحة الشبكة ومركز المشاركة في جهاز الكمبيوتر، وقم بتعيين محددات الشبكة المطابقة بجهاز الكمبيوتر كما هي مضبوطة في جهاز العرض. انقر على "موافق" لحفظ المحددات.

| Local Area Connection 2 Properties                                                                                     | × |                                |                                                                                      |                                                      |                                     |   |
|----------------------------------------------------------------------------------------------------|---|--------------------------------|--------------------------------------------------------------------------------------|------------------------------------------------------|-------------------------------------|---|
| Networking                                                                                                    |   |                                |                                                                                      |                                                      |                                     |   |
| Connect using:                                                                                                    |   | Internet                       | Protocol Version 4 (T                                                                | CP/IPv4) Properties                                  | ?                                   | × |
| Atheros AR8151 PCI-E Gigabit Ethemet Controller (NDIS €                                                                |   | General                        |                                                                                      |                                                      |                                     |   |
|                                                                                                    |   | You car<br>this cap<br>for the | n get IP settings assigner<br>bability. Otherwise, you r<br>appropriate IP settings. | d automatically if your n<br>need to ask your networ | etwork supports<br>rk administrator |   |
| Client for Microsoft Networks                                                                                          |   | 0 0                            | btain an IP address auto                                                             | omatically                                           |                                     |   |
| QoS Packet Scheduler                                                                                                   |   | _® U                           | se the following IP addre                                                            | ess:                                                 |                                     |   |
| File and Printer Sharing for Microsoft Networks                                                                        |   | IP ac                          | ddress:                                                                              | 192 . 168 . 0                                        | 0.100                               |   |
| Internet Protocol Version 4 (TCP/IPv4)                                                                                 |   | Subr                           | net mask:                                                                            | 255 . 255 . 25                                       | 55.0                                |   |
| Link-Layer Topology Discovery Mapper I/O Driver     Link-Layer Topology Discovery Responder                            |   | Defa                           | ult gateway:                                                                         | 192 . 168 . 0                                        | 0.251                               |   |
|                                                                                                    |   | 00                             | btain DNS server addres                                                              | s automatically                                      |                                     |   |
| Install Uninstall Properties                                                                                           |   | _© u                           | s <u>e</u> the following DNS ser                                                     | ver addresses:                                       |                                     |   |
|                                                                                                    |   | Prefi                          | erred DNS server:                                                                    | 192 . 168 . 0                                        | . 251                               |   |
| Transmission Control Protocol/Internet Protocol. The default<br>wide area network protocol that provides communication |   | Alter                          | mate DNS server:                                                                     | 1.0.0                                                | 0.0                                 |   |
| across diverse interconnected networks.                                                                                |   |                                | /alįdate settings upon ex                                                            | ät                                                   | Ad <u>v</u> anced                   |   |
| OK Cancel                                                                                                    |   |                                |                                                                                      | OK                                                   | Cancel                              |   |

٤- افتح متصفح الويب في جهاز الكمبيوتر وأخل عنوان IP في حقل عنوان URL، كما هو محدد في الخطوة ٣. ثم اضغط على مفتاح "Enter".

إعداد قائمة إعدادات التحكم فى الشبكة

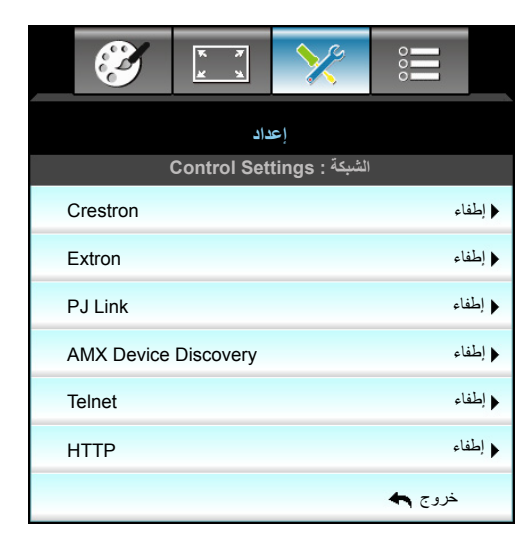

#### **Crestron**

استخدم هذه الوظيفة لتحديد وظيفة الشبكة (المنفذ: ٤١٧٩٤).

لمزيد من المعلومات، نرجو زيارة الموقع الإلمتروني http://www.crestron.com/getroomview و www.crestron.com

#### **Extron**

استخدم هذه الوظيفة لتحديد وظيفة الشبكة (المنفذ: ٢٠٢٣).

#### PJ Link

استخدم هذه الوظيفة لتحديد وظيفة الشبكة (المنفذ: ٤٣٥٢).

#### AMX Device Discovery

استخدم هذه الوظيفة لتحديد وظيفة الشبكة (المنفذ: ١٠٢٣).

#### <u>Telnet</u>

استخدم هذه الوظيفة لتحديد وظيفة الشبكة (المنفذ: ٢٣).

### <u>HTTP</u>

استخدم هذه الوظيفة لتحديد وظيفة الشبكة (المنفذ: ٨٠).

#### <u>خروج</u>

### إعداد قائمة إعدادات التحكم فى الشبكة

#### <u>وظيفة LAN\_RJ45</u>

لتبسيط وتسهيل التشغيل، يوفر جهاز عرض W320UST العديد من خصائص الشبكات والإدارة عن بعد. تقوم وظيفة LAN/RJ45 في جهاز العرض بإدارة بعض الخصائص عن بعد عبر الشبكة مثل: التشغيل/الإيقاف وإعدادات السطوع والتباين. بالإضافة إلى معلومات حول حالة جهاز العرض مثل: مصدر الفيديو وكتم الصوت وغير ذلك.

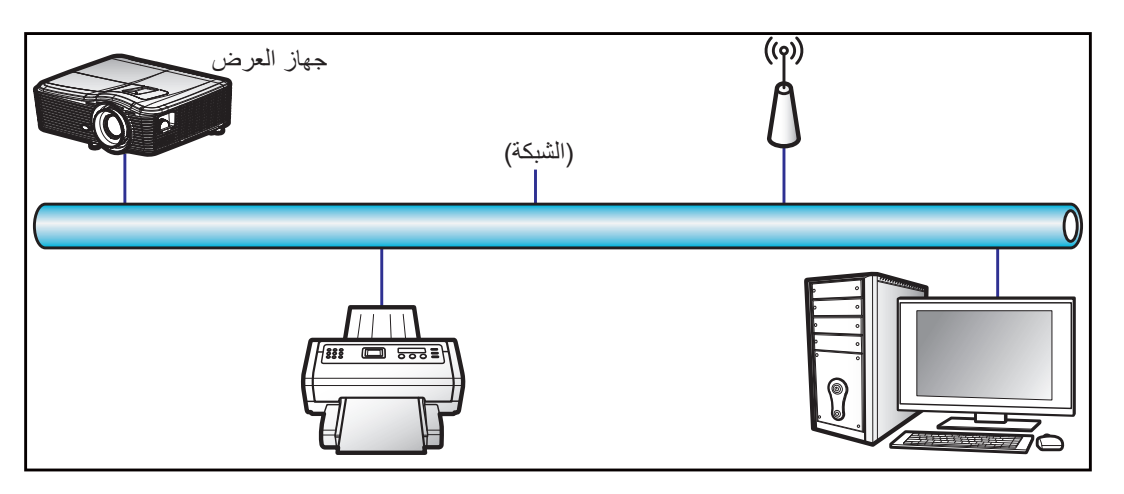

#### وظائف الأجهزة الطرفية المتصلة بشبكة LAN السلكية

يمكن التحكم في جهاز الإسقاط عبر استخدام جهاز كمبيوتر (كمبيوتر محمول) أو أي جهاز خارجي عبر منفذ LAN/RJ45 يكون متوافقًا مع / Crestron Extron / AMX (Device Discovery) / PJLink.

- تعد Crestron علامة تجارية مسجلة لشركة Crestron Electronics في الولايات المتحدة.
  - تعد Extron اعلامة تجارية مسجلة لشركة Extron Electronics في الولايات المتحدة.
    - علامة تجارية مسجلة لشركة AMX LLC في الولايات المتحدة.
- تقدمت PJLink لتسجيل العلامة التجارية والشعار في اليابان والولايات المتحدة الأمريكية وبلدان أخرى عبر JBMIA.

جهاز العرض هذا مدعم بعدد من أوامر وحدة تحكم Crestron Electronics والبرامج المرتبطة بها (مثل @RoomView).

http://www.crestron.com/

يتوافق جهاز العرض هذا مع دعم جهاز (أجهزة) Extron.

http://www.extron.com/

جهاز العرض هذا مدعوم من قبل (AMX (Device Discovery).

http://www.amx.com/

يدعم الجهاز كافة أوامر الفئة PJLink (الإصدار 1.00).

http://pjlink.jbmia.or.jp/english/

لمزيدٍ من المعلومات التفصيلية عن الأنواع المختلفة للأجهزة الخارجية الممكن توصيلها بمنفذ LAN/RJ45 ووحدة التحكم عن بعد الخاصة بجهاز العرض، والأوامر المعتمدة لهذه الأجهزة الخارجية، يرجى الاتصال بخدمة الدعم على الفور.

#### LAN RJ45

١- وصلً كبل RJ45 بمنفذي RJ45 في جهاز العرض والكمبيوتر الشخصي (الكمبيوتر المحمول).

|  |  | RJ-45 |  |
|--|--|-------|--|

۲- اختر من جهاز الكمبيوتر الشخصي (الكمبيوتر المحمول) Start (ابدأ) > Control Panel (لوحة التحكم) > Network (لوحة التحكم) > Connections (اتصالات الشبكة).

| Internet                           | My Documents                 |
|------------------------------------|------------------------------|
| E-mail                             | My Recent Documents          |
| Outlook Express                    | My Pictures                  |
| Nindows Media Player               | 🕑 My Music                   |
| 🔏 Windows Messenger                | 😏 My Computer                |
| Tour Windows XP                    | Control Panel                |
| Windows Movie Maker                | Connect To                   |
| Riles and Settings Transfer Wizard | Printers and Faxes           |
|                                    | 🕜 Help and Support           |
|                                    | Search                       |
| All Programs 🕨                     | 7 Run                        |
|                                    | 🔎 Log Off 🛛 👩 Turn Off Compu |

Property الماوس الأيمن على الاتصال Local Area Connection (بالشبكة المحلية)، ثم حدد Property (الخصائص).

| <b></b> |
|---------|
|         |
| Go      |
|         |
|         |
|         |
|         |

٤- من نافذة Properties (الخصائص) اختر علامة تبويب General (عام) ثم اختر (TCP/IP) (الخصائص) در روتوكول الإنترنت (TCP/IP)).

| SNetwork Connections                                                          |                                     |                     | <u>_</u> _×                                                                                |  |
|-------------------------------------------------------------------------------|-------------------------------------|---------------------|--------------------------------------------------------------------------------------------|--|
| File Edit View Favorites Tools Advanced Help 🛛 🦧                              |                                     |                     |                                                                                            |  |
| 🕒 Back 👻 🌖 👻 🧊 🔎 Search 🜔 Fo                                                  | iders 🛛 🕼 🎯 🗙 🞽                     | 9 🖽-                |                                                                                            |  |
| Address 💊 Network Connections                                                 |                                     |                     | 💌 🄁 Go                                                                                     |  |
| LAN or High-Speed Internet                                                    |                                     |                     |                                                                                            |  |
| Local Area Connection<br>Connected, Firewalled<br>Broadcom NetXtreme 57xx Gig | Disable<br>Status<br>Repair         | n<br>ewalled<br>ter | Wireless Network Connection<br>Not connected, Firewalled<br>Intel(R) Wireless WFF Link 496 |  |
| Wizard                                                                        | Bridge Connections                  |                     |                                                                                            |  |
| New Connection Wizard                                                         | Create Shortcut<br>Delste<br>Rename | Wizard              |                                                                                            |  |
|                                                                               | Properties                          |                     |                                                                                            |  |
| 😼 View or change settings for this connection                                 | such as adapter, protoc             | ol, or modem cor    | figuration settings.                                                                       |  |

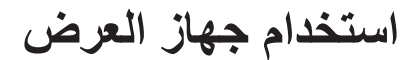

انقر فوق "الخصائص". \_0

| Broadcom N                                           | √etXtreme 57xx Gigabit                                                        | Cc <u>C</u> onfigure                             |
|------------------------------------------------------|-------------------------------------------------------------------------------|--------------------------------------------------|
| his connection u                                     | ses the following items:<br>ket Sekechder                                     |                                                  |
| ✓ Thetwork                                           | Monitor Driver                                                                |                                                  |
| Internet F                                           | Protocol (TCP/IP)                                                             |                                                  |
| 4                                                    |                                                                               |                                                  |
| Install                                              | [ [ [ fuinest all                                                             |                                                  |
| I <u>ri</u> stali                                    | Uninstan                                                                      | - Piopenies                                      |
| Description                                          |                                                                               |                                                  |
| Transmission C<br>wide area netw<br>across diverse i | ontrol Protocol/Internet<br>ork protocol that provid<br>nterconnected network | Protocol. The default<br>es communication<br>(s. |
|                                                      |                                                                               |                                                  |
| Show icon in r                                       | notification area when c                                                      | onnected                                         |

ادخل عنوان P وقناع الشبكة الفرعية ثم اضغط على "موافق". ۲\_

| 'ou can get IP settings assigned<br>his capability. Otherwise, you ne | automatically if your network supports<br>ed to ask your network administrator fo |  |
|-----------------------------------------------------------------------|-----------------------------------------------------------------------------------|--|
| ne appropriate IP settings.                                           |                                                                                   |  |
| O Dbtain an IP address auton                                          | natically                                                                         |  |
| <ul> <li>Use the following IP address</li> </ul>                      | \$.                                                                               |  |
| JP address:                                                           | 10 . 10 . 10 . 99                                                                 |  |
| Sybnet mask:<br>Default gateway:                                      | 255 . 255 . 255 . 0                                                               |  |
|                                                                       | - X - D - D                                                                       |  |
| C Obtain DNS server address                                           |                                                                                   |  |
| <ul> <li>Use the following DNS service</li> </ul>                     | er addresses:                                                                     |  |
| Preferred DNS server:                                                 |                                                                                   |  |
| Alternate DNS server:                                                 | x x 0                                                                             |  |
|                                                                       | Advanced.                                                                         |  |
|                                                                       | Advanced                                                                          |  |

- اضغط على زر "Menu" الموجود بجهاز العرض. -٧
- استخدم مفاتيح ◄ ♦ لتحديد إعداد > الشبكة > LAN Settings. \_A
- بعد الدخول على إعدادات شبكة LAN، ادخل معلمات الاتصال التالية: ٩\_
  - DHCP: إطفاء \_
  - عنوان IP: 10.10.10 ا \_
  - قناع الشبكة الفرعية: 255.255.255 \_
    - البوابة: 0.0.0.0 \_
    - 0.0.0.0 :DNS \_
    - ۱۰ اضغط على"Enter" لتأكيد الإعدادات.
- Adobe Flash Player 9.0 مزود ببرنامج Microsoft Internet Explorer منعرض الويب (على سبيل المثال، 11- افتح مستعرض الويب أو إصدار أعلى). -17
  - في شريط العناوين، ادخل عنوان IP الخاص بجهاز العرض: 10.10.10.10.

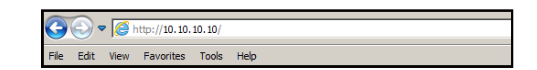

١٣- اضغط على"Enter".
يتم إعداد جهاز العرض على الإدارة عن بعد. يتم عرض وظيفة LAN/RJ45 كما يلي:

صفحة المعلومات

| Model: Optoma  |                       | Logout            | Tools         | Info     | Help |
|----------------|-----------------------|-------------------|---------------|----------|------|
| 0              | otoma                 |                   |               |          |      |
|                | _                     |                   |               |          |      |
|                | Projector Information |                   | Projecto      | r Status |      |
| Projector Name | EX810STi              | Power Statu       | s On          |          |      |
| Location       | Room                  | Source            | e HDMI        |          |      |
|                |                       | Preset Moo        | e Presentatio | n        |      |
| Firmware       | B02 2011-09-21        | Projector Positio | n Front Table |          |      |
| Mac Address    | 00:50:41:77:81:24     |                   |               |          |      |
| Resolution     | 0 x 0 0Hz             | ĺ                 |               |          |      |
| Lamp Hours     | 10                    | Lamp Moo          | e STD         |          |      |
|                |                       | ,<br>             |               |          |      |
| Assigned To    | Sir.                  | Error Statu       | s             |          |      |
|                |                       | 1                 |               |          |      |
|                |                       |                   |               |          |      |
|                | _                     |                   |               |          |      |
|                |                       | exit              |               |          |      |
|                |                       |                   |               |          |      |

الصفحة الرئيسية

|            | oma        |              | Tools    | Info   | Help              |
|------------|------------|--------------|----------|--------|-------------------|
| Power      | Vol -      | Mute         | Vol +    |        | _                 |
| SourceList |            |              |          |        | Interface 2.7.4.2 |
| VGA1       | <b>^</b>   |              |          |        |                   |
| VGA2       |            |              | Me       | enu 🔺  | Auto              |
|            |            |              |          | ОК     |                   |
|            |            |              | AV       | Mute 🔍 | Source            |
|            |            |              |          |        |                   |
|            | ▼          |              |          |        |                   |
|            | Freeze Cor | ntrast Brigh | tness Co | lor    |                   |

صفحة الأدوات

| Model: Optoma          |                 | Logout        | Tools  | Info     | Help    |
|------------------------|-----------------|---------------|--------|----------|---------|
|                        |                 |               |        |          |         |
| Optoma                 |                 |               |        |          |         |
|                        |                 |               |        |          |         |
|                        |                 |               |        |          |         |
| Crestron Control       |                 | Projector     |        | User Pas | sword   |
| IP Address 192.168.0.2 | Projector Name  | EX610STi      |        | Enabled  |         |
| IP ID 5                | Location        | Room          | New Pa | ssword   |         |
| Port 41794             | Name            | Sir.          | c      | Confirm  |         |
| Send                   |                 | S             | end    |          | Send    |
|                        | DHCP            | DHCP Enabled  |        |          |         |
| Default Language       | IP Address      | 192.168.0.100 |        | Admin Pa | assword |
| Automatic              | Subnet Mask     | 255.255.255.0 |        | Enabled  |         |
| Send                   | Default Gateway | 192.168.0.254 | New Pa | ssword   |         |
|                        | DNS Server      | 192.168.0.51  | c      | onfirm   |         |
|                        | Host Name       |               |        |          | Send    |
|                        |                 | S             | end    |          |         |
|                        |                 | _             |        |          |         |
|                        |                 | exit          |        |          |         |

الاتصال بمكتب الدعم الفني لتكنولوجيا المعلومات

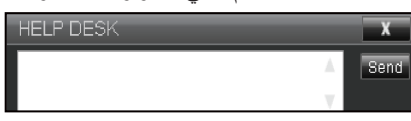

#### <u>وظيفة RS232 by Telnet</u>

يوجد طريقة بديلة للتحكم بأوامر RS232 by TELNET في جهاز العرض تعرف باسم "RS232 by TELNET" لواجهة LAN/RJ45. دليل بدء التشغيل السريع لوظيفة "RS232 by T

- افحص واحصل على عنوان IP في قائمة المعلومات المعروضة على الشاشة في جهاز العرض.
- تأكد من إمكانية الوصول إلى صفحة الويب الخاصة بجهاز العرض عبر جهاز الكمبيوتر أو الكمبيوتر المحمول.
- تأكد من إمكانية تعطيل إعداد "جدار حماية Windows" في حالة ترشيح وظيفة "TELNET" واستبعادها من قِبل الكمبيوتر المحمول أو الكمبيوتر.

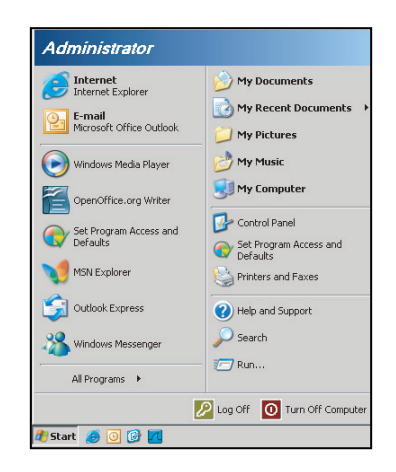

-1 (ابدأ) > All Programs (کافة البرامج) > Accessories (الملحقات) > Command Prompt (موجه الأوامر).

| •  | Set Program Access and Defaults |   |            |                |
|----|---------------------------------|---|------------|----------------|
| 12 | Windows Catalog                 |   |            |                |
| •  | Windows Update                  |   |            |                |
|    | New Office Document             |   |            |                |
| 1  | Open Office Document            |   |            |                |
| 3  | Program Updates                 |   |            |                |
| 6  | Accessories                     | Þ | 6          | Accessibility  |
| 6  | Games                           | ÷ |            | Entertainment  |
|    | Startup                         | • |            | System Tools   |
| 3  | Internet Explorer               |   | 1          | Address Book   |
| 1  | MSN Explorer                    |   |            | Calculator     |
| 3  | Outlook Express                 |   | <b>CIX</b> | Command Prompt |
| 3  | Remote Assistance               |   |            | Notepad        |
| Θ  | Windows Media Player            |   | ¥          | Paint          |
|    |                                 |   |            |                |

- ۲- إدخال تنسيق الأوامر كما يلي:
- telnet ttt.xxx.yyy.zzz 23 (اضغط على مفتاح "Enter")
  - (ttt.xxx.yyy.zzz: عنوان IP الخاص بجهاز العرض)
- ٣- إذا كان "اتصال Telnet" جاهزًا وتمكن المستخدم من إدخال أمر RS232 ثم الضغط على "Enter"، فسيكون أمر RS232 قابلاً للتشغيل.

#### مواصفات ل "TELNET عبر TELNET:

- بروتوكول Telnet: TCP. -١
- منفذ Telnet: ٢٣ (لمزيد من التفاصيل، الرجاء الاتصال بوكيل أو فريق الخدمة). -۲
- أداة Telnet المساعدة: "TELNET.exe" في Windows (وضع وحدة التحكم). قطع الاتصال للتحكم في RS232-by-Telnet بشكل عادي: غلق -٣
  - ź
- \_0
- أداة Telnet المساعدة في Windows مباشرة بعد أن يكون اتصال TELNET جاهزًا. التقييد 1 للتحكم في Telnet: يوجد أقل من ٥٠ بايت لحمولة الشبكة المتتالية لتطبيق التحكم في Telnet.
  - التقييد ٢ للتحكم في Telnet: يوجد أقل من ٢٦ بايت لأمر RS232 كامل واحد للتحكم في Telnet. \_
- التقييد ٣ للتحكم في Telnet: يجب أن يكون الحد الأدنى لتأخير أمر RS232 التالي أكثر من ٢٠٠ مللي ثانية. \_

#### إعداد القائمة المتقدمة

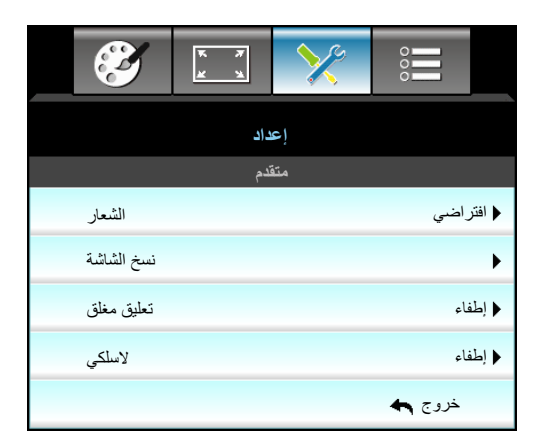

#### الشعار

استخدم هذه الوظيفة لضبط شاشة بدء التشغيل المطلوبة. وفي حال إجراء أي تغييرات، يبدأ سريانها في المرة التالية لتشغيل جهاز العرض.

- افتر اضى: شاشة بدء التشغيل الافتر اضى.
- محايد: لا يتم عرض الشعار على شاشة بدء التشغيل.

#### نسخ الشاشة

•

اضغط على 🖊 لالتقاط صورة للصورة المعروضة على الشاشة حاليًا.

#### تعليق مغلق

التعليق المغلق هو نسخة نصية من صوت البرنامج أو المعلومات الأخرى المعروضة على الشاشة. إذا كانت إشارة الإدخال تحتوي على تعليقات مغلقة، يمكنك تشغيل الميزة ومشاهدة القنوات. اضغط ◄ أو ◄ للاختيار إطفاء، CC1 أو CC2.

#### لاسلكي

اختر "تشغيل" أو "إطفاء" لتشغيل خاصية اللاسلكي أو إيقاف تشغيلها.

#### <u>خروج</u>

اختر "خروج" للخروج من القائمة.

ملاحظة: لنسخ الشعار بنجاح، تأكد من عدم تجاوز الصورة المعروضة على الشاشة لدقة جهاز العرض الأصلية. (١٩٢٠ x ١٠٨٠).

### القائمة خيارات

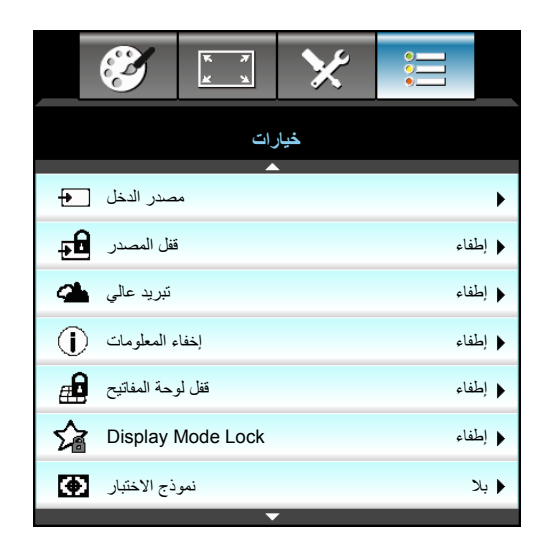

#### مصدر الدخل

استخدم هذا الخيار لتمكين/تعطيل مصادر الدخل. اضغط على ◄ للدخول إلى القائمة الفرعية واختيار المصادر التي ترغب فيها. اضغط على "Enter" لإنهاء الاختيار. مع العلم بأن جهاز العرض لن يبحث إلا عن مصادر الدخل التي تم تمكينها.

#### قفل المصدر

•

- تشغيل: يقوم جهاز العرض بالبحث عن توصيل الدخل الحالي فحسب.
- الطفاء: يقوم جهاز العرض بالبحث عن إشارات أخرى في حالة فقد إشارة الدخل الحالية.

#### تبريد عالي

عند تحديد "تشغيل"، ستدور المراوح بسرعة أكبر. تعتبر هذه الميزة مفيدة في المناطق عالية الارتفاع حيث يكون الهواء ضعيفًا.

#### إخفاء المعلومات

- تشغيل: اختر "تشغيل" لإخفاء رسالة المعلومات.
  - لطفاء: اختر "إطفاء" لإظهار "بحث".

#### قفل لوحة المفاتيح

عندما تكون وظيفة قفل لوحة المفاتيح "تشغيل" يتم قفل لوحة المفاتيح، غير أن تشغيل جهاز العرض يظل ممكنًا باستخدام وحدة التحكم عن بعد. وبتحديد "إطفاء"، سيكون بمقدورك إعادة استخدام لوحة المفاتيح.

#### **Display Mode Lock**

- تشغيل: قفل ضبط إعدادات وضع العرض.
- إطفاء: إلغاء قفل ضبط إعدادات وضع العرض.

#### نموذج الاختبار

عرض نموذج الاختبار . يوجد الشبكة وأبيض والنمط وبلا.

### القائمة خيارات

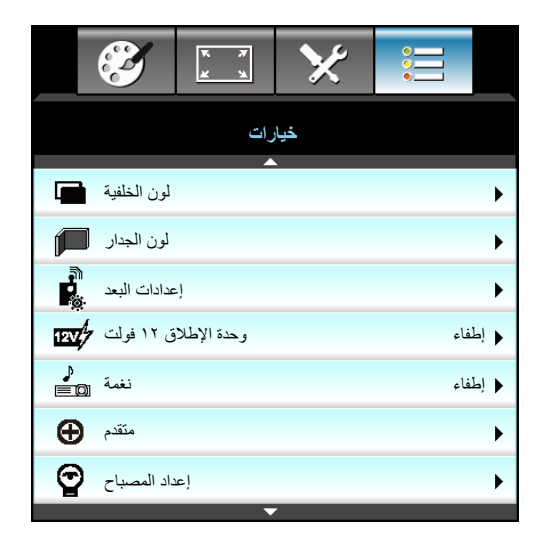

#### لون الخلفية

استخدم هذه الخاصية لعرض شاشة بلون "أسود" أو "أحمر" أو "أزرق" أو "أخضر" أو "أبيض" عند عدم توفر أي إشارة.

#### لون الجدار

تُستخدم هذه الوظيفة للحصول على صورة شاشة محسنة لغلاف الحائط. الخيارات المتاحة: "ضوء أصفر" و "ضوء أخضر" و"ضوء أزرق" و"زهري" و"رمادي".

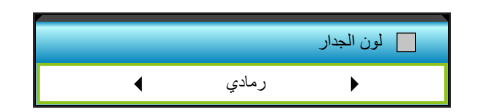

#### وحدة الإطلاق ١٢ فولت

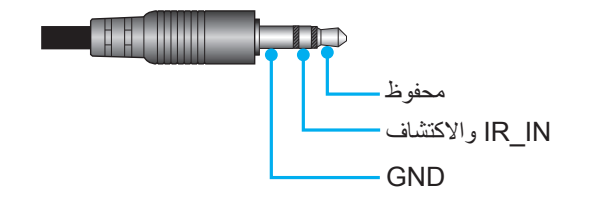

- و المفاء: اضغط "إطفاء" لتعطيل المشغل.
- · تشغيل: اضىغط "تشغيل" لتمكين المشغل.

#### نغمة

- إطفاء: لا يتم سماع أي صوت تنبيه عند الضغط على المفتاح أو في حالة حدوث خطأ ما.
- تشغيل: يتم سماع أي صوت تنبيه عند الضغط على المفتاح أو في حالة حدوث خطأ ما.

### القائمة خيارات

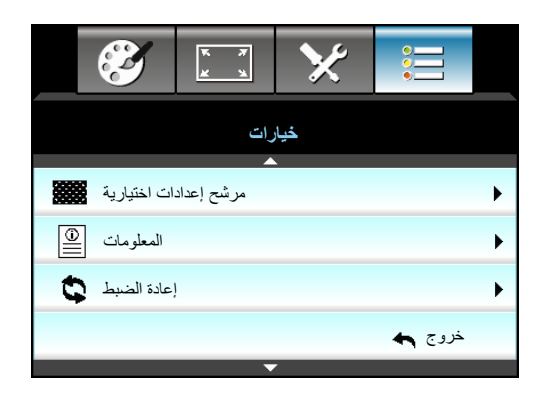

#### المعلومات

عرض معلومات عن جهاز العرض.

|                   | معلومات  | طا          |        |
|-------------------|----------|-------------|--------|
| رقم S/N           |          | ****        | :      |
| إصدار F/W         | رئيسي    | C01         |        |
|                   | MCU      | C01         |        |
|                   | LAN      | C01         |        |
| مصدر الدخل الحالي |          | VGA 1       |        |
| الدقة             |          | 1280×800    |        |
| معدل التحديث      |          | 60.00 Hz    |        |
| عمر المصباح       |          |             |        |
|                   | ساطع     | 0 H         |        |
|                   | ايكولوجي | 0 H         |        |
|                   | الطاقة   | 0 H         |        |
| ساعة المرشح       |          | 0 H         |        |
| رقم الجهاز        |          | 0           |        |
| رمزالبعد          |          | 0           |        |
| رمز البعد(نشط)    |          | 0           |        |
| عنوان IP          |          | 192.168.1.1 |        |
| حالة الشبكة       |          | Connected   |        |
|                   |          |             | خروج 🛧 |

#### <u>خروج</u>

اختر "خروج" للخروج من القائمة.

#### إعادة الضبط

اختر "نعم" لإعادة إعدادات المصنع الافتراضية على "الترشيح الاختياري".

### قائمة خيارات إعدادات المصباح

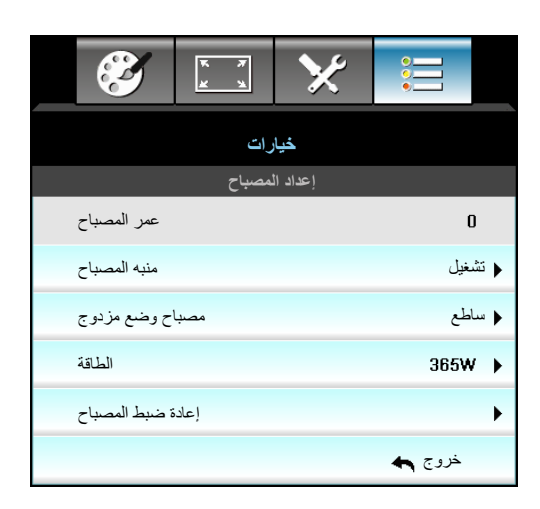

#### عمر المصباح

عرض وقت العرض.

#### منبه المصباح

اختر هذه الوظيفة لإظهار أو إخفاء رسالة التحذير عند ظهور رسالة تغيير اللمبة. إذ تظهر تلك الرسالة قبل الموعد المقترح لاستبدال المصباح بـ ٣٠ ساعة.

#### <u>مصباح وضع مزدوج</u>

- ساطع: اختر "ساطع" لزيادة السطوع.
- ايكولوجي: اختر "ايكولوجي" لإعتام مصباح جهاز العرض؛ إذ يسهم ذلك في خفض استهلاك الطاقة وإطالة عمر المصباح.
  - الطاقة: اختر هذا الخيار إذا كنت ترغب في تعيين إعداد طاقة جهاز العرض يدويًا.

#### ملاحظة:

- عندما تزيد درجة الحرارة المحيطة عن ٤٠ درجة مئوية أثناء التشغيل، ينتقل الجهاز تلقائيًا إلى الوضع ايكولوجي.
  - · يمكن ضبط "مصباح وضع مز دوج" بشكل منفصل للوضعين ثنائي الأبعاد وثلاثي الأبعاد.

#### الطاقة

تعيين طاقة جهاز العرض يدويًا. تتضمن الخيارات المتاحة ٣٦٥ و ٣٥٠ و ٣٣٠ و ٣١٠ و ٣٠٠ و ٢٨٠ و ٢٨٠ .

#### إعادة ضبط المصباح

يتيح إعادة ضبط عداد ساعات عمر اللمبة بعد استبدالها.

#### <u>خروج</u>

### قائمة خيارات إعدادات وحدة التحكم عن بعد

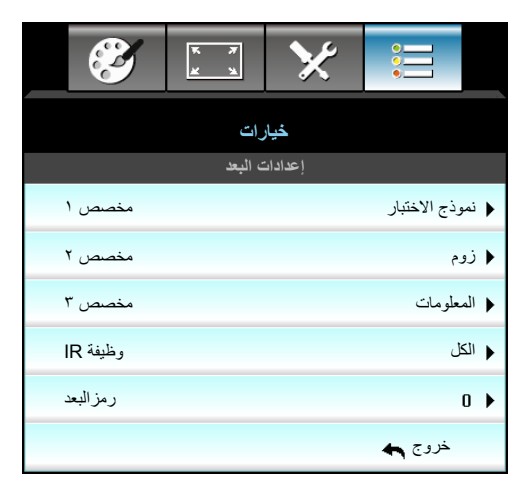

#### <u>مخصص ۱</u>

القيمة الافتراضية هي "نموذج الاختبار".

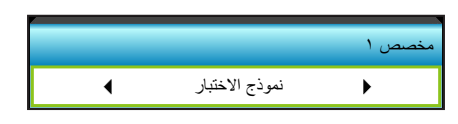

#### <u>مخصص ۲</u>

القيمة الافتر اضية هي "زوم".

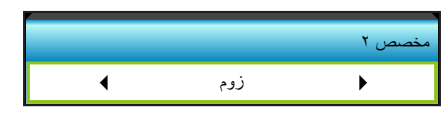

اضغط على ◄ في القائمة التالية ثم استخدم ◄ أو ◄ لتحديد عنصر "HDMI2" أو "DP" أو "VGA2" أو "S-Video" أو "نموذج الاختبار " أو "زوم" أو "المعلومات".

#### <u>مخصص ۳</u>

.

القيمة الافتر اضية هي "المعلومات".

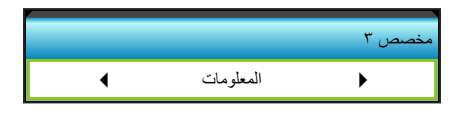

• اضغط على ◄ في القائمة التالية ثم استخدم ◄ أو ◄ لتحديد عنصر "HDMI2" أو "VGA2" أو "S-Video" أو "s-Video" أو "internation"

#### <u>وظيفة IR</u>

- تشغيل: اختر تشغيل"، يمكن تشغيل جهاز العرض باستخدام وحدة التحكم عن بعد من مستقبل الأشعة تحت الحمراء الأمامي أو العلوي.
  - جبهة: اختر "جبهة"، يمكن تشغيل جهاز العرض باستخدام وحدة التحكم عن بعد من مستقبل الأشعة تحت الحمراء الأمامي.
  - أعلى: اختر "أعلى"، يمكن تشغيل جهاز العرض باستخدام وحدة التحكم عن بعد من مستقبل الأشعة تحت الحمراء العلوي.
- إطفاء: اختر "إطفاء"، لا يمكن تشغيل جهاز العرض باستخدام وحدة التحكم عن بعد من مستقبل الأشعة تحت الحمراء الأمامي أو العلوي.
   وبتحديد "إطفاء"، سيكون بمقدورك استخدام لوحة المفاتيح.

#### ملاحظة:

- لا يمكن تحديد "جبهة" و "أعلى" في وضع الاستعداد.
- يمكن تحويل وضع IR إلى "NVIDIA 3D Vision" عند التنفيذ والتحقق من قِبل NVIDIA.

#### <u>رمزالبعد</u>

• اضغط على ◄ لتعيين رمز الأمان الخاص بوحدة التحكم عن بعد، ثم اضغط على "Enter" للتغيير إلى الإعداد.

#### قائمة الخيارات المتقدمة

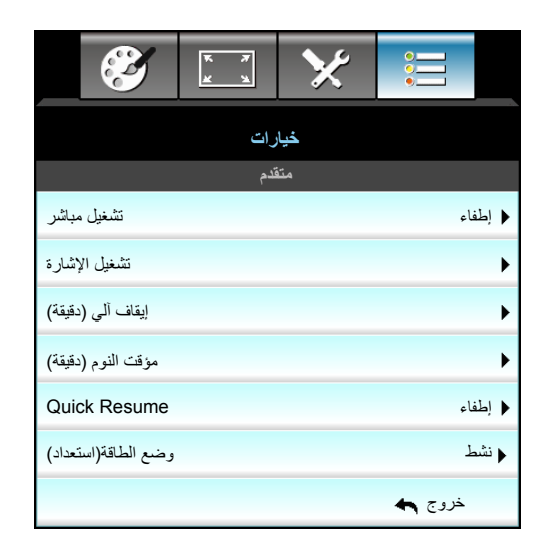

#### تشغيل مباشر

اختر "تشغيل" لتنشيط وضع التشغيل المباشر. وسيعمل جهاز العرض تلقائيًا عند توصيله بمصدر التيار الكهربائي دون الضغط على المفتاح "" الموجود بلوحة التحكم في جهاز العرض أو في وحدة التحكم عن بعد.

#### تشغيل الإشارة

اختر "تشغيل" لتنشيط وضع طاقة الإشارة. يعمل جهاز العرض تلقانيًا عند اكتشاف إشارة، بدون الضغط على مفتاح "ك" الموجود بلوحة تحكم جهاز العرض أو وحدة التحكم عن بعد.

#### إيقاف آلي (دقيقة)

يتيح ضبط الفاصل الزمني لموقت العد التنازلي. حيث يبدأ تشغيل موقت العد التنازلي في حالة عدم استقبال جهاز العرض لأية إشارات. ويتم إيقاف تشغيل الجهاز تلقانيًا عند الانتهاء من العد (في دقائق).

- اضغط على 🗲 لخفض مؤقت الفاصل الزمني.
- اضغط على 
   لزيادة مؤقت الفاصل الزمني.

### ملاحظة:

- ستتم إعادة ضبط قيمة موقت السكون على صفر بعد إيقاف تشغيل جهاز العرض.
- سيتم أو توماتيكيًا إيقاف تشغيل جهاز العرض بعد انتهاء العد التنازلي. علمًا بأن الإعداد الافتراضي هو ٢٠ ثانية.

#### مؤقت النوم (دقيقة)

يتيح ضبط الفاصل الزمني لموقت العد التنازلي. ويبدأ تشغيل موقت العد التنازلي، بغض النظر عن استقبال أو عدم استقبال جهاز العرض لأية إشارات. ويتم إيقاف تشغيل الجهاز تلقائيًا عند الانتهاء من العد (في دقائق).

- اضغط على 🗲 لخفض مؤقت الفاصل الزمني.
- اضغط على 🗲 لزيادة مؤقت الفاصل الزمني.

#### Quick Resume

- تشغيل: إذا تم إطفاء جهاز العرض عن غير قصد، تتيح هذه الميزة لجهاز العرض أن يعمل فورًا مرة أخرى، وذلك إذا تم اختيارها في غضون ١٠٠ ثانية.
  - · إطفاء: سوف تبدأ المروحة في تبريد الجهاز بعد ١٠ ثوان عندما يقوم المستخدم بإطفاء جهاز العرض.

#### <u>وضع الطاقة (استعداد)</u>

- نشط: اختر "نشط" للعودة إلى الاستعداد العادي.
- ايكولوجي: اختر "ايكولوجي" لخفض معدل تبديد الطاقة إلى أقل من ٥٫٥ وات.

#### <u>خروج</u>

### قائمة خيارات إعدادات المرشح الاختيارى

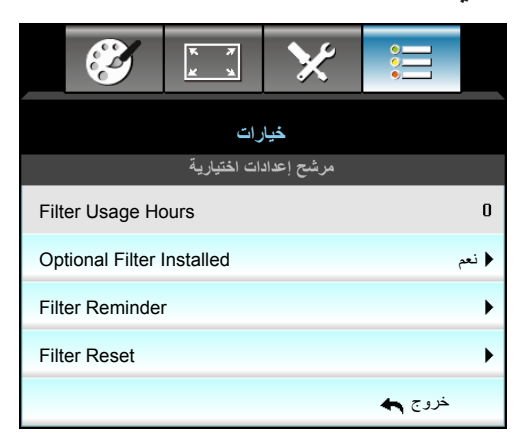

#### **Filter Usage Hours**

عرض وقت المرشح.

#### **Optional Filter Installed**

- نعم: عرض رسالة تحذير بعد مضي ٥٠٠ ساعة من الاستخدام.
  - لا: إطفاء رسالة التحذير.

ملاحظة: لا تظهر خيارات "Filter Reset / Filter Reminder / Filter Usage Hours" إلا في حالة ضبط "Optional Filter Installed" على "نعم".

#### Filter Reminder

اختر هذه الوظيفة لإظهار أو إخفاء رسالة التحذير عند ظهور رسالة تغيير الفلتر. (الإعداد الافتراضي للمصنع: 500 hr).

#### Filter Reset

يتيح إعادة ضبط عداد مرشح الغبار بعد استبدال أو تنظيف مرشح الغبار.

### <u>خروج</u>

#### إعداد ٣ أبعاد

- شغّل جهاز العرض.
- ٢- توصيل المصدر ثلاثي الأبعاد. على سبيل المثال Blu ray ثلاثي الأبعاد ووحدة الألعاب وجهاز الكمبيوتر وجهاز فك التشفير وما إلى ذلك.
  - ٣- تأكد من إدخال محتويات ثلاثية الأبعاد أو تحديد قناة ثلاثية الأبعاد.
  - ٤- لتشغيل النظارة ثلاثية الأبعاد. يرجى الرجوع إلى دليل استخدام النظارات ثلاثية الأبعاد للتعرف على كيفية تشغيلها.
- موف يقوم جهاز العرض بالعرض ثلاثي الأبعاد تلقائيًا من Blu-ray ثلاثي الأبعاد. للعرض ثلاثي الأبعاد عبر جهاز فك التشفير أو جهاز الكمبيوتر، سوف يتطلب الأمر ضبط إعدادات قائمة العرض ثلاثي الأبعاد.

#### للعرض ثلاثي الأبعاد عبر Blu ray

سوف يتم عرض العرض ثلاثي الأبعاد تلقائيًا. قد تحتاج إلى تحديد DLP Link أو VESA من القائمة، وذلك بناء على النظارات ثلاثية الأبعاد التي لديك. حيث تأتي نظارات VESA مع باعث الإشارات الكهربائية الذي يجب توصيله بمنفذ التزامن ثلاثي الأبعاد الخاص بجهاز العرض. يرجى الرجوع إلى صفحة ١٤.

- قائمة > "عرض" > "الأبعاد الثلاثية" > "وضع ثلاثي الأبعاد" > "ارتباط DLP"
- قائمة > "عرض" > "الأبعاد الثلاثية" > "وضع ثلاثي الأبعاد" > "VESA 3D

#### للعرض ثلاثي الأبعاد عبر جهاز الكمبيوتر أو جهاز فك التشفير

سوف لا يتم عرض العرض ثلاثي الأبعاد تلقائيًا. سوف يتم عرض الصور جنبًا إلى جنب أو من أعلى إلى أسفل، بناء على المحتوى ثلاثي الأبعاد. يرجى الرجوع إلى الجدول التالي.

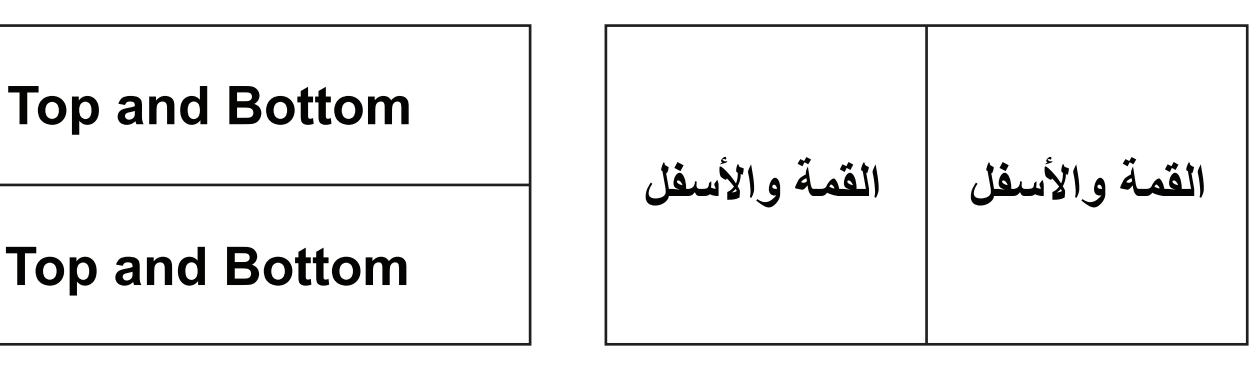

- لعرض الصور جنبًا إلى جنب، حدد"القمة والأسفل" من القائمة. قائمة > "عرض" > "الأبعاد الثلاثية" > "النمط 3D" > "القمة والأسفل".
  - لعرض الصور من أعلى إلى أسفل، حدد "من أعلى إلى أسفل" من القائمة. قائمة > "عرض" > "الأبعاد الثلاثية" > "النمط 3D" > "
     Top and Bottom".

في حالة عدم ظهور الصور ثلاثية الأبعاد بشكل صحيح، يمكنك ضبط عكس التزامن ثلاثي الأبعاد. قم بتشغيله إذا كانت الصور تبدو غريبة. قائمة > "عرض" > "الأبعاد الثلاثية" > "عكس تزامن ٣ بُعد" > "تشغيل".

ملاحظة: إذا كان فيديو الدخل ثنائي الأبعاد، يُرجى الضغط على "النمط 3D" والتبديل إلى "التلقائي". إذا كان وضع "القمة والأسفل" نشطًا، لا يتم عرض محتوى الفيديو ثنائي الأبعاد بشكل صحيح. يرجى العودة إلى "التلقائي" عندما يعمل العرض ثلاثي الأبعاد عبر جهاز الكمبيوتر بمستويات دقة معينة. يرجى التحقق من التوافق بصفحة ٦٩ .

### الصيانة

### استبدال اللمبة

يقوم جهاز العرض بالكشف تلقائيًا عن العمر الافتراضي للمبة، وعندما يوشك عمرها الافتراضي على الانتهاء، يصدر جهاز العرض رسالة تحذيرية.

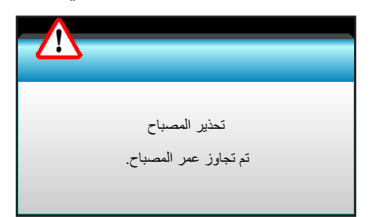

في حالة ظهور هذه الرسالة، يرجى الاتصال بالموزع المحلي أو بمركز الصيانة القريب منك لتغيير اللمبة في أقرب وقت ممكن. واحرص على ترك الجهاز لمدة ٣٠ دقيقة على الأقل حتى يبرد قبل القيام بتغيير اللمبة.

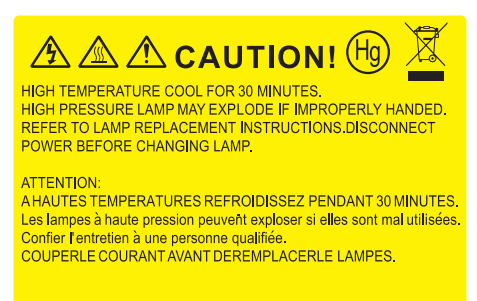

تحذير: يرجى توخي الحذر عند فتح لوحة الوصول إلى اللمبة إذا كان جهاز العرض مثبتاً بالسقف، كما يوصى بارتداء نظارات الحماية عند استبدال / اللمبة، متى كان الجهاز مركبًا بالسقف. "يرجى اتخاذ الاحتياطات اللازمة لمنع سقوط أي أجزاء غير محكمة الربط من الجهاز."

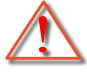

تحذير: حجيرة المصباح ساخنة! اتركها تبرد قبل أن تقوم بتغيير المصباح!

تحذير: لتقليل احتمال تعرض الأشخاص للإصابة، احرص على عدم إسقاط وحدة اللمبة أو لمس الجزء الزجاجي منها، فقد تتحطم اللمبة وتتسبب في وقوع إصابات في حال سقوطها.

استبدال المصباح (تابع)

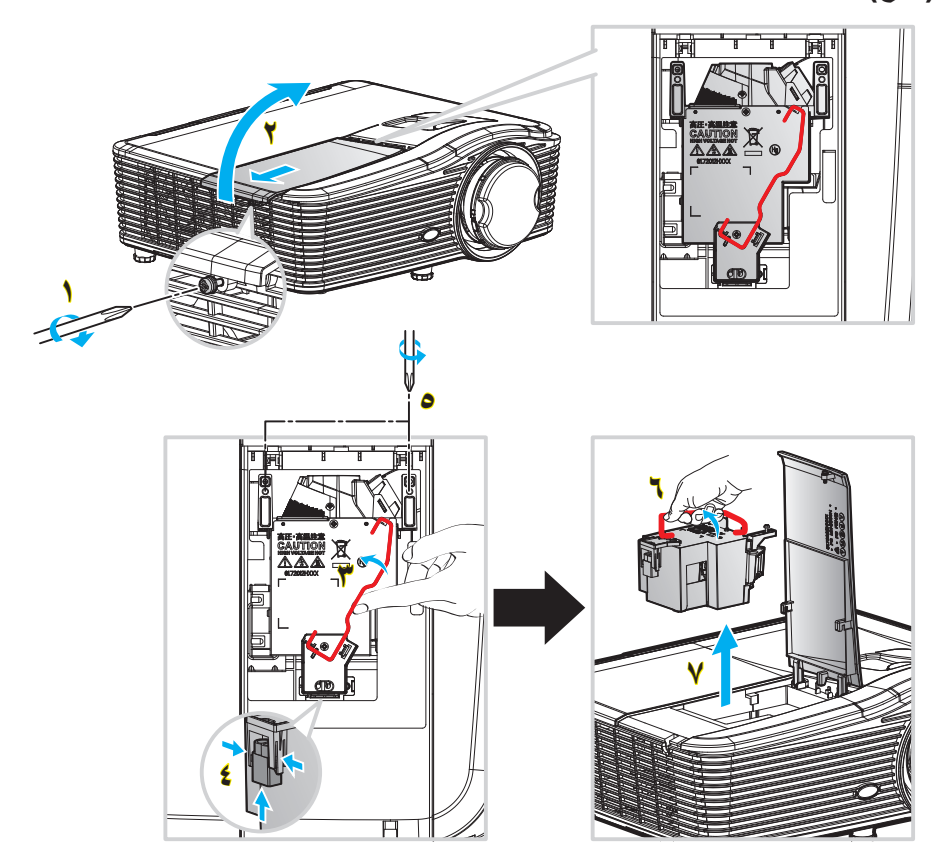

#### الإجراء:

- أوقف تشغيل طاقة جهاز العرض بالضغط على زر "U" على وحدة التحكم عن بعد أو على لوحة مفاتيح جهاز العرض.
  - ٢- اترك جهاز العرض لمدة ٣٠ دقيقة على الأقل حتى يبرد.
    - ۲- افصل كبل الطاقة.
    - ٤- فك المسمار الموجود بالغطاء. (
      - ٥\_ افتح الغطاء. ۲
      - ٦- ارفع يد المصباح. ٣
  - ۲- اضغط على كلا الجانبين ثم ارفع وأزل سلك المصباح. ٤
    - ٨- فك المسمار الموجودة بوحدة اللمبة.
  - ٩- ارفع مقبض اللمبة ٦ أعلى وانزع وحد اللمبة بعناية وبطء.
  - ١٠ لاستبدال وحدة اللمبة، قم بإجراء الخطوات السابقة لكن بترتيب عكسى.
    - قم بتشغيل جهاز العرض وأعد ضبط مؤقت المصباح.
- ۱۲ إعادة ضبط المصباح: (i) اضغط على "Menu" → (ii) اختر "خيارات" → (iii) اختر "إعداد المصباح" → (iv) اختر "
   "إعادة ضبط المصباح" → (v) اختر "نعم".

#### ملاحظة

- لا يمكن إز الة المسامير المُثبَتَة لغطاء اللمبة كما لا يمكن إز الة اللمبة.
- لا يمكن تشغيل جهاز العرض في حالة عدم إعادة تركيب غطاء اللمبة بالجهاز .
- لا تلمس الجزء الزجاجي من اللمبة، فقد تتسبب زيوت اليد في إتلاف اللمبة. واستخدم قطعة قماش جافة لتنظيف وحدة اللمبة في حال تعرضها للمس بطريق الخطأ.

### تركيب فلتر الغبار وتنظيفه

تركيب فلتر الغبار

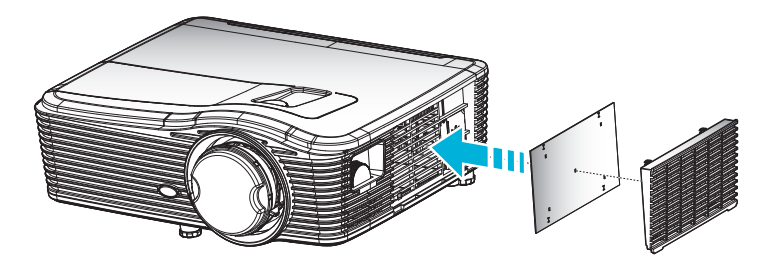

ملاحظة: فلاتر الغبار مطلوبة/مرفقة فقط في مناطق محددة يوجد بها غبار كثيف.

#### تنظيف فلتر الغبار

ننصحك بتنظيف فلتر الغبار مرة كل ثلاثة أشهر، قم بتنظيف بمعدل أكبر من ذلك إذا كان جهاز العرض يُستخدم في بيئة بها غبار كثير.

الإجراء:

- اوقف تشغيل طاقة جهاز العرض بالضغط على زر "U" على وحدة التحكم عن بعد أو على لوحة مفاتيح جهاز العرض.
  - ٢- افصل كبل الطاقة.
  - ٣- قم بإزالة فلتر الغبار ببطء وعناية.
  - ٤- قم بتنظيف أو استبدال فلتر الغبار.
  - لتركيب فلتر الغبار، قم بإجراء الخطوات السابقة لكن بترتيب عكسى.

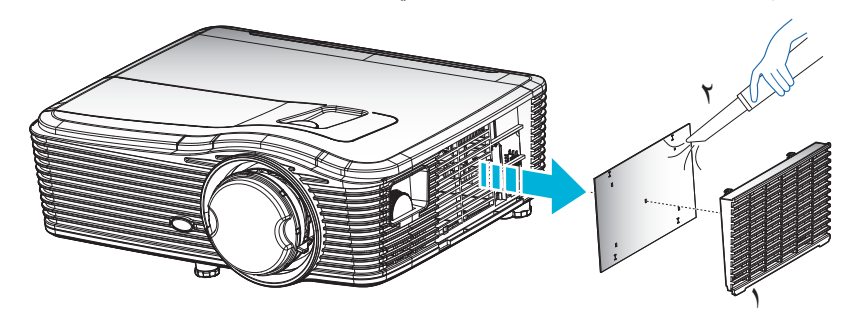

معلومات إضافية

## مستويات دقة متوافقة

### التوافق مع HDMI

| B1/التوقيت التفصيلي     | B1/وضع الفيديو                   | B0/التوقيت التفصيلي                    | B0/التوقيت القياسي       | B0/التوقيت المحدد       |
|-------------------------|----------------------------------|----------------------------------------|--------------------------|-------------------------|
| ۱۳۲۱ × ۷٦٨ عند ٦٠ هرتز  | 480p × 640 عند ۲۰ هرنز           | التوقيت الأصلي:                        | :WXGA                    | ۲۰۰ × ٤٠٠ عند ۷۰ هرنز   |
| ۱۹۲۰ × ۱۰۸۰ عند ۲۰ هرتز | 480p × 720 عند ٦٠ هرتز           | ۲۰۲٤ × ۷٦٨ عند ۲۰ هرتز                 | ۹۰۰ × ۱٤٤۰ عند ۲۰ هرتز   | ۶۸۰ × ۶۸۰ عند ۲۰ هرتز   |
| ۱۹۲۰ × ۱۲۰۰ عند ۲۰ هرتز | 1280 × 720p عند ٦٠ هرتز          | WXGA: ۱۲۸۰ × ۲۰۰ عند ۲۰ هرتز           | ۱۰۲٤ × ۷٦٨ عند ۱۲۰ هرتز  | ٤٨٠ × ٤٨٠ عند ٦٢ هرتز   |
|                         | 1920 × 1080i عند ٦٠ هرتز         | 1080P: ۱۹۲۰ × ۱۰۸۰ عند ۲۰ هرتز         | ۱۲۸۰ × ۸۰۰ عند ۲۰ هرتز   | ٤٨٠ × ٤٨٠ عند ٧٢ هرتز   |
|                         | 720 (1440) × 480i عند<br>٦٠ هرتز | WUXGA: ۱۹۲۰ × ۱۲۰۰ عند ۲۰<br>هرتز (RB) | ۱۲۸۰ × ۱۰۲٤ عند ۲۰ هرتز  | ۶۸۰ × ۲٤۰ عند ۷۰ هرتز   |
|                         | 1920 × 1080p عند ٦٠ هرتز         |                                        | ۱۳۸۰ × ۱۰۵۰ عند ۲۰ هرتز  | ۸۰۰ × ۲۰۰ عند ۵۲ هرتز   |
|                         | 720 × 576p عند ٥٠ هرتز           |                                        | ۱۲۸۰ × ۷۲۰ عند ۲۰ هرتز   | ۸۰۰ × ۲۰۰ عند ۲۰ هرتز   |
|                         | 1280 × 720p عند ٥٠ هرتز          |                                        | ۱۲۸۰ × ۷۲۰ عند ۱۲۰ هرتز  | ۸۰۰ × ۲۰۰ عند ۷۲ هرتز   |
|                         | 1920 × 1080i عند ٥٠ هرتز         |                                        | ۱۲۰۰ × ۱۲۰۰ عند ۲۰ هرتز  | ۸۰۰ × ۲۰۰ عند ۷۵ هرتز   |
|                         | 720 (1440) × 576i عند<br>۰۰ هرتز |                                        | :1080P/WUXGA             | ۲۲۶ × ۲۲۶ عند ۷۰ هرتز   |
|                         | 1920 × 1080p عند ٥٠ هرتز         |                                        | ۱۲۸۰ × ۷۲۰ عند ۲۰ هرتز   | ۲۰۲٤ × ۲٦٨ عند ۲۰ هرتز  |
|                         | 1080p × 1920 عند ۲٤ هرتز         |                                        | ۱۲۸۰ × ۸۰۰ عند ۲۰ هرتز   | ۲۰۲٤ × ۲٦٨ عند ۷۰ هرتز  |
|                         | 1080p × 1920 عند ۳۰ هرتز         |                                        | ۱۲۸۰ × ۱۰۲٤ عند ۲۰ هرتنز | ۲۰۲٤ × ۷٦٨ عند ۷۵ هرتز  |
|                         |                                  |                                        | ۱٤۰۰ × ۱۰۰۰ عند ۲۰ هرتز  | ۱۲۸۰ × ۱۰۲٤ عند ۷۰ هرتز |
|                         |                                  |                                        | ۱۲۰۰ × ۱۲۰۰ عند ۲۰ هرتز  | ۸۷۰ × ۸۷۰ عند ۷۵ هرنز   |
|                         |                                  |                                        | ۹۰۰ × ۱٤٤۰ عند ۲۰ هرتز   |                         |
|                         |                                  |                                        | ۱۲۸۰ × ۲۲۰ عند ۱۲۰ هرتز  |                         |
|                         |                                  |                                        | ۱۰۲٤ × ۷٦٨ عند ۱۲۰ هرتز  |                         |

### توافق إشارة VGA التناظرية

| B1/التوقيت التفصيلي             | B1/وضع الفيديو | B0/التوقيت التفصيلي                    | B0/التوقيت القياسي      | B0/التوقيت المحدد       |
|---------------------------------|----------------|----------------------------------------|-------------------------|-------------------------|
| ۱۳۲۲ × ۷٦٨ عند ۲۰ هرتز          |                | التوقيت الأصلي:                        | :WXGA                   | ۲۰ × ۲۰۰ عند ۷۰ هرتز    |
| ۱۹۲۰ × ۱۰۸۰ عند ۲۰ هرتز         |                | ۲۰۲٤ × ۷٦٨ عند ۲۰ هرتز                 | ۹۰۰ × ۹۰۰ عند ۲۰ هرتز   | ٤٨٠ × ٢٤٠ عند ٦٠ هرتز   |
| ۱۹۲۰ × ۱۲۰۰ عند ۲۰ هرنز<br>(RB) |                | WXGA: ۱۲۸۰ × ۸۰۰ عند ۲۰<br>هرتز        | ۱۰۲٤ × ۷٦٨ عند ۱۲۰ هرتز | ٤٨٠ × ٤٨٠ عند ٦٢ هرتز   |
|                                 |                | 1080P: ۱۹۲۰ × ۱۰۸۰ عند ۲۰<br>هرتز      | ۱۲۸۰ × ۸۰۰ عند ۲۰ هرتز  | ۶۸۰ × ۶۸۰ عند ۷۲ هرتز   |
|                                 |                | WUXGA: ۱۲۰۰ × ۱۲۰۰ عند ۲۰<br>هرنز (RB) | ۱۲۸۰ × ۱۰۲٤ عند ۲۰ هرتز | ۶۸۰ × ۶۸۰ عند ۷۰ هرتز   |
|                                 |                |                                        | ۱۲۸۰ × ۱۰۵۰ عند ۲۰ هرتز | ۲۰۰ × ۲۰۰ عند ۵۲ هرتز   |
|                                 |                |                                        | ۱۲۸۰ × ۷۲۰ عند ۲۰ هرنز  | ۸۰۰ × ۲۰۰ عند ۲۰ هرتز   |
|                                 |                |                                        | ۱۲۸۰ × ۷۲۰ عند ۱۲۰ هرتز | ۸۰۰ × ۲۰۰ عند ۷۲ هرتز   |
|                                 |                |                                        | ۱۲۰۰ × ۱۲۰۰ عند ۲۰ هرتز | ۸۰۰ × ۲۰۰ عند ۷۰ هرتز   |
|                                 |                |                                        | :1080P/WUXGA            | ۲۲۲ × ۲۲۶ عند ۷۰ هرتز   |
|                                 |                |                                        | ۱۲۸۰ × ۷۲۰ عند ۲۰ هرنز  | ۲۰۲٤ × ۷٦٨ عند ۲۰ هرنز  |
|                                 |                |                                        | ۱۲۸۰ × ۸۰۰ عند ۲۰ هرتز  | ۱۰۲٤ × ۷٦٨ عند ۷۰ هرتز  |
|                                 |                |                                        | ۱۲۸۰ × ۱۰۲٤ عند ۲۰ هرتز | ۲۰۲٤ × ۷٦٨ عند ۷۵ هرتز  |
|                                 |                |                                        | ۱۰۰۰ × ۱۰۰۰ عند ۲۰ هرتز | ۱۰۲٤ × ۱۰۲٤ عند ۷۰ هرتز |

| B1/التوقيت التفصيلي | B1/وضع الفيديو | B0/التوقيت التفصيلي | B0/التوقيت القياسي      | B0/التوقيت المحدد     |
|---------------------|----------------|---------------------|-------------------------|-----------------------|
|                     |                |                     | ۱۲۰۰ × ۱۲۰۰ عند ۲۰ هرتز | ۸۷۰ × ۸۷۰ عند ۷۰ هرنز |
|                     |                |                     | ۹۰۰ × ۱٤٤۰ عند ۲۰ هرتز  |                       |
|                     |                |                     | ۱۲۸۰ × ۷۲۰ عند ۱۲۰ هرتز |                       |
|                     |                |                     | ۱۰۲٤ × ۷٦٨ عند ۱۲۰ هرتز |                       |

### توافق منفذ العرض الرقمي

| B1/التوقيت التفصيلي        | B1/وضع الفيديو                   | B0/التوقيت التفصيلي                    | B0/التوقيت القياسىي     | B0/التوقيت المحدد                 |
|----------------------------|----------------------------------|----------------------------------------|-------------------------|-----------------------------------|
| ۱۳٦٦ × ۷٦٨ عند ٢٠ هرتز     | 480p × 640 عند ۲۰ هرنز           | التوقيت الأصلي:                        | :WXGA                   | ۲۰ × ۲۰۰ عند ۷۰ هرتز              |
| ۱۰۸۰ × ۱۰۸۰ عند ۲۰<br>هرنز | 480p × 720 عند ۲۰ هرتنز          | ۱۰۲٤ × ۲٦٨ عند ٦٠ هرتز                 | ۹۰۰ × ۱٤٤۰ عند ۲۰ هرتز  | ۶۸۰ × ۶۸۰ عند ۳۰ هرتز             |
| ۱۲۰۰ × ۱۲۰۰ عند ۲۰ هرتز    | 720p × 1280 عند ۲۰ هرتز          | WXGA: ۱۲۸۰ × ۸۰۰ عند ۲۰<br>هرتز        | ۷۲۸ × ۷۲۸ عند ۱۲۰ هرتز  | ٤٨٠ × ٢٤٠ عند ٦٢ هرتز             |
|                            | 1920 × 1080i عند ٦٠ هرتز         | 1080P: ۱۹۲۰ × ۱۰۸۰ عند ۲۰<br>هرتز      | ۱۲۸۰ × ۸۰۰ عند ۲۰ هرتز  | ۶۸۰ × ۲۵۰ عند ۷۲ هرتز             |
|                            | 720 (1440) × 480i عند<br>٦٠ هرتز | WUXGA: ۱۹۲۰ × ۱۲۰۰ عند ۲۰<br>هرتز (RB) | ۱۲۸۰ × ۱۰۲٤ عند ۲۰ هرتز | ۶۸۰ × ۲۵۰ عند ۷۰ هرتز             |
|                            | 1920 × 1080p عند ٦٠<br>هرنز      |                                        | ۱۲۸۰ × ۱۰۰۰ عند ۲۰ هرتز | ۸۰۰ × ۲۰۰ عند ۵ <sup>۲</sup> هرتز |
|                            | 576p × 720 عند ٥٠ هرتز           |                                        | ۱۲۸۰ × ۷۲۰ عند ۲۰ هرتز  | ۸۰۰ × ۲۰۰ عند ۲۰ هرتز             |
|                            | 1280 × 720p عند ٥٠ هرتز          |                                        | ۱۲۸۰ × ۷۲۰ عند ۱۲۰ هرتز | ۸۰۰ × ۲۰۰ عند ۷۲ هرتز             |
|                            | 1080i × 1920 عند ٥٠ هرتز         |                                        | ۱۲۰۰ × ۱۲۰۰ عند ۲۰ هرتز | ۸۰۰ × ۲۰۰ عند ۷۰ هرتز             |
|                            | 720 (1440) × 576i عند<br>۰۰ هرتز |                                        | :1080P/WUXGA            | ۲۲۶ × ۲۲۶ عند ۷۰ هرتز             |
|                            | 1920 × 1080p عند ٥٠<br>هرتز      |                                        | ۱۲۸۰ × ۷۲۰ عند ۲۰ هرتز  | ۲۱۸ × ۲٦٨ عند ۲۰ هرتز             |
|                            | 1920 × 1080p عند ۲٤<br>هرتز      |                                        | ۱۲۸۰ × ۸۰۰ عند ۲۰ هرتز  | ۷۲۸ × ۷۲۸ عند ۷۰ هرتز             |
|                            | 1920 × 1080p عند ۳۰<br>هرتز      |                                        | ۱۰۰۰ × ۱۰۰۰ عند ۲۰ هرتز | ۲۵۸ × ۷٦۸ عند ۷۵ هرتز             |
|                            |                                  |                                        | ۱۲۰۰ x ۱۲۰۰ عند ۲۰ هرتز | ۱۰۲٤ × ۱۰۲٤ عند ۷۰<br>هرنز        |
|                            |                                  |                                        | ۹۰۰ × ۱٤٤۰ عند ۲۰ هرنز  | ۸۷۰ × ۱۱۰۲ عند ۷۰ هرنز            |
|                            |                                  |                                        | ۱۲۸۰ × ۷۲۰ عند ۱۲۰ هرتز |                                   |
|                            |                                  |                                        | ۲۰۲٤ × ۲٦٨ عند ۱۲۰ هرتز |                                   |

توافق الفيديو الحقيقي ثلاثي الأبعاد

|                                        |                     | توقيت الدخل              |                   |           |
|----------------------------------------|---------------------|--------------------------|-------------------|-----------|
|                                        | Top and Bottom      | 1280 × 720P عند ٥٠ هرتز  |                   |           |
|                                        | Top and Bottom      | 1280 × 720P عند ٦٠ هرتز  |                   |           |
|                                        | تجميع الإطارات      | 1280 × 720P عند ٥٠ هرتز  | دخل ثلاثي الأبعاد |           |
|                                        | تجميع الإطارات      | 1280 × 720P عند ٦٠ هرتز  | من مصدر           |           |
|                                        | جنبًا إلى جنب (نصف) | 1920 × 1080i عند ٥٠ هرتز | HDMI 1.4a         |           |
|                                        | جنبًا إلى جنب (نصف) | 1920 × 1080i عند ٦٠ هرتز |                   |           |
|                                        | Top and Bottom      | 1920 × 1080P عند ۲٤ هرتز |                   |           |
|                                        | تجميع الإطارات      | 1920 × 1080P عند ۲٤ هرتز |                   | دقة الدخل |
|                                        |                     | 1920 × 1080i عند ٥٠ هرتز |                   | -         |
| الوضع جنبًا إلى جنب قيد التشغيل        | جنبًا إلى جنب (نصف) | 1920 × 1080i عند ٦٠ هرتز |                   |           |
|                                        | () ;                | 1280 × 720P عند ٥٠ هرتز  |                   |           |
|                                        |                     | 1280 × 720P عند ٦٠ هرتز  |                   |           |
|                                        |                     | 1920 × 1080i عند ٥٠ هرتز | HDMI 1.3          |           |
| الوضع أعلى وأسفل قيد التشغيل           | Top and Bottom      | 1920 × 1080i عند ٦٠ هرتز |                   |           |
| ولسلع (على والسل في السلاين            | Top and Bottom      | 1280 × 720P عند ٥٠ هرتز  |                   |           |
|                                        |                     | 1280 × 720P عند ٦٠ هرتز  |                   |           |
| تنسيق ثلاثي الأبعاد هو الإطار المتتابع | HQFS                | 480i                     |                   |           |

### حجم الصورة ومسافة العرض

### (WUXGA)

| مسافة العرض (C) |     |       | مقاس الصورة المطلوب |       |        |        |      |          |            |
|-----------------|-----|-------|---------------------|-------|--------|--------|------|----------|------------|
| ید              | بع  | يب    | قر                  | لفاع  | الارة  | ض      | العر | ي المائل | الخط القطر |
| قدم             | متر | قدم   | متر                 | بوصة  | متر    | بوصة   | متر  | بوصة     | متر        |
| 0,01            | ١,٧ | ۲,90  | ٠,٩                 | ۱۹,۰۸ | ۰,٤٨   | ۳۰,0۳  | ۰,۷۸ | ٣٦       | ۰,۹۱       |
| 0,91            | ١,٨ | ٣,٢٨  | ١,٠                 | ۲۱,۲  | • ,0 5 | ۳۳,9۲  | ۰,۸٦ | ٤.       | ١,.٢       |
| ٧,00            | ۲,٣ | ٤,٢٧  | ١,٣                 | ۲٦,0  | ۰,٦٧   | ٤٢,٤   | ١,٠٨ | ٥.       | ١,٢٧       |
| 9,19            | ۲,۸ | ٤,9٢  | ١,٥                 | ۳١,٨  | ۰,۸۱   | ۰.,۸۸  | ١,٢٩ | ٦.       | 1,07       |
| ۱۰,۰۰           | ٣,٢ | 0,91  | ١,٨                 | ۳۷,۱  | ۰,٩٤   | 09,77  | 1,01 | ٧.       | ١,٧٨       |
| 17,15           | ۳,٧ | ٦,٨٩  | ۲,۱                 | ٤٢,٤  | ١,•٨   | ٦٧,٨٤  | ١,٧٢ | ۸.       | ۲,۰۳       |
| 18,20           | ٤,١ | ٧,00  | ۲,٣                 | ٤٧,٧  | ١,٢١   | ٧٦,٣٢  | 1,95 | ۹.       | ۲,۲۹       |
| 10,.9           | ٤,٦ | ٨,٥٣  | ۲,٦                 | ٥٣    | 1,70   | Λ٤,٨   | ۲,10 | ۱۰۰      | ۲,0٤       |
| ۱۸, • ٤         | 0,0 | ۱۰,۱۷ | ٣,١                 | ٦٣,٦  | ١,٦٢   | 1.1,77 | ۲,0٨ | 12.      | ۳,۰۰       |
| 22,75           | ٦,٩ | ١٢,٨٠ | ٣,٩                 | ٧٩,٥  | ۲, • ۲ | 177,7  | ٣,٢٣ | 10.      | ۳,۸۱       |
| 22,22           | ٨,٣ | 10,.9 | ٤,٦                 | 90,5  | ٢,٤٢   | 107,72 | ٣,٨٨ | ۱۸.      | ٤,0٧       |
| ۳۰,۱۸           | ٩,٢ | ۱۷,۰٦ | 0,7                 | ١.٦   | ۲,٦٩   | 179,7  | ٤,٣١ | ۲        | ٥, • ٨     |
| /               | 1   | ۲۱,   | ٦,٤                 | 187,0 | ٣,٣٧   | 717    | 0,77 | ۲0.      | ٦,٣٥       |
| /               | /   | 20,22 | ٧,٧                 | 109   | ٤,• ٤  | 705,5  | ٦,٤٦ | ۳        | ٧,٦٢       |

| مدى إزاحة العدسة |           |                         |                                          |                   |                   |  |  |  |
|------------------|-----------|-------------------------|------------------------------------------|-------------------|-------------------|--|--|--|
| ة الصورة         | مدى إزاحة |                         | عدسة PJ من وسط الصورة لأعلاها            |                   |                   |  |  |  |
| أفقي -           | أفقي +    | النطاق الرأسي عند الوضع | النطاق الرأسي في وسط<br>الانحر اف الأفقي | ر أسي –           | ر أسي +           |  |  |  |
| (یسار)           | (يمين)    | الأفقي بنسبة ١٪         | (D) = (A) - (B)                          | (الحد الأدني) (B) | (الحد الأقصى) (A) |  |  |  |
| ٧,٨              | ٧,٨       | ٨,٦                     | ٩,٧                                      | ٤٨,٥              | ٥٨,٢              |  |  |  |
| ٨,٦              | ٨,٦       | ٩,٧                     | ۱۰,۸                                     | 07,9              | 75,7              |  |  |  |
| ۱۰,۸             | ۱۰,۸      | ١٢,١                    | 18,0                                     | ٦٧,٣              | ٨٠,٨              |  |  |  |
| ١٢,٩             | ١٢,٩      | 15,7                    | 17,7                                     | ٨٠,٨              | 97,9              |  |  |  |
| 10,1             | 10,1      | ١٦,٩                    | ١٨,٩                                     | 95,7              | 117,1             |  |  |  |
| ۱۷,۲             | 14,7      | 19,5                    | ۲١,0                                     | ۱.۷,۷             | 189,8             |  |  |  |
| ۱٩,٤             | 19,5      | ۲١,٨                    | 75,7                                     | 171,7             | 120,2             |  |  |  |
| ۲١,0             | ۲١,0      | ۲٤,٣                    | 22,9                                     | 182,7             | 171,0             |  |  |  |
| ۲0,9             | 20,9      | ۲٩,٢                    | ٣٢,٣                                     | 171,0             | 198,9             |  |  |  |
| ۳۲,۳             | ۳۲,۳      | ٣٦, ٤                   | ٤٠,٤                                     | ۲.۱,۹             | 252,3             |  |  |  |
| ۳۸,۸             | ۳۸,۸      | ٤٣,٦                    | ٤٨,٥                                     | 252,3             | ۲۹.,۸             |  |  |  |
| ٤٣, ١            | ٤٣, ١     | ٤٨,٤                    | 08,9                                     | 229,2             | 377,1             |  |  |  |
| 07,9             | 07,9      | ٦.,٧                    | ٦٧,٣                                     | ۳۳٦,٦             | ٤.٣,٩             |  |  |  |
| 75.7             | 75.7      | VT.V                    | ٨٨                                       | ٤.٣.٩             | ٤٨٤.٦             |  |  |  |

ملاحظة: نطاق الإزاحة الرأسي = ارتفاع الصورة بالأمتار \* ١٠٠ \* ( ١٠٠ – ١,٠٠, ١ \* (الأوضاع الأفقية بالسنتيمترات / عرض الصورة بالسنتيمترات).

(1080P)

| مسافة العرض (C) |     |       |     | مقاس الصورة المطلوب |      |        |       |                    |        |
|-----------------|-----|-------|-----|---------------------|------|--------|-------|--------------------|--------|
| بعيد            |     | قريب  |     | الارتفاع            |      | العرض  |       | الخط القطري المائل |        |
| قدم             | متر | قدم   | متر | بوصة                | متر  | بوصة   | متر   | بوصة               | متر    |
| 0,01            | ١,٧ | ٣,٢٨  | ١,. | 17,70               | ۰,٤٥ | 31,74  | ۰,۸۰  | ٣٦                 | ۰,۹۱   |
| 0,91            | ١,٨ | ۳,٦١  | ١,١ | ۱٩,٦                | ۰,۰  | 35,71  | ۰,۸۹  | ٤.                 | ١,.٢   |
| ٧,00            | ۲,٣ | ٤,٢٧  | ١,٣ | ٢٤,0                | ۰,٦٢ | ٤٣,٥٨  | ١, ١١ | ٥,                 | ١,٢٧   |
| 9,19            | ۲,۸ | 0,70  | ١,٦ | ۲٩,٤                | ۰,۷٥ | 07,79  | ١,٣٣  | ٦.                 | 1,07   |
| ۱۰,۰۰           | ٣,٢ | ٦,٢٣  | ١,٩ | ٣٤,٣                | ۰,۸۷ | ٦١,٠١  | ١,00  | ۷.                 | ١,٧٨   |
| 17,15           | ۳,۷ | ٦,٨٩  | ۲,۱ | ۳۹,۲                | ١    | ٦٩,٧٣  | ١,٧٧  | ٨.                 | ۲,۰۳   |
| 18,20           | ٤,١ | ٧,٨٧  | ۲,٤ | źź, ۱               | ١,١٢ | ٧٨,٤٤  | 1,99  | ٩.                 | ۲,۲۹   |
| 10,.9           | ٤,٦ | ٨,٥٣  | ۲,٦ | ٤٩                  | 1,70 | ۸٧,١٦  | ۲,۲۱  | ۱                  | ۲,0٤   |
| ۱۸, • ٤         | 0,0 | ۱۰,۰۰ | ٣,٢ | ٥٨,٨                | ١,٤٩ | 1.2,09 | ۲,٦٦  | 17.                | ٣,٠٥   |
| 22,72           | ٦,٩ | 18,18 | ٤,٠ | ۷٣,٥                | ١,٨٧ | ١٣٠,٧٤ | ٣,٣٢  | 10.                | ۳,۸۱   |
| 22,22           | ٨,٣ | 10,70 | ٤,٨ | ۸۸,۲                | ۲,٢٤ | 107,11 | ٣,٩٨  | ۱۸.                | ٤,0٧   |
| ۳۰,۱۸           | ٩,٢ | ۱۷,۳۹ | ٥,٣ | ٩٨,١                | ۲,٤٩ | 185,88 | ٤,٤٣  | ۲                  | ٥, • ٨ |
| 1               | /   | ۲۱,٦٥ | ٦,٦ | 177,7               | ٣,١١ | ۲۱۷,۸۹ | 0,07  | 40.                | ٦,٣٥   |
| /               | /   | 20,92 | ٧,٩ | ١٤٧,١               | ٣,٧٤ | 221,27 | ٦,٦٤  | ۳                  | ٧,٦٢   |

| مدى إزاحة العدسة |            |                               |                                          |                   |                   |  |  |
|------------------|------------|-------------------------------|------------------------------------------|-------------------|-------------------|--|--|
| ة الصورة         | مدی إز احا | عدسة PJ من وسط الصورة لأعلاها |                                          |                   |                   |  |  |
| أفقي -           | أفقي +     | النطاق الرأسي عند الوضع       | النطاق الرأسي في وسط<br>الان مداف الأفقر | ر أسي -           | ر أسي +           |  |  |
| (یسار)           | (يمين)     | الأفقي بنسبة ١٪               | (D) = (A) - (B)                          | (الحد الأدنى) (B) | (الحد الأقصى) (A) |  |  |
| ٧,٨              | ٧,٨        | ٨,.                           | ۸,.                                      | 0,01              | ١,٧               |  |  |
| ٨,٦              | ٨,٦        | ٨,٩                           | ٨,٩                                      | ٦,٢٣              | ١,٩               |  |  |
| ۱۰,۸             | ۱۰,۸       | 11,1                          | 11,1                                     | ٧,٨٧              | ٢,٤               |  |  |
| 17,9             | ١٢,٩       | ۱۳,۳                          | ۱۳,۳                                     | 9,19              | ۲,۸               |  |  |
| 10,1             | 10,1       | 10,0                          | 10,0                                     | ۱۰,۸۳             | ٣,٣               |  |  |
| ۱۷,۲             | ۱۷,۲       | ۱۷,۷                          | ١٧,٧                                     | 17,57             | ٣,٨               |  |  |
| 19,5             | 19,5       | 19,9                          | 19,9                                     | ١٣,٧٨             | ٤,٢               |  |  |
| ۲١,0             | ۲۱,0       | 22,1                          | 22,1                                     | 10,57             | ٤,٧               |  |  |
| 20,9             | ۲0,9       | ۲٦,٦                          | ۲٦,٦                                     | ۱۸,۲۰             | ٥,٧               |  |  |
| ۳۲,۳             | ۳۲,٣       | ۳۳,۲                          | ۳۳,۲                                     | ۲٣,۲٩             | ٧, ١              |  |  |
| ۳۸,۸             | ۳۸,۸       | ٣٩,٩                          | ٣٩,٩                                     | 22,29             | ٨,٥               |  |  |
| ٤٣, ١            | ٤٣, ١      | ٤٤,٣                          | ٤٤,٣                                     | ۳.,٨٤             | ٩,٤               |  |  |
| 07,9             | ٥٣,٩       | 00,2                          | 00,2                                     | /                 | 1                 |  |  |
| ٦٤.٦             | 75.7       | 11.5                          | 11.5                                     | 1                 | 1                 |  |  |

ملاحظة: نطاق الإزاحة الرأسي = ارتفاع الصورة بالأمتار \* ١٠٠ \* ( ١, ٠ – ١, ٠, ١ \* (الأوضاع الأفقية بالسنتيمترات / عرض الصورة بالسنتيمترات).

(WXGA)

| مسافة العرض (C) |      |       |      | مقاس الصبورة المطلوب |        |        |      |                    |        |
|-----------------|------|-------|------|----------------------|--------|--------|------|--------------------|--------|
| نعتر            |      | قريب  |      | الارتفاع             |        | العرض  |      | الخط القطري المائل |        |
| قدم             | متر  | قدم   | متر  | بوصة                 | متر    | بوصة   | متر  | بوصة               | متر    |
| /               | /    | ۳,۲۸  | ١,٠  | ۱۹,۰۸                | ۰,٤٨   | ۳۰,0۳  | ۰,۷۸ | ٣٦                 | ۰,۹۱   |
| /               | /    | ٣,٦١  | ١,١  | ۲١,٢                 | • ,0 ź | ۳۳,9۲  | ۰,۸٦ | ٤.                 | ١,٠٢   |
| ٧,٨٧            | ٢,٤  | ٤,09  | ١,٤  | ۲٦,0                 | ٠,٦٢   | ٤٢,٤   | ١,•٨ | ٥,                 | ١,٢٧   |
| 9,01            | ۲,٩  | 0,70  | ١,٦  | ۳١,٨                 | ۰,۸۱   | ٥.,٨٨  | 1,79 | ٦.                 | 1,07   |
| 11,10           | ٣,٤  | ٦,٢٣  | ١,٩  | ۳۷,۱                 | ۰,٩٤   | 09,77  | ١,૦١ | ۷.                 | ١,٧٨   |
| ١٢,٨٠           | ٣,٩  | ٧,٢٢  | ۲,۲  | ٤٢,٤                 | ١,•٨   | ٦٧,٨٤  | ١,٧٢ | ٨.                 | ۲,۰۳   |
| 15,11           | ٤,٣  | ٧,٨٧  | ۲,٤  | ٤٧,٧                 | ١,٢١   | ٧٦,٣٢  | 1,95 | ٩.                 | ۲,۲۹   |
| 10,70           | ٤,٨  | ٨,٨٦  | ۲,٧  | ٥٣                   | 1,70   | Λ٤,Λ   | ۲,10 | ۱                  | ۲,0٤   |
| 19,.7           | ٥,٨  | ۱۰,۰۰ | ٣,٢  | ٦٣,٦                 | ١,٦٢   | ۱۰۱,۷٦ | ۲,0٨ | 17.                | ٣,٠٥   |
| ۲۳,٦٢           | ٧,٢  | 18,20 | ٤,١  | ٧٩,٥                 | ۲,.۲   | 177,7  | ٣,٢٣ | 10.                | ۳,۸۱   |
| ۲٨,0٤           | ٨,٧  | ١٦,•٨ | ٤,٩  | 90,5                 | ٢,٤٢   | 107,72 | ٣,٨٨ | 14.                | ٤,0٧   |
| ۳١,٥٠           | ٩,٦  | 14,47 | 0, ٤ | ١.٦                  | ۲,٦٩   | 179,7  | ٤,٣١ | ۲                  | ٥, • ٨ |
| ۳۹,۳۷           | ۱۲,۰ | 22,71 | ٦,٨  | 187,0                | ٣,٣٧   | 717    | 0,77 | 40.                | ٦,٣٥   |
| /               | /    | 21,07 | ٨,١  | 109                  | ٤,• ٤  | 705,5  | ٦,٤٦ | ۳                  | ٧,٦٢   |

| مدى إزاحة العدسة |                  |                                            |                                                            |                              |                              |  |  |  |
|------------------|------------------|--------------------------------------------|------------------------------------------------------------|------------------------------|------------------------------|--|--|--|
| ة الصورة         | مدی إز اح        | عدسة PJ من وسط الصورة لأعلاها              |                                                            |                              |                              |  |  |  |
| أفقي -<br>(يسار) | أفقي +<br>(يمين) | النطاق الرأسي عند الوضع<br>الأفقي بنسبة ١٪ | النطاق الرأسي في وسط<br>الانحراف الأفقي<br>(D) = (A) - (B) | ر أسي -<br>(الحد الأدنى) (B) | ر أسي +<br>(الحد الأقصى) (A) |  |  |  |
| ٧,٨              | ٧,٨              | ٨,٦                                        | ٩,٧                                                        | 0.,9                         | ٦٠,٦                         |  |  |  |
| ٨,٦              | ٨,٦              | ٩,٧                                        | ۱۰,۸                                                       | 07,0                         | ٦٧,٣                         |  |  |  |
| ۱۰,۸             | ۱۰,۸             | ١٢,١                                       | 17,0                                                       | ٧.,٧                         | ٨٤,١                         |  |  |  |
| 17,9             | ١٢,٩             | 15,7                                       | 17,7                                                       | Λ٤,Λ                         | ۱۰۱,۰                        |  |  |  |
| 10,1             | 10,1             | ١٦,٩                                       | ۱۸,۸                                                       | ٩٩,٠                         | 117,4                        |  |  |  |
| ۱٧,٢             | ۱۷,۲             | ١٩,٤                                       | ۲١,0                                                       | 118,1                        | 182,2                        |  |  |  |
| ١٩,٤             | ١٩,٤             | ۲١,٨                                       | ٢٤,٢                                                       | 177,7                        | 101,0                        |  |  |  |
| ۲۱,0             | ۲۱,0             | ٢٤,٣                                       | ۲٦,٩                                                       | 151,5                        | ١٦٨,٣                        |  |  |  |
| 20,9             | 20,9             | ۲۹,۲                                       | ۳۲,۳                                                       | 179,7                        | ۲.۱,۹                        |  |  |  |
| ۳۲,۳             | ۳۲,۳             | ٣٦, ٤                                      | ٤٠,٤                                                       | ۲۱۲,۰                        | 202,5                        |  |  |  |
| ۳۸,۸             | ۳۸,۸             | ٤٣,٦                                       | ٤٨,٥                                                       | 705,5                        | ۳.۲,۹                        |  |  |  |
| ٤٣,١             | ٤٣,١             | ٤٨,٤                                       | 08,9                                                       | 242,4                        | ٣٣٦,٦                        |  |  |  |
| 07,9             | 07,9             | ٦.,٢                                       | ٦٧,٣                                                       | ٣٥٣, ٤                       | ٤٢٠,٧                        |  |  |  |
| ٦٤.٦             | ٦٤.٦             | Y7.Y                                       | A • • A                                                    | ź٢٤.١                        | 0.2.1                        |  |  |  |

ملاحظة: نطاق الإزاحة الرأسي = ارتفاع الصورة بالأمتار \* ١٠٠ \* ( ١٠٠ – ١,٠٠ (الأوضاع الأفقية بالسنتيمترات / عرض الصورة بالسنتيمترات).
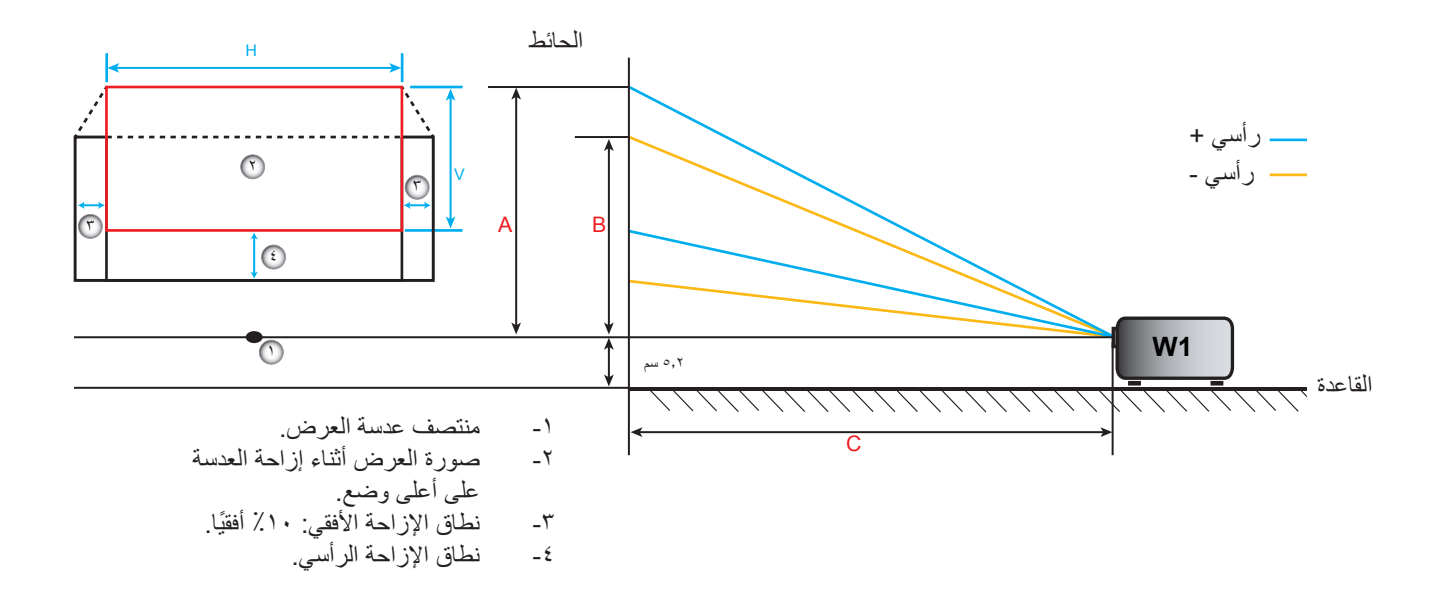

## تحديد وضع مركز إزاحة التحول

### مركز إزاحة العدسة الأفقية

-١ ضبط الإزاحة الرأسية حتى تصل الصورة إلى الحد الأقصى من النطاق في نهاية الجزء السفلي.

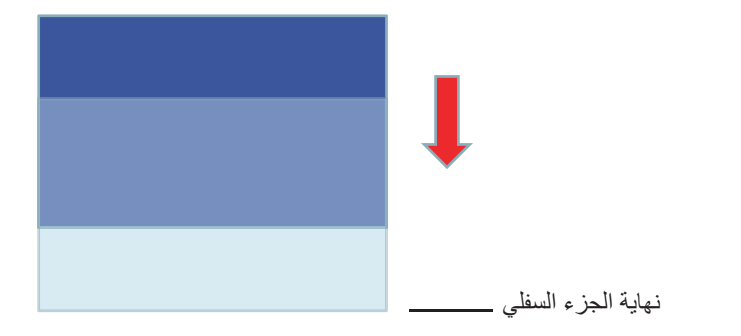

٢- ضبط الإزاحة الأفقية حتى تصل الصورة إلى الحد الأقصى من نطاق الإزاحة في اتجاه اليسار.

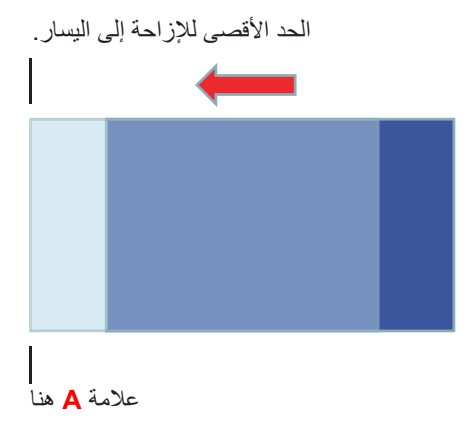

٢- ضبط الإزاحة الأفقية حتى تصل الصورة إلى الحد الأقصى من نطاق الإزاحة في اتجاه اليمين.

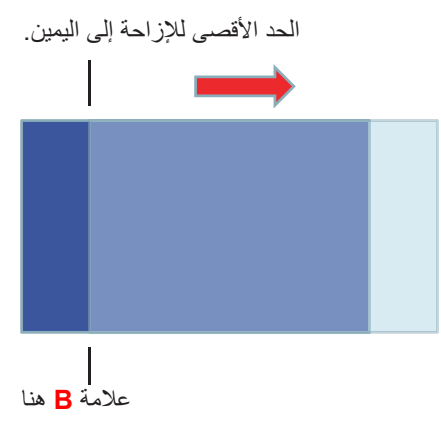

 ٤- قياس المسافة بين العلامة A والعلامة B، ثم قسمتها على ٢ وإعادة وضع الصورة على العلامة A/B في اتجاه اليسار. سوف تصبح الصورة في مركز الإزاحة الأفقية.

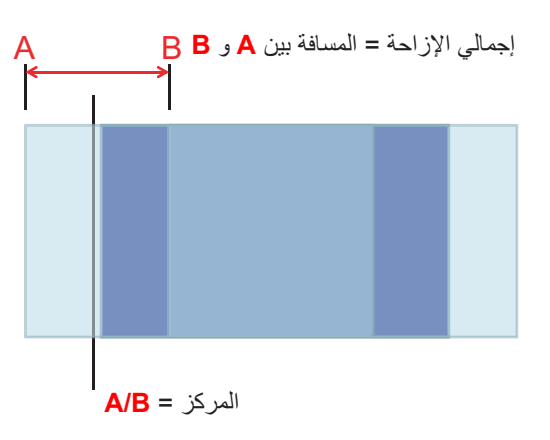

مركز إزاحة العدسة الرأسية

١- يجب أن تكون الصور في مركز الإزاحة الأفقية قبل ضبطها على مركز الإزاحة الرأسية.

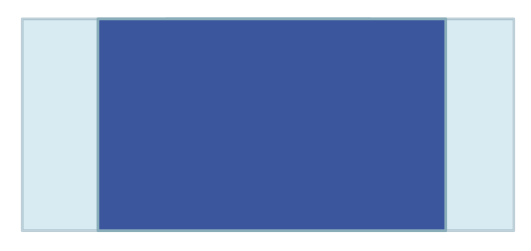

٢- ضبط الإزاحة الرأسية حتى تصل الصورة إلى الحد الأقصى من نطاق الإزاحة في اتجاه الأسفل.

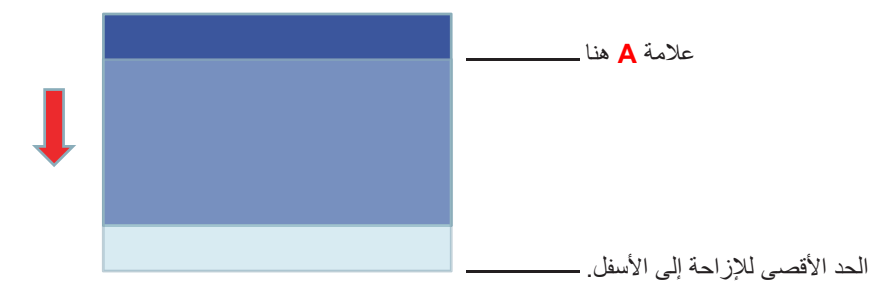

- ٣- ضبط الإزاحة الرأسية حتى تصل الصورة إلى الحد الأقصى من نطاق الإزاحة في اتجاه الأعلى.
   ٩ هنا \_\_\_\_\_\_
   ٩ هنا \_\_\_\_\_\_
   ٩ هنا \_\_\_\_\_\_
   ٩ الحد الأقصى للإزاحة إلى الأعلى. \_\_\_\_\_\_
- ٤- قياس المسافة بين العلامة A والعلامة B، ثم قسمتها على ٢ وإعادة وضع الصورة على العلامة A/B في اتجاه الأسفل. سوف تصبح الصورة في مركز الإزاحة الرأسية.

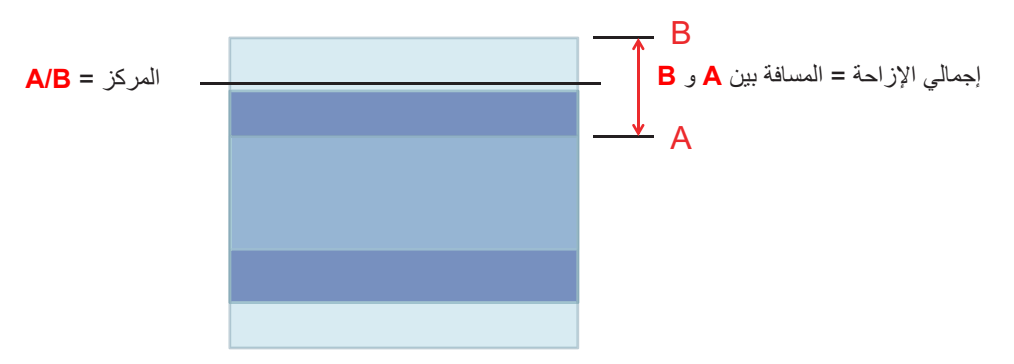

### تثبيت أبعاد جهاز العرض والتثبيت في السقف

- ١- لتجنب إلحاق الضرر بجهاز العرض، يرجى استخدام مجموعة Optoma لتركيب جهاز العرض في السقف.
- ٢- إذا كنت ترغب في استخدام مجموعة تركيب أخرى، يرجى التأكد من مطابقة البراغي المرفقة بهذه المجموعة والمستخدمة لتثبيت الجهاز للمواصفات التالية:
  - نوع المسامير: 3\*M4
  - الحد الأدنى لطول البراغي: ١٠ مم

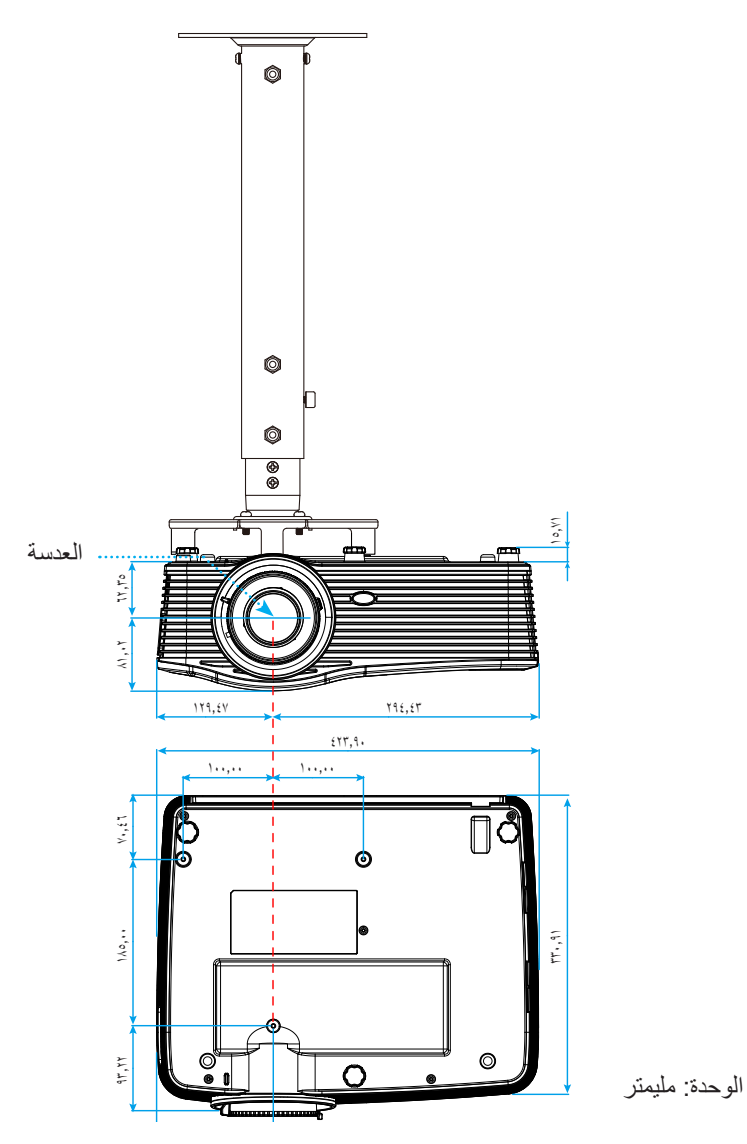

ملاحظة: يُرجى ملاحظة أن أي أضرار ناتجة من التركيب غير الصحيح من شأنها إلغاء الضمان.

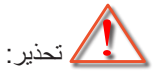

- إذا قمت بشراء مجموعة التركيب بالسقف من شركة أخرى، يرجى التأكد من استخدام مقاس المسامير الملائم. مع العلم بأن مقاس المسامير يختلف تبعًا لسُمك لوح التركيب.
  - يرجى التأكد من وجود مسافة ١٠ سم على الأقل بين السقف وقاعدة جهاز العرض.
    - تجنب تركيب جهاز العرض بالقرب من مصدر حراري.

استخدام جهاز العرض

### قائمة وظائف بروتوكول RS232

معدل نقل البيانات بالبود: ٩٦٠٠ بت البيانات: ٨ بت التوقف: ١ التحكم في التدفق: بلا UART16550 FIFO: تعطيل إعادة ضبط إعدادات جهاز العرض (نجاح): P إعادة ضبط إعدادات جهاز العرض (فشل): F

٩٩-٠١=XX، القطر الداخلي لجهاز العرض، XX=٠٠ لكل أجهزة العرض

ملاحظة: يوجد <CR> بعد جميع أوامر D، ASCII ، هو رمز HEX الخاص بـ <CR> في رمز ASCII.

| SEND to pr        | ojector                    |                              |                                              |
|-------------------|----------------------------|------------------------------|----------------------------------------------|
| 232 ASCII<br>Code | HEX Code                   | Function                     | Description                                  |
| ~XX00 1           | 7E 30 30 30 30 20 31 0D    | Power ON                     |                                              |
| ~XX00 0           | 7E 30 30 30 30 20 30 0D    | Power OFF                    | (0/2 for backward compatible)                |
| ~XX00 1           | 7E 30 30 30 30 20 31 20    | Power ON with Password       | ~nnnn = ~0000 (a=7E 30 30 30 30)             |
| ~nnnn             | a 0D                       |                              | ~9999 (a=7E 39 39 39 39)                     |
| ~XX01 1           | 7E 30 30 30 31 20 31 0D    | Resync                       |                                              |
| ~XX02 1           | 7E 30 30 30 32 20 31 0D    | AV Mute                      | On                                           |
| ~XX02 0           | 7E 30 30 30 32 20 30 0D    |                              | Off (0/2 for backward compatible)            |
| ~XX03 1           | 7E 30 30 30 33 20 31 0D    | Mute                         | On                                           |
| ~XX03 2           | 7E 30 30 30 33 20 30 0D    |                              | Off (0/2 for backward compatible)            |
| ~XX04 1           | 7E 30 30 30 34 20 31 0D    | Freeze                       |                                              |
| ~XX04 0           | 7E 30 30 30 34 20 30 0D    | Unfreeze                     | (0/2 for backward compatible)                |
| ~XX05 1           | 7E 30 30 30 35 20 31 0D    | Zoom Plus                    |                                              |
| ~XX06 1           | 7E 30 30 30 36 20 31 0D    | Zoom Minus                   |                                              |
| ~XX12 1           | 7E 30 30 31 32 20 31 0D    | Direct Source Commands       | HDMI1                                        |
| ~XX12 15          | 7E 30 30 31 32 20 31 35 0D |                              | HDMI2                                        |
| ~XX12 20          | 7E 30 30 31 32 20 32 30 0D |                              | Displayport                                  |
| ~XX12 5           | 7E 30 30 31 32 20 35 0D    |                              | VGA1                                         |
| ~XX12 8           | 7E 30 30 31 32 20 38 0D    |                              | VGA1 Component                               |
| ~XX12 6           | 7E 30 30 31 32 20 36 0D    |                              | VGA 2                                        |
| ~XX12 13          | 7E 30 30 31 32 20 31 33 0D |                              | VGA2 Component                               |
| ~XX12 9           | 7E 30 30 31 32 20 39 0D    |                              | S-Video                                      |
| ~XX12 10          | 7E 30 30 31 32 20 31 30 0D |                              | Video                                        |
| ~XX12 21          | 7E 30 30 31 32 20 32 31 0D |                              | HDBaseT (only exists in "T" SKU)             |
| ~XX20 1           | 7E 30 30 32 30 20 31 0D    | Display Mode                 | Presentation                                 |
| ~XX20 2           | 7E 30 30 32 30 20 32 0D    |                              | Bright                                       |
| ~XX20 3           | 7E 30 30 32 30 20 33 0D    |                              | Movie                                        |
| ~XX20 4           | 7E 30 30 32 30 20 34 0D    |                              | sRGB                                         |
| ~XX20 5           | 7E 30 30 32 30 20 35 0D    |                              | User                                         |
| ~XX207            | 7E 30 30 32 30 20 37 0D    |                              | Blackboard                                   |
| ~XX20 13          | 7E 30 30 32 30 20 31 33 0D |                              | DICOM SIM.                                   |
| ~XX20.9           | 7E 30 30 32 30 20 39 0D    | D. S. M. C. S.               | 3D                                           |
| ~XX21 n           | 7E 30 30 32 31 20 a 0D     | Brightness                   | $n = -50 (a=2D 35 30) \sim 50 (a=35 30)$     |
| ~XX22 n           | 7E 30 30 32 32 20 a 0D     | Contrast                     | $n = -50 (a = 2D 35 30) \sim 50 (a = 35 30)$ |
| ~XX23 n           | 7E 30 30 32 33 20 a 0D     | Color (Seturation)           | $n = 1 (a=31) \sim 15 (a=3135)$              |
| ~774511           | 7E 30 30 34 34 20 8 0D     | Color (Saturation)           | $n = -50 (a-2D 35 30) \approx 50 (a-35 30)$  |
| ~^^44 11          | 7E 30 30 34 34 20 a 0D     | Noise Reduction              | n = 1 (a - 21) = 10 (a - 21 20)              |
| ~XX34 n           | 7E 30 30 31 39 30 20 8 0D  | RrilliantColor <sup>TM</sup> | $n = 1 (a-31) \sim 10 (a-31.30)$             |
| ~///              | 7E 30 30 33 34 20 a 0D     | DynamiaPlack                 | $(a-51) \sim 10 (a-5150)$                    |
| ~XX1911           | 7E 30 30 31 39 31 20 31 0D | Бупапісыаск                  | Off(0/2 for backward compatible)             |
| ~¥¥35.1           | 7E 30 30 33 35 20 31 0D    | Gamma                        | Film                                         |
| ~XX35 3           | 7E 30 30 33 35 20 33 0D    | Gamma                        | Granhics                                     |
| ~XX35 7           |                            |                              | 0.0<br>2.0                                   |
| ~XX35 5           |                            |                              | 1.8                                          |
| ~XX35 6           |                            |                              | 20                                           |
| 7700 0            |                            |                              | 2.0                                          |

| 232 ASCII | HEX Code                         | Function       | Description           |                                       |
|-----------|----------------------------------|----------------|-----------------------|---------------------------------------|
| Code      |                                  |                |                       |                                       |
| ~XX35 8   | 7E 30 30 33 35 20 38 0D          |                | 2.6                   |                                       |
| ~XX35 10  | 7E 30 30 33 35 20 31 30 0D       |                | Blackboard            |                                       |
| ~XX35 11  | 7E 30 30 33 35 20 31 31 0D       |                | DICOM                 |                                       |
| ~XX36 4   | 7E 30 30 33 36 20 34 0D          | Color Temp.    | Warm                  |                                       |
| ~XX36 1   | 7E 30 30 33 36 20 31 0D          |                | Standard              |                                       |
| ~XX36 2   | 7E 30 30 33 36 20 32 0D          |                | Cool                  |                                       |
| ~XX36 3   | 7E 30 30 33 36 20 33 0D          |                | Cold                  |                                       |
| ~XX37 1   | 7E 30 30 33 37 20 31 0D          | Color Space    | Auto                  |                                       |
| ~XX37 2   | 7E 30 30 33 37 20 32 0D          |                | RGB\ RGB(0-25         | 55)                                   |
| ~XX37 3   | 7E 30 30 33 37 20 33 0D          |                | YUV                   |                                       |
| ~XX37 4   | 7E 30 30 33 37 20 34 0D          |                | RGB(16 - 235)         |                                       |
| ~XX24 n   | 7E 30 30 32 34 20 a 0D           | RGB Gain/Bias  | Red Gain              | n = -50 (a=2D 35 30) ~ 50 (a=35 30)   |
| ~XX25 n   | 7E 30 30 32 35 20 a 0D           |                | Green Gain            | n = -50 (a=2D 35 30) ~ 50 (a=35 30)   |
| ~XX26 n   | 7E 30 30 32 36 20 a 0D           |                | Blue Gain             | n = -50 (a=2D 35 30) ~ 50 (a=35 30)   |
| ~XX27 n   | 7E 30 30 32 37 20 a 0D           |                | Red Bias              | n = -50 (a=2D 35 30) ~ 50 (a=35 30)   |
| ~XX28 n   | 7E 30 30 32 38 20 a 0D           |                | Green Bias            | n = -50 (a=2D 35 30) ~ 50 (a=35 30)   |
| ~XX29 n   | 7E 30 30 32 39 20 a 0D           |                | Blue Bias             | n = -50 (a=2D 35 30) ~ 50 (a=35 30)   |
| ~XX327 n  | 7E 30 30 33 32 37 20 a 0D        | Color Matching | Red Hue               | n = -50 (a=2D 35 30) ~ 50 (a=35 30)   |
| ~XX333 n  | 7E 30 30 33 33 33 20 a 0D        |                | Red Saturation        | n = -50 (a=2D 35 30) ~ 50 (a=35 30)   |
| ~XX339 n  | 7E 30 30 33 33 39 20 a 0D        |                | Red Gain              | n = -50 (a=2D 35 30) ~ 50 (a=35 30)   |
| ~XX328 n  | 7E 30 30 33 32 38 20 a 0D        |                | Green Hue             | n = -50 (a=2D 35 30) ~ 50 (a=35 30)   |
| ~XX334 n  | 7E 30 30 33 33 34 20 a 0D        |                | Green<br>Saturation   | n = -50 (a=2D 35 30) ~ 50 (a=35 30)   |
| ~XX340 n  | 7E 30 30 33 34 30 20 a 0D        |                | Green Gain            | n = -50 (a=2D 35 30) ~ 50 (a=35 30)   |
| ~XX329 n  | 7E 30 30 33 32 39 20 a 0D        |                | Blue Hue              | n = -50 (a=2D 35 30) ~ 50 (a=35 30)   |
| ~XX335 n  | 7E 30 30 33 33 35 20 a 0D        |                | Blue Saturation       | n = -50 (a=2D 35 30) ~ 50 (a=35 30)   |
| ~XX341 n  | 7E 30 30 33 34 31 20 a 0D        |                | Blue Gain             | n = -50 (a=2D 35 30) ~ 50 (a=35 30)   |
| ~XX330 n  | 7E 30 30 33 33 30 20 a 0D        |                | Cvan Hue              | n = -50 (a=2D 35 30) ~ 50 (a=35 30)   |
| ~XX336 n  | 7E 30 30 33 33 36 20 a 0D        |                | Cyan<br>Saturation    | n = -50 (a=2D 35 30) ~ 50 (a=35 30)   |
| ~XX342 n  | 7E 30 30 33 34 32 20 a 0D        |                | Cyan Gain             | n = -50 (a=2D 35 30) ~ 50 (a=35 30)   |
| ~XX331 n  | 7E 30 30 33 33 31 20 a 0D        |                | Yellow Hue            | n = -50 (a=2D 35 30) ~ 50 (a=35 30)   |
| ~XX337 n  | 7E 30 30 33 33 37 20 a 0D        |                | Yellow<br>Saturation  | n = -50 (a=2D 35 30) ~ 50 (a=35 30)   |
| ~XX343 n  | 7E 30 30 33 34 33 20 a 0D        |                | Yellow Gain           | n = -50 (a=2D 35 30) ~ 50 (a=35 30)   |
| ~XX332 n  | 7E 30 30 33 33 32 20 a 0D        |                | Magenta Hue           | n = -50 (a=2D 35 30) ~ 50 (a=35 30)   |
| ~XX338 n  | 7E 30 30 33 33 38 20 a 0D        |                | Magenta<br>Saturation | n = -50 (a=2D 35 30) ~ 50 (a=35 30)   |
| ~XX344 n  | 7E 30 30 33 34 34 20 a 0D        |                | Magenta Gain          | n = -50 (a=2D 35 30) ~ 50 (a=35 30)   |
| ~XX345 n  | 7E 30 30 33 34 35 20 a 0D        | White          | Red                   | n = -50 (a=2D 35 30) ~ 50 (a=35 30)   |
| ~XX346 n  | 7E 30 30 33 34 36 20 a 0D        |                | Green                 | n = -50 (a=2D 35 30) ~ 50 (a=35 30)   |
| ~XX347 n  | 7E 30 30 33 34 37 20 a 0D        |                | Blue                  | n = -50 (a=2D 35 30) ~ 50 (a=35 30)   |
| ~XX215 1  | 7E 30 30 32 31 35 20 31 0D       | Reset          |                       |                                       |
| ~XX73 n   | 7E 30 30 37 33 20 a 0D           | Signal (RGB)   | Frequency             | n = -5 (a=2D 35) ~ 5 (a=35) By signal |
| ~XX91 1   | 7E 30 30 39 31 20 31 0D          |                | Automatic             | On                                    |
| ~XX91 0   | 7E 30 30 39 31 20 30 0D          |                |                       | Off (0/2 for backward compatible)     |
| ~XX74 n   | 7E 30 30 37 34 20 a 0D           |                | Phase                 | n = 0 (a=30) ~ 31 (a=33 31) By signal |
| ~XX75 n   | 7E 30 30 37 35 20 a 0D           |                | H. Position           | n = -5 (a=2D 35) ~ 5 (a=35) By timing |
| ~XX76 n   | 7E 30 30 37 36 20 a 0D           |                | V. Position           | n = -5 (a=2D 35) ~ 5 (a=35) By timing |
| ~XX200 n  | 7E 30 30 32 30 30 20 a 0D        | Signal(Video)  | White Level           | n = 0 (a=30) ~ 31 (a=33 31)           |
| ~XX201 n  | 7E 30 30 32 30 31 20 a 0D        |                | Black Level           | n = -5 (a=2D 35) ~ 5 (a=35)           |
| ~XX204 1  | 7E 30 30 32 30 30 24 20<br>31 0D |                | 0 IRE                 |                                       |
| ~XX204 0  | 7E 30 30 32 30 30 24 20<br>30 0D |                | 7.5 IRE               |                                       |
| ~XX60 1   | 7E 30 30 36 30 20 31 0D          | Format         | 4:3                   |                                       |
| ~XX60 2   | 7E 30 30 36 30 20 32 0D          |                | 16:9                  |                                       |
| ~XX60 3   | 7E 30 30 36 30 20 33 0D          |                | 16:10(WXGA, W         | /UXGA)                                |
| ~XX60 5   | 7E 30 30 36 30 20 35 0D          |                | LBX                   |                                       |

| 232 ASCII<br>Code                       | HEX Code                   | Function                | Description                                           |
|-----------------------------------------|----------------------------|-------------------------|-------------------------------------------------------|
| ~XX60.6                                 | 7E 30 30 36 30 20 36 0D    |                         | Native                                                |
| ~XX60 7                                 | 7E 30 30 36 30 20 37 0D    |                         | Auto                                                  |
| ~XX61 n                                 | 7E 30 30 36 31 20 a 0D     | Edge mask               | n = 0 (a=30) ~ 10 (a=31.30)                           |
| ~XX62 n                                 | 7E 30 30 36 32 20 a 0D     | Zoom                    | n = -5 (a=2D 35) ~ 25 (a=32 35)                       |
| ~XX63 n                                 | 7E 30 30 36 33 20 a 0D     | H Image Shift           | $n = -100 (a=2D, 31, 30, 30) \sim 100 (a=31, 30, 30)$ |
| ~XX64 n                                 | 7E 30 30 36 34 20 a 0D     | V Image Shift           | n = -100 (a=2D_31_30_30) ~ 100 (a=31_30_30)           |
| ~XX65 n                                 | 7E 30 30 36 35 20 a 0D     | H Kevstone              | n = -30 (a=2D 33 30) ~ 40 (a=33 30)                   |
| ~XX66 n                                 | 7E 30 30 36 36 20 a 0D     | V Kevstone              | n = -30 (a=2D 33 30) ~ 40 (a=33 30)                   |
| ~XX69 1                                 | 7E 30 30 36 39 20 31 0D    | Auto V.Keystone         | On                                                    |
| ~XX69 0                                 | 7E 30 30 36 39 20 30 0D    | Auto V. Kevstone        | Off                                                   |
| ~XX59 1                                 | 7F 30 30 35 39 20 31 0D    | Four corners (Top-Left) | Right+                                                |
| ~1250.2                                 | 7E 30 30 35 39 20 32 0D    |                         | l off+                                                |
| XX50.2                                  | 7E 30 30 35 39 20 32 0D    |                         |                                                       |
| ~^^>                                    | 7E 30 30 35 39 20 33 0D    |                         | Op+                                                   |
| ~XX594                                  | 7E 30 30 35 39 20 34 0D    |                         | Down+                                                 |
| ~XX59 5                                 | 7E 30 30 35 39 20 35 0D    | (Top-Right)             | Right+                                                |
| ~XX59 6                                 | 7E 30 30 35 39 20 36 0D    |                         | Left+                                                 |
| ~XX59 7                                 | 7E 30 30 35 39 20 37 0D    |                         | Up+                                                   |
| ~XX59 8                                 | 7E 30 30 35 39 20 38 0D    |                         | Down+                                                 |
| ~XX59 9                                 | 7E 30 30 35 39 20 39 0D    | (Bottom-Left)           | Right+                                                |
| ~XX59 10                                | 7E 30 30 35 39 20 31 30 0D |                         | Left+                                                 |
| ~XX59 11                                | 7F 30 30 35 39 20 31 31 0D |                         | Up+                                                   |
| ~XX59.12                                | 7E 30 30 35 39 20 31 32 0D |                         | Down+                                                 |
| ~12                                     | 7E 30 30 35 39 20 31 33 0D | (Bottom-Right)          | Pight+                                                |
| ~7750 14                                | 7E 30 30 35 30 20 31 34 0D |                         | l off±                                                |
| ~7750 15                                | 7E 30 30 35 39 20 31 34 0D |                         |                                                       |
| ~~~~~~~~~~~~~~~~~~~~~~~~~~~~~~~~~~~~~~~ | 7E 30 30 35 39 20 31 35 0D |                         | Downt                                                 |
| ×××000 4                                | 7E 00 00 00 00 00 00 01 0D |                         |                                                       |
| ~XX230 1                                | 7E 30 30 32 33 30 20 31 0D | 3D Mode                 |                                                       |
| ~XX230.0                                | 7E 30 30 32 33 30 20 31 0D |                         | Off (0/2 for backward compatible)                     |
| ~XX400.0                                | 7E 30 30 32 33 30 20 30 0D | 3D->2D                  |                                                       |
| ~XX400 1                                | 7E 30 30 34 30 30 20 31 0D |                         | L                                                     |
| ~XX400 2                                | 7E 30 30 34 30 30 20 32 0D |                         | R                                                     |
| ~XX405 0                                | 7E 30 30 34 30 35 20 30 0D | 3D Format               | Auto                                                  |
| ~XX405 1                                | 7E 30 30 34 30 35 20 31 0D |                         | SBS                                                   |
| ~XX405 2                                | 7E 30 30 34 30 35 20 32 0D |                         | Top and Bottom                                        |
| ~XX405 3                                | 7E 30 30 34 30 35 20 33 0D |                         | Frame sequential                                      |
| ~XX231 0                                | 7E 30 30 32 33 31 20 30 0D | 3D Sync Invert          | On                                                    |
| ~XX231 1                                | 7E 30 30 32 33 31 20 31 0D | 3D Sync Invert          | Off                                                   |
| ~XX70 1                                 | 7E 30 30 37 30 20 31 0D    | Language                | English                                               |
| ~XX70 2                                 | 7E 30 30 37 30 20 32 0D    |                         | German                                                |
| ~XX703                                  | 7E 30 30 37 30 20 33 0D    |                         | French                                                |
| ~XX704                                  | 7E 30 30 37 30 20 34 0D    |                         | Italian                                               |
| ~XX70.6                                 | 7E 30 30 37 30 20 35 0D    |                         | Portuguese                                            |
| ~XX70 0                                 | 7E 30 30 37 30 20 37 0D    |                         | Polish                                                |
| ~XX70.8                                 | 7E 30 30 37 30 20 38 0D    |                         | Dutch                                                 |
| ~XX70 9                                 | 7E 30 30 37 30 20 39 0D    |                         | Swedish                                               |
| ~XX70 10                                | 7E 30 30 37 30 20 31 30 0D |                         | Norwegian/Danish                                      |
| ~XX70 11                                | 7E 30 30 37 30 20 31 31 0D |                         | Finnish                                               |
| ~XX70 12                                | 7E 30 30 37 30 20 31 32 0D |                         | Greek                                                 |
| ~XX70 13                                | 7E 30 30 37 30 20 31 33 0D |                         | Traditional Chinese                                   |
| ~XX70 14                                | 7E 30 30 37 30 20 31 34 0D |                         | Simplified Chinese                                    |
| ~XX70 15                                | 7E 30 30 37 30 20 31 35 0D |                         | Japanese                                              |
| ~XX70 16                                | 7E 30 30 37 30 20 31 36 0D |                         | Korean                                                |
| ~XX70 17                                | 7E 30 30 37 30 20 31 37 0D |                         | Russian                                               |
| ~XX70 18                                | 7E 30 30 37 30 20 31 38 0D |                         | Hungarian                                             |

| 232 ASCII                               | HEX Code                          | Function                 | Description       |                                                |
|-----------------------------------------|-----------------------------------|--------------------------|-------------------|------------------------------------------------|
| Code                                    | 75 00 00 07 00 00 01 00 05        |                          | Que els sels sels |                                                |
| ~XX70 19                                | 7E 30 30 37 30 20 31 39 0D        |                          | Czechoslovak      |                                                |
| ~XX70 20                                | 7E 30 30 37 30 20 32 30 0D        |                          | Arabic            |                                                |
| ~XX70 21                                | 7E 30 30 37 30 20 32 31 0D        |                          | Thai              |                                                |
| ~XX70 22                                | 7E 30 30 37 30 20 32 32 0D        |                          | Turkish           |                                                |
| ~XX70 23                                | 7E 30 30 37 30 20 32 33 0D        |                          | Farsi             |                                                |
| ~XX70 25                                | 7E 30 30 37 30 20 32 33 0D        |                          | Vietnamese        |                                                |
| ~XX70 26                                | 7E 30 30 37 30 20 32 33 0D        |                          | Indonesian        |                                                |
| ~XX70 27                                | 7E 30 30 37 30 20 32 33 0D        |                          | Romanian          |                                                |
| ~XX71 1                                 | 7E 30 30 37 31 20 31 0D           | Projection               | Front-Deskton     |                                                |
| ~¥¥71.2                                 | 7E 30 30 37 31 20 32 0D           |                          | Rear-Deskton      |                                                |
| XX712                                   | 7E 30 30 37 31 20 32 0D           |                          | Front Colling     |                                                |
| ~^^/ 1 3                                | 7E 30 30 37 31 20 33 0D           |                          | Front-Celling     |                                                |
| ~XX/14                                  | 7E 30 30 37 31 20 34 0D           |                          | Rear-Ceiling      |                                                |
| ~XX90 1                                 | 7E 30 30 39 30 20 31 0D           | Screen Type (WXGA/WUXGA) | 16:10             |                                                |
| ~XX90 0                                 | 7E 30 30 39 30 20 30 0D           |                          | 16:9              |                                                |
| ~XX72 1                                 | 7E 30 30 37 32 20 31 0D           | Menu Location            | Top Left          |                                                |
| ~XX72 2                                 | 7E 30 30 37 32 20 32 0D           |                          | Top Right         |                                                |
| ~XX72 3                                 | 7E 30 30 37 32 20 33 0D           |                          | Centre            |                                                |
| ~XX72 4                                 | 7E 30 30 37 32 20 34 0D           |                          | Bottom Left       |                                                |
| ~XX72 5                                 | 7E 30 30 37 32 20 35 0D           |                          | Bottom Right      |                                                |
| ~XX77 n                                 | 7E 30 30 37 37 20 aabbcc          | Security                 | Security Timer    | Month/Day/Hour n = mm/dd/hh                    |
|                                         | 0D                                |                          |                   | mm= 00 (aa=30 30) ~ 12 (aa=31 32)dd = 00       |
|                                         |                                   |                          |                   | (bb=30 30) ~ 30 (bb=33 30) hh= 00 (cc=30 30) ~ |
|                                         | 75 00 00 07 00 00 01 05           | <b>0</b>                 | -                 | 24 (CC=32 34)                                  |
| ~XX781                                  | 7E 30 30 37 38 20 31 0D           | Security                 | On                |                                                |
| ~XX78 0                                 | 7E 30 30 37 38 20 30 20           |                          | Off (0/2 for back | ward compatible)                               |
| ~nnnn                                   | a 0D                              |                          | ~nnnn = ~0000     | (a=7E 30 30 30 30)                             |
|                                         |                                   |                          |                   |                                                |
|                                         |                                   |                          | ~9999 (a=7E 39    | 39 39 39)                                      |
| ~XX79 n                                 | 7E 30 30 37 39 20 a 0D            | Projector ID             |                   | n = 00 (a=30 30) ~ 99 (a=39 39)                |
| ~XX310 0                                | 7E 30 30 33 31 30 20 30 0D        | Internal Speaker         | Off               |                                                |
| ~XX310 1                                | 7E 30 30 33 31 30 20 31 0D        |                          | On                |                                                |
| ~XX80 1                                 | 7E 30 30 38 30 20 31 0D           | Mute                     | On                |                                                |
| ~XX80 0                                 | 7E 30 30 38 30 20 30 0D           |                          | Off (0/2 for back | ward compatible)                               |
| ~XX81 n                                 | 7E 30 30 38 31 20 a 0D            | Volume(Audio)            |                   | n = 0 (a=30) ~ 10 (a=31 30)                    |
| ~XX93 n                                 | 7E 30 30 39 33 20 a 0D            | Volume(Mic)              |                   | n = 0 (a=30) ~ 10 (a=31 30)                    |
| ~XX89.0                                 | 7E 30 30 38 39 20 30 0D           | Audio Input              | Default           |                                                |
| ~XX89 1                                 | 7E 30 30 38 39 20 31 0D           |                          |                   |                                                |
| ~~~~~~~~~~~~~~~~~~~~~~~~~~~~~~~~~~~~~~~ | 7E 30 30 38 30 20 31 0D           |                          | Audio?            |                                                |
| ~~~~~~~~~~~~~~~~~~~~~~~~~~~~~~~~~~~~~~~ | 7E 30 30 38 30 20 33 0D           |                          | Audio2            |                                                |
| ~^^094                                  | 7E 30 30 38 39 20 34 0D           |                          | Audios            |                                                |
| ~XX82 1                                 | 7E 30 30 38 32 20 31 0D           | Logo                     | Default           |                                                |
| ~XX82 2                                 | 7E 30 30 38 32 20 32 0D           |                          | User              |                                                |
| ~XX82 3                                 | 7E 30 30 38 32 20 33 0D           |                          | Neutral           |                                                |
| ~XX83 1                                 | 7E 30 30 38 33 20 31 0D           | Logo Capture             |                   |                                                |
| ~XX88 0                                 | 7E 30 30 38 38 20 30 0D           | Closed Captioning        | Off               |                                                |
| ~XX88 1                                 | 7E 30 30 38 38 20 31 0D           |                          | cc1               |                                                |
| ~XX88 2                                 | 7E 30 30 38 38 20 32 0D           |                          | cc2               |                                                |
| ~XX454 0                                | 7E 30 30 34 35 34 20 30(32)       | Crestron                 | Off               |                                                |
|                                         | 0D                                |                          |                   |                                                |
| ~XX454 1                                | 7E 30 30 34 35 34 20 31 0D        |                          | On                |                                                |
| ~XX455 0                                | 7E 30 30 34 35 35 20 30(32)<br>0D | Extron                   | Off               |                                                |
| ~XX455 1                                | 7E 30 30 34 35 35 20 31 0D        |                          | On                |                                                |
| ~XX456 0                                | 7F 30 30 34 35 36 20 30(32)       | P.II ink                 | Off               |                                                |
| 707 <del>0</del> 000                    | 0D                                |                          | 511               |                                                |
| ~XX456 1                                | 7E 30 30 34 35 36 20 31 0D        |                          | On                |                                                |
| ~XX457 0                                | 7E 30 30 34 35 37 20 30(32)       | AMX Device Discovery     | Off               |                                                |
| ~¥¥157 1                                | 7E 30 30 34 35 37 20 31 0D        |                          | On                |                                                |
| ~~~~~~~~~~~~~~~~~~~~~~~~~~~~~~~~~~~~~~~ | 7E 30 30 34 35 30 20 31 UD        | Tolpot                   | Off               |                                                |
| -77490 0                                | 0D                                |                          |                   |                                                |

| 232 ASCII                               | HEX Code                   | Function           | Description                                    |
|-----------------------------------------|----------------------------|--------------------|------------------------------------------------|
| ~XX458 1                                | 7E 30 30 34 35 38 20 31 0D |                    | On                                             |
| ~1430 1                                 | 7E 30 30 34 35 38 20 30 0D | НТТР               | Off                                            |
| ~~~~~~~~~~~~~~~~~~~~~~~~~~~~~~~~~~~~~~~ | 7E 30 30 34 35 38 20 31 0D |                    | On                                             |
| ~~~~~~~~~~~~~~~~~~~~~~~~~~~~~~~~~~~~~~~ | 7E 20 20 22 20 20 21 0D    | Input Source       |                                                |
| ~^^39 1                                 | 7E 30 30 33 39 20 31 0D    | Input Source       |                                                |
| ~~~~~~~~~~~~~~~~~~~~~~~~~~~~~~~~~~~~~~~ | 7E 30 30 33 39 20 37 0D    |                    |                                                |
| ~XX39 15                                | 7E 30 30 33 39 20 31 35 0D |                    | Displayport                                    |
| ~XX395                                  | 7E 30 30 33 39 20 35 0D    |                    | VGAT                                           |
| ~XX396                                  | 7E 30 30 33 39 20 36 0D    |                    | VGAZ                                           |
| ~XX39 9                                 | 7E 30 30 33 39 20 39 0D    |                    | S-Video                                        |
| ~XX39 10                                | 7E 30 30 33 39 20 31 30 0D |                    | Video                                          |
| ~XX100 1                                | 7E 30 30 31 30 30 20 31 0D | Source Lock        |                                                |
| ~XX100 0                                | 7E 30 30 31 30 30 20 30 0D |                    | Off (0/2 for backward compatible)              |
| ~XX101 1                                | 7E 30 30 31 30 31 20 31 0D | High Altitude      |                                                |
| ~XX101 0                                | 7E 30 30 31 30 31 20 30 0D |                    | Off (0/2 for backward compatible)              |
| ~XX1021                                 | 7E 30 30 31 30 32 20 31 0D | Information Hide   |                                                |
| ~XX102.0                                | 7E 30 30 31 30 32 20 30 0D |                    |                                                |
| ~XX103 1                                | 7E 30 30 31 30 33 20 31 0D | Keypad Lock        |                                                |
| ~XX103.0                                | 7E 30 30 31 30 33 20 30 0D | Disalas Mada Lask  | Off (0/2 for backward compatible)              |
| ~XX348 1                                | 7E 30 30 33 34 38 20 31 0D | Display Mode Lock  | On<br>Off (0/0 factorial constant (http://     |
| ~XX348 0                                | 7E 30 30 33 34 38 20 30 0D | To al Dallana      | Off (0/2 for backward compatible)              |
| ~XX195 0                                | 7E 30 30 31 39 35 20 30 0D | Test Pattern       | None                                           |
| ~XX1951                                 | 7E 30 30 31 39 35 20 31 0D |                    |                                                |
| ~XX195 2                                | 7E 30 30 31 39 35 20 32 0D | Declarge and Color | White Pattern                                  |
| ~XX104 1                                | 7E 30 30 31 30 34 20 31 0D | Background Color   | Blue                                           |
| ~XX104 2                                | 7E 30 30 31 30 34 20 32 0D |                    | Black                                          |
| ~XX104 3                                | 7E 30 30 31 30 34 20 33 0D |                    | Red                                            |
| ~XX104 4                                | 7E 30 30 31 30 34 20 34 0D |                    | Green                                          |
| ~XX104 5                                | 7E 30 30 31 30 34 20 35 0D |                    | White                                          |
| ~XX11 0                                 | 7E 30 30 31 31 20 30 0D    | IR Function        | Off                                            |
| ~XX11 1                                 | 7E 30 30 31 31 20 31 0D    |                    | On                                             |
| ~XX11 2                                 | 7E 30 30 31 31 20 32 0D    |                    | Front                                          |
| ~XX11 3                                 | 7E 30 30 31 31 20 33 0D    |                    | Тор                                            |
| ~XX350 n                                | 7E 30 30 33 35 30 20 a 0D  | Remote Code        | n = 00 (a=30 30) ~ 99 (a=39 39)                |
| ~XX192 0                                | 7E 30 30 31 39 32 20 30 0D | 12V Trigger        | Off                                            |
| ~XX192 1                                | 7E 30 30 31 39 32 20 31 0D |                    | On                                             |
| ~XX105 1                                | 7E 30 30 31 30 35 20 31 0D | Advanced           | Direct Power On On                             |
| ~XX105 0                                | 7E 30 30 31 30 35 20 30 0D | -                  | Off (0/2 for backward compatible)              |
| ~XX113 0                                | 7E 30 30 31 31 33 20 30 0D |                    | Signal Power On Off                            |
| ~XX113 1                                | 7E 30 30 31 31 33 20 31 0D | _                  | On                                             |
| ~XX106 n                                | 7E 30 30 31 30 36 20 a 0D  |                    | Auto Power Off n = 0 (a=30) ~ 180 (a=31 38 30) |
|                                         |                            |                    | (min) (5 minutes for each step).               |
| ~XX107 n                                | 7E 30 30 31 30 37 20 a 0D  | -                  | Sleep Timer n = 0 (a=30) ~ 990 (a=39 39 30)    |
|                                         |                            |                    | (min (10 minutes for each step)                |
| ~¥¥507.1                                | 7E 30 30 35 30 37 20 31 0D | -                  | Sleep Timer On                                 |
| 77707 1                                 |                            |                    | Repeat                                         |
| ~XX507 0                                | 7E 30 30 35 30 37 20 30 0D | -                  | Off                                            |
| ~XX115 1                                | 7F 30 30 31 31 35 20 31 0D | -                  | Quick Resume On                                |
| ~XX115.0                                | 7E 30 30 31 31 35 20 30 0D |                    | Off ( $0/2$ for backward compatible)           |
| ~XX114 1                                | 7E 30 30 31 31 34 20 31 0D | -                  | Power Eco.(<=0.5W)                             |
| 791171                                  | 30 00 01 01 04 20 01 00    |                    | Mode(Standby)                                  |
| ~XX114 0                                | 7E 30 30 31 31 34 20 30 0D |                    | Active (0/2 for backward compatible)           |
| ~XX109 1                                | 7E 30 30 31 30 39 20 31 0D | Lamp Reminder      | On                                             |
| ~XX109 0                                | 7E 30 30 31 30 39 20 30 0D | •                  | Off (0/2 for backward compatible)              |
| ~XX110 1                                | 7E 30 30 31 31 30 20 31 0D | Lamp Mode          | Bright                                         |
| ~XX110 2                                | 7E 30 30 31 31 30 20 32 0D |                    | Eco                                            |
| ~XX110 5                                | 7E 30 30 31 31 30 20 35 0D |                    | Power                                          |
|                                         |                            |                    |                                                |

| 232 ASCII<br>Code | HEX Code                         | Function                    | Description       |                                            |  |  |
|-------------------|----------------------------------|-----------------------------|-------------------|--------------------------------------------|--|--|
| ~XX326 n          | 7E 30 30 33 32 36 20 a 0D        | Power 365W/350W/330W/310    | W/300W/280W       |                                            |  |  |
|                   |                                  | (n=0/n=1/n=2/n=3/n=4/n=5/)  |                   |                                            |  |  |
| ~XX111 1          | 7E 30 30 31 31 31 20 31 0D       | Lamp Reset                  | Yes               |                                            |  |  |
| ~XX111 0          | 7E 30 30 31 31 31 20 30 0D       |                             | No (0/2 for backy | ward compatible)                           |  |  |
| ~XX320 1          | 7E 30 30 33 32 30 20 31 0D       | Optional Filter Installed   | Yes               |                                            |  |  |
| ~XX320 0          | 7E 30 30 33 32 30 20 30 0D       | •                           | No (0/2 for back  | vard compatible)                           |  |  |
| ~XX322 0          | 7E 30 30 33 32 32 20 30 0D       | Filter Reminder             | Off               | · /                                        |  |  |
| ~XX322 1          | 7E 30 30 33 32 32 20 31 0D       |                             | 300 hrs           |                                            |  |  |
| ~XX322 2          | 7E 30 30 33 32 32 20 32 0D       |                             | 500 hrs           |                                            |  |  |
| ~XX322 3          | 7E 30 30 33 32 32 20 33 0D       |                             | 800 hrs           |                                            |  |  |
| ~XX322 4          | 7E 30 30 33 32 32 20 34 0D       |                             | 1000 hrs          |                                            |  |  |
| ~XX323 1          | 7E 30 30 33 32 33 20 31 0D       | Filter Reset                | Yes               |                                            |  |  |
| ~XX323 0          | 7E 30 30 33 32 33 20 30 0D       |                             | No (0/2 for back  | ward compatible)                           |  |  |
| ~XX313 1          | 7E 30 30 33 31 33 20 31 0D       | Information menu            | On                |                                            |  |  |
| ~XX313 0          | 7E 30 30 33 31 33 20 30 0D       |                             | Off(0/2 for backv | vard compatible)                           |  |  |
| ~XX112 1          | 7E 30 30 31 31 32 20 31 0D       | Reset                       | Yes               |                                            |  |  |
| ~XX210 n          | 7E 30 30 32 30 30 20 n 0D        | Display message on the OSD  | n: 1-30           |                                            |  |  |
|                   |                                  |                             | characters        |                                            |  |  |
| SEND to en        | nulate Remote                    |                             |                   |                                            |  |  |
| ~XX140 10         | 7E 30 30 31 34 30 20 31<br>30 0D | Up                          |                   |                                            |  |  |
| ~XX140 11         | 7E 30 30 31 34 30 20 31<br>31 0D | Left                        |                   |                                            |  |  |
| ~XX140 12         | 7E 30 30 31 34 30 20 31<br>32 0D | Enter (for projection MENU) |                   |                                            |  |  |
| ~XX140 13         | 7E 30 30 31 34 30 20 31<br>33 0D | Right                       |                   |                                            |  |  |
| ~XX140 14         | 7E 30 30 31 34 30 20 31<br>34 0D | Down                        |                   |                                            |  |  |
| ~XX140 15         | 7E 30 30 31 34 30 20 31<br>35 0D | V Keystone +                |                   |                                            |  |  |
| ~XX140 16         | 7E 30 30 31 34 30 20 31<br>36 0D | V Keystone -                |                   |                                            |  |  |
| ~XX140 17         | 7E 30 30 31 34 30 20 31<br>37 0D | Volume -                    |                   |                                            |  |  |
| ~XX140 18         | 7E 30 30 31 34 30 20 31<br>38 0D | Volume +                    |                   |                                            |  |  |
| ~XX140 20         | 7E 30 30 31 34 30 20 32<br>30 0D | Menu                        |                   |                                            |  |  |
| ~XX140 47         | 7E 30 30 31 34 30 20 34<br>37 0D | Source                      |                   |                                            |  |  |
| SEND from         | projector automatically          |                             |                   |                                            |  |  |
| 232 ASCII<br>Code | HEX Code                         | Function                    | Projector Return  | Description                                |  |  |
| when Stand        | by/Cooling/Out of                |                             | INFOn             | n : 0/1/2/3/4/6/7/8/9 =                    |  |  |
| Range/Lam         | p fail/Fan Lock/Over             |                             |                   | Standby/Cooling/Out of Range/Lamp fail/Fan |  |  |
| Lawrell           |                                  |                             |                   | Lock/Over Temperature/Lamp Hours Running   |  |  |
| Lamp Hours        | s Running Out/Cover Open         |                             |                   | Out/Cover Open                             |  |  |
| READ from         |                                  | Function                    | Droisster Defur   | Departmention                              |  |  |
| Z3Z ASCII<br>Code | HEX Code                         | Function                    | Projector Return  | Description                                |  |  |
| ~XX121 1          | 7E 30 30 31 32 31 20 31 0D       | Input Source Commands       | Okn               | n = 0 None                                 |  |  |
|                   |                                  |                             |                   | n = 7 HDMI1                                |  |  |
|                   |                                  |                             |                   | n = 8 HDMI2                                |  |  |
|                   |                                  |                             |                   | n = 15 Displayport                         |  |  |
|                   |                                  |                             |                   | n = 2 VGA1                                 |  |  |
|                   |                                  |                             |                   | n = 3 VGA2                                 |  |  |
|                   |                                  |                             |                   | n = 5 Video                                |  |  |
|                   |                                  |                             |                   | n = 4 S-Video                              |  |  |
|                   |                                  |                             |                   | n = 16 HDbaseT                             |  |  |

| -XX12 1 7E 30 30 31 32 32 20 31 00 Solvare Version OKdedd ddd: FW version<br>-XX12 1 7E 30 30 31 32 32 30 31 00 LAN FW version Okeesee<br>eese: LAN FW version<br>-XX12 1 7E 30 30 31 32 32 30 31 00 Display Mode<br>-XX12 1 7E 30 30 31 32 32 32 03 1 00 Display Mode<br>-XX12 1 7E 30 30 31 32 34 20 31 00 Power State<br>-XX12 1 7E 30 30 31 32 34 20 31 00 Format<br>-XX12 1 7E 30 30 31 32 34 20 31 00 Format<br>-XX12 1 7E 30 30 31 32 34 20 31 00 Format<br>-XX12 1 7E 30 30 31 32 38 20 31 00 Format<br>-XX12 1 7E 30 30 31 32 38 20 31 00 Format<br>-XX12 1 7E 30 30 31 32                                                                                                    | 232 ASCII<br>Code | HEX Code                     | Function          | Projector Return | Description           |
|----------------------------------------------------------------------------------------------------|-------------------|------------------------------|-------------------|------------------|-----------------------|
| -XX357 1         7E 30 30 33 55 34 20 31 10D         DIA PEW version         Okeeeee         eeeee:         LNN PEW version           -XX123 1         7E 30 30 31 32 33 20 31 0D         Display Mode         Okn         n = 0 None         n = 1 Presentation           -XX124 1         7E 30 30 31 32 33 20 31 0D         Display Mode         Okn         n = 1 2 Display           -XX124 1         7E 30 30 31 32 34 20 31 0D         Power State         OKn         n = 17 Disoboard           -XX127 1         7E 30 30 31 32 32 32 03 10D         Power State         OKn         n = 14 DisOM State           -XX127 1         7E 30 30 31 32 37 20 31 0D         Format         OKn         n = 1 Ais           -XX127 1         7E 30 30 31 32 37 20 31 0D         Format         OKn         n = 1 Ais           -XX127 1         7E 30 30 31 32 37 20 31 0D         Format         OKn         n = 1 Ais           -XX127 1         7E 30 30 31 32 38 20 31 0D         Color Temperature         Okn         n = 0 Standard           -XX128 1         7E 30 30 31 32 39 20 31 0D         Projection Mode         OKn         n = 0 Standard           -XX129 1         7E 30 30 31 32 30 20 31 1D         Information         Okn         n = 0 Standard           -XX129 1         7E 30 30 31 32 30 20 31 1D         Information                                                                                                    | ~XX122 1          | 7E 30 30 31 32 32 20 31 0D   | Sofware Version   | OKdddd           | dddd: FW version      |
| -XX123 1       7E 30 30 31 32 33 20 31 10       Display Mode       Okn       n = 0 None         n = 1 Presentation       n = 2 Pright/i       n = 3 Movie         n = 2 Right/i       n = 3 Movie       n = 4 RGB         n = 4 RGB       n = 5 UBori       n = 7 Blackboard         n = 7 Blackboard       n = 1 Presentation       n = 9 30         -XX124 1       7E 30 30 31 32 34 20 31 00       Power State       OKn       n = 1 4/3         -XX127 1       7E 30 30 31 32 36 20 31 00       Format       OKn       n = 1 4/3         -XX127 1       7E 30 30 31 32 37 20 31 00       Format       OKn       n = 1 4/3         -XX128 1       7E 30 30 31 32 37 20 31 00       Format       OKn       n = 1 4/3         -XX127 1       7E 30 30 31 32 36 20 31 00       Format       OKn       n = 1 4/3         -XX128 1       7E 30 30 31 32 39 20 31 00       Format       OKn       n = 0 Standard         -XX129 1       7E 30 30 31 32 39 20 31 00       Projection Mode       OKn       n = 0 Standard         -XX129 1       7E 30 30 31 32 39 20 31 00       Projection Mode       OKn       n = 0 Fornb-Dashtop         -XX129 1       7E 30 30 31 32 39 20 31 10       Information       OKn       n = 0 Fornb-Dashtop         -XX120 1                                                                                                    | ~XX357 1          | 7E 30 30 33 35 34 20 31 0D   | LAN FW version    | Okeeeee          | eeeee: LAN FW version |
| -XX124 1         7E 30 30 31 32 34 20 31 0D         Power State         OKn         n = 7 Biochoard           -XX124 1         7E 30 30 31 32 34 20 31 0D         Power State         OKn         n = 7 Diochoard           -XX124 1         7E 30 30 31 32 34 20 31 0D         Power State         OKn         n = 9 JD           -XX127 1         7E 30 30 31 32 30 10D         Contrast         OKn         n = 1 2 DiCOM SIM.           -XX127 1         7E 30 30 31 32 30 10D         Contrast         OKn         n = 1 4.3           -XX127 1         7E 30 30 31 32 30 10D         Format         OKn         n = 1 4.3           -XX127 1         7E 30 30 31 32 37 20 31 0D         Format         OKn         n = 1 4.3           -XX128 1         7E 30 30 31 32 38 20 31 0D         Color Tamperature         OKn         n = 0 Sindard           -XX129 1         7E 30 30 31 32 39 20 31 0D         Projection Mode         OKn         n = 0 Fornt-Dasktop           -XX129 1         7E 30 30 31 32 39 20 31 0D         Projection Mode         OKn         n = 0 Fornt-Dasktop           -XX129 1         7E 30 30 31 32 30 20 31 1D         Information         Okabbbbbcd         a = 0 Power State           -XX129 1         7E 30 30 31 35 30 20 31 1D         Information         Okabbbbbcd         a = 0 Power State     <                                                                                                    | ~XX123 1          | 7E 30 30 31 32 33 20 31 0D   | Display Mode      | Okn              | n = 0 None            |
| -xX124 1       7E 30 30 31 32 34 20 31 00       Power State       OKn       n = 1 2 DICOM SIM.         -xX125 1       7E 30 30 31 32 35 20 31 00       Brightness       OKn       n = 1 4 3         -xX127 1       7E 30 30 31 32 35 20 31 00       Format       OKn       n = 1 4 3         -xX127 1       7E 30 30 31 32 37 20 31 00       Format       OKn       n = 1 4 3         -xX127 1       7E 30 30 31 32 37 20 31 00       Format       OKn       n = 1 4 3         -xX127 1       7E 30 30 31 32 37 20 31 00       Format       OKn       n = 1 4.3         -xX128 1       7E 30 30 31 32 37 20 31 00       Format       OKn       n = 2 16.9         -xX128 1       7E 30 30 31 32 38 20 31 00       Coin Temperature       OKn       n = 0 Standard         -xX129 1       7E 30 30 31 32 39 20 31 00       Coin Temperature       OKn       n = 0 Fornot-Desktop         -xX129 1       7E 30 30 31 32 39 20 31 00       Projection Mode       OKn       n = 0 Fornot-Desktop         -xX129 1       7E 30 30 31 32 39 20 31 10       Information       OKn       n = 0 Fornot-Desktop         -xX120 1       7E 30 30 31 32 30 20 31 10       Information       OKn       n = 0 Fornot-Desktop         -xX150 1       7E 30 30 31 32 30 20 31 10       Information       OKa                                                                                                    |                   |                              |                   |                  | n = 1 Presentation    |
| -xx124 1       7E 30 30 31 32 34 20 31 0D       Power State       OKn       n = 4 8/CB         -xx125 1       7E 30 30 31 32 32 32 03 10D       Enghness       OKn         -xx127 1       7E 30 30 31 32 32 32 03 10D       Enghness       OKn         -xx127 1       7E 30 30 31 32 32 32 03 10D       Enghness       OKn         -xx127 1       7E 30 30 31 32 32 32 03 10D       Format       OKn         -xx128 1       7E 30 30 31 32 37 20 31 0D       Format       OKn         -xx128 1       7E 30 30 31 32 37 20 31 0D       Format       OKn         -xx128 1       7E 30 30 31 32 37 20 31 0D       Color Temperature       OKn       n = 1 4.3         -xx128 1       7E 30 30 31 32 38 20 31 0D       Color Temperature       OKn       n = 0 Standard         -xx129 1       7E 30 30 31 32 39 20 31 0D       Projection Mode       OKn       n = 0 Standard         -xx150 1       7E 30 30 31 35 30 20 31 1D       Information       Okabbbbccd       a = Power Other         -xx150 1       7E 30 30 31 35 30 20 31 1D       Information       Okabbbbccd       a = Power Other         -xx150 1       7E 30 30 31 35 30 20 31 1D       Information       Okabbbbccd       a = Power Other         -xx150 1       7E 30 30 31 35 30 20 31 1D       Information <t< td=""><td></td><td></td><td></td><td></td><td>n = 2 Bright/</td></t<>                                                                                                    |                   |                              |                   |                  | n = 2 Bright/         |
| -xx124 1       7E 30 30 31 32 34 20 31 0D       Power State       OKn       n = 4 sROB         -xx125 1       7E 30 30 31 32 35 20 31 0D       Enghtness       OKn       -xx127         -xx127 1       7E 30 30 31 32 37 20 31 0D       Format       OKn       n = 1 4.3         -xx127 1       7E 30 30 31 32 37 20 31 0D       Format       OKn       n = 1 4.3         -xx127 1       7E 30 30 31 32 37 20 31 0D       Format       OKn       n = 1 4.3         -xx128 1       7E 30 30 31 32 37 20 31 0D       Format       OKn       n = 1 4.3         -xx128 1       7E 30 30 31 32 38 20 31 0D       Color Temperature       OKn       n = 0 Standard         -xx128 1       7E 30 30 31 32 38 20 31 0D       Color Temperature       OKn       n = 0 Standard         -xx129 1       7E 30 30 31 32 39 20 31 0D       Projection Mode       OKn       n = 0 Forni-Desktop         -xx129 1       7E 30 30 31 35 30 20 31 1D       Information       Okabbbblood       a = 0 Power Off         -xx150 1       7E 30 30 31 35 30 20 31 1D       Information       Okabbbblood       a = 0 Power Off         -xx150 1       7E 30 30 31 35 30 20 31 1D       Information       Okabbbblood       a = 0 Power Off         -xx150 1       7E 30 30 31 35 30 20 31 1D       Information                                                                                                    |                   |                              |                   |                  | n = 3 Movie           |
| -xx124 1         7E 30 30 31 32 34 20 31 0D         Power State         OKn         n = 7 Blackboard           -xx124 1         7E 30 30 31 32 32 32 31 0D         Brightness         OKn         -xx127           -xx127 1         7E 30 30 31 32 32 31 0D         Ortrast         OKn         -xx127           -xx127 1         7E 30 30 31 32 32 31 0D         Format         OKn         n = 1 4.3           -xx127 1         7E 30 30 31 32 32 31 0D         Format         OKn         n = 2 16.9           -xx128 1         7E 30 30 31 32 32 03 10D         Format         OKn         n = 7 Auto           -xx128 1         7E 30 30 31 32 38 20 31 0D         Color Temperature         Okn         n = 0 Standard           -xx128 1         7E 30 30 31 32 39 20 31 0D         Projection Mode         OKn         n = 0 Standard           -xx129 1         7E 30 30 31 32 39 20 31 0D         Projection Mode         OKn         n = 0 Standard           -xx150 1         7E 30 30 31 35 30 20 31 1D         Information         Okn         n = 0 Standard           -xx150 1         7E 30 30 31 35 30 20 31 1D         Information         Okabubbbcd         a = 0 Power States           -xx150 1         7E 30 30 31 35 30 20 31 1D         Information         Okabubbbcd         a = 1 Power Oft                                                                                                    |                   |                              |                   |                  | n = 4 sRGB            |
|                                                                                                    |                   |                              |                   |                  | n = 5 User            |
| n = 12 DICOM SIM.           n = 9 30           -XX124 1         7E 30 30 31 32 34 20 31 00         Drightness         OKn           -XX127 1         7E 30 30 31 32 37 20 31 00         Drimtest         OKn           -XX127 1         7E 30 30 31 32 37 20 31 00         Format         OKn           -XX127 1         7E 30 30 31 32 37 20 31 00         Format         OKn         n = 1 4.3           -XX127 1         7E 30 30 31 32 37 20 31 00         Format         OKn         n = 1 4.3           -XX128 1         7E 30 30 31 32 38 20 31 00         Format         OKn         n = 2 16.9           n = 3 16:10         n = 6 Mative         n = 7 Auto         n = 6 Mative           -XX128 1         7E 30 30 31 32 38 20 31 00         Color Temperature         Okn         n = 0 Standard           -XX128 1         7E 30 30 31 32 39 20 31 00         Projection Mode         OKn         n = 0 Color           -XX129 1         7E 30 30 31 35 30 20 31 10         Information         Okkn         n = 1 Rear-Desktop           -XX129 1         7E 30 30 31 35 30 20 31 10         Information         OKn         n = 0 Power Status           -XX150 1         7E 30 30 31 35 30 20 31 10         Information         Okkn         n = 1 Rear-Desktop           -XX150 1                                                                                                    |                   |                              |                   |                  | n= 7 Blackboard       |
|                                                                                                    |                   |                              |                   |                  | n = 12 DICOM SIM.     |
| -XX124         7E 30 30 31 32 34 20 31 00         Power State         OKn         n: 0/1 = Off/On           -XX125         7E 30 30 31 32 32 03 100         Contrast         OKn         n = 1 4.3           -XX127         7E 30 30 31 32 37 20 31 00         Format         OKn         n = 1 4.3           -XX127         7E 30 30 31 32 37 20 31 00         Format         OKn         n = 1 4.3           -XX127         7E 30 30 31 32 37 20 31 00         Format         OKn         n = 1 4.3           -XX127         7E 30 30 31 32 37 20 31 00         Format         OKn         n = 1 4.3           -XX128         7E 30 30 31 32 38 20 31 00         Color Temperature         OKn         n = 0 Standard           -XX128         7E 30 30 31 32 38 20 31 00         Color Temperature         OKn         n = 0 Standard           -XX129         7E 30 30 31 32 39 20 31 00         Projection Mode         OKn         n = 0 Front-Desktop           -XX129         7E 30 30 31 35 30 20 31 10         Information         Okabbbbcad         OKn         n = 0 Front-Desktop           -XX150         7E 30 30 31 35 30 20 31 10         Information         Okabbbbcad         Over Status           -XX150         7E 30 30 31 35 30 20 31 10         Information         Okabbbbbcad         Over Status                                                                                                    |                   |                              |                   |                  | n = 9 3D              |
| -XX125 1 7E 30 30 31 32 35 20 31 00 Brightness OKn -XX127 1 7E 30 30 31 32 35 20 31 00 Format OKn -XX127 1 7E 30 30 31 32 37 20 31 00 Format OKn -XX127 1 7E 30 30 31 32 37 20 31 00 Format OKn -XX127 1 7E 30 30 31 32 37 20 31 00 Format OKn -SX127 1 7E 30 30 31 32 38 20 31 00 Color Temperature -XX128 1 7E 30 30 31 32 38 20 31 00 Projection Mode -XX129 1 7E 30 30 31 32 39 20 31 00 Projection Mode OKn -XX129 1 7E 30 30 31 32 39 20 31 00 Projection Mode OKn -XX129 1 7E 30 30 31 32 39 20 31 00 Projection Mode OKn -XX129 1 7E 30 30 31 32 39 20 31 00 Projection Mode OKn -XX129 1 7E 30 30 31 32 39 20 31 00 Projection Mode OKn -XX150 1 7E 30 30 31 32 39 20 31 00 Projection Mode OKn -XX150 1 7E 30 30 31 35 30 20 31 10 Information OKabbbbccd a = 0 Power Off a = 1 Power On b = Lamp Hour bbbbb Lamp Hour cc = 50 Weat cc = 00 None cc = 02 VGA1 cc = 03 VGA2 cc = 04 S-Video cc = 05 Video cc = 05 Video cc = 05 Video cc = 05 Video cc = 05 Video cc = 05 Video cc = 06 Video cc = 07 HDM1 cc = 04 HDM12 cc = 16 HDM2 cc = 16 HDM2 cc = 16 HDM2 cc = 16 HDM2 cc = 16 HDM2 cc = 05 Video cc = 00 None e=00 None e=00 None e=02 Diplay mode e=00 None e=02 Diplay mode e=00 30                                                                                                    | ~XX124 1          | 7E 30 30 31 32 34 20 31 0D   | Power State       | OKn              | n : 0/1 = Off/On      |
| -XX128 1         7E 30 30 31 32 37 20 31 0D         Contrast         OKn         n = 1 4:3           -XX127 1         7E 30 30 31 32 37 20 31 0D         Format         OKn         n = 1 4:3           n = 2 16:9         n = 3 16:10         n = 5 LBX         n = 6 Native           n = 6 Native         n = 7 Auto         n = 1 Cool         n = 1 Cool           -XX128 1         7E 30 30 31 32 38 20 31 0D         Color Temperature         Okn         n = 0 Standard           -XX128 1         7E 30 30 31 32 39 20 31 0D         Color Temperature         Okn         n = 0 Standard           -XX128 1         7E 30 30 31 32 39 20 31 0D         Projection Mode         Okn         n = 0 Fornt-Desktop           -XX129 1         7E 30 30 31 32 39 20 31 0D         Projection Mode         OKn         n = 1 Rear-Desktop           -XX150 1         7E 30 30 31 35 30 20 31 1D         Information         Okabbbbcd         a = Power Status           -XX150 1         7E 30 30 31 35 30 20 31 1D         Information         Okabbbbcd         a = Power Off           -XX150 1         7E 30 30 31 35 30 20 31 1D         Information         Okabbbbcd         a = Power Off           -XX150 1         7E 30 30 31 35 30 20 31 1D         Information         C a = 0 Fourt Off         a = 1 Power Off           -XX                                                                                                    | ~XX125 1          | 7E 30 30 31 32 35 20 31 0D   | Brightness        | OKn              |                       |
| -XX127 1 7E 30 30 31 32 37 20 31 0D Format OKn n = 1 4.3<br>n = 2 16:9<br>n = 3 16:10<br>n = 6 LBX<br>n = 6 Native<br>n = 7 Auto<br>16:5 or 16:10 depend on Screen Type setting<br>-XX128 1 7E 30 30 31 32 38 20 31 0D Color Temperature Okn n = 0 Standard<br>n = 1 Cool<br>n = 2 Cold<br>n = 3 Warm<br>-XX129 1 7E 30 30 31 32 39 20 31 0D Projection Mode OKn n = 0 Front-Desktop<br>n = 1 Rear-Desktop<br>n = 2 Front-Ceiling<br>n = 3 Rear-Desktop<br>n = 2 Front-Ceiling<br>n = 3 Rear-Desktop<br>n = 2 Front-Ceiling<br>n = 3 Rear-Desktop<br>n = 2 Front-Ceiling<br>n = 3 Rear-Obesktop<br>n = 2 Front-Ceiling<br>n = 3 Rear-Desktop<br>n = 2 Front-Ceiling<br>n = 3 Rear-Desktop<br>n = 2 Front-Ceiling<br>n = 3 Rear-Desktop<br>n = 2 Front-Ceiling<br>n = 3 Rear-Desktop<br>n = 2 Front-Ceiling<br>n = 3 Rear-Desktop<br>n = 2 Front-Ceiling<br>n = 3 Rear-Desktop<br>n = 2 Front-Ceiling<br>n = 3 Rear-Desktop<br>n = 2 Front-Ceiling<br>n = 3 Rear-Desktop<br>n = 2 Front-Ceiling<br>n = 3 Rear-Desktop<br>n = 2 Front-Ceiling<br>n = 1 Rear-Desktop<br>n = 2 Front-Ceiling<br>n = 3 Rear-Desktop<br>n = 2 Front-Ceiling<br>n = 3 Rear-Desktop<br>n = 2 Front-Ceiling<br>n = 1 Rear-Desktop<br>n = 2 Front-Ceiling<br>n = 1 Rear-Desktop<br>n = 2 Front-Ceiling<br>n = 1 Rear-Desktop<br>n = 2 Front-Ceiling<br>n = 1 Rear-Desktop<br>n = 2 Front-Ceiling<br>n = 1 Rear-Desktop<br>n = 2 Front-Ceiling<br>n = 1 Rear-Desktop<br>n = 1 Rear-Desktop<br>n = 2 Front-Ceiling<br>n = 1 Rear-Desktop<br>n = 2 Front-Ceiling<br>n = 2 Front-Ceiling<br>n = 1 Rear-Desktop<br>n = 2 | ~XX126 1          | 7E 30 30 31 32 36 20 31 0D   | Contrast          | OKn              |                       |
| n = 2 16:9       n = 3 16:10         n = 5 LBX       n = 6 Native         n = 5 LBX       n = 6 Native         n = 6 Native       n = 7 Auto    *X128 1 7E 30 30 31 32 38 20 31 0D Color Temperature          OKn       n = 0 Standard         n = 1 Cool       n = 1 Cool         n = 2 Cold       n = 2 Cold         n = 3 Warm       n = 2 Front-Ceiling         -XX129 1       7E 30 30 31 32 39 20 31 0D       Projection Mode       OKn       n = 0 Front-Desktop         -XX129 1       7E 30 30 31 32 39 20 31 0D       Projection Mode       OKn       n = 0 Front-Desktop         -XX129 1       7E 30 30 31 32 39 20 31 0D       Projection Mode       OKn       n = 0 Fornt-Desktop         -XX150 1       7E 30 30 31 35 30 20 31 1D       Information       Okabbbbccd       a = Power Status         ddde       a = 1 Power On       b = Lamp Hour       bbbbb Lamp Hour         cc = 00 None       cc = 00 None       cc = 00 None       cc = 00 None         cc = 00 Kone       cc = 00 Kone       cc = 15 Displayport       cc = 15 Displayport         cc = 10 Kideo       cc = 15 Displayport       cc = 15 Displayport       cc = 15 Displayport         cc = 10 Kideo       cc = 15 Displayport       cc = 15 Displayport       cc = 15                                                                                                    | ~XX127 1          | 7E 30 30 31 32 37 20 31 0D   | Format            | OKn              | n = 1 4:3             |
| **16:9 or 16:10 depend on Screen Type setting         **16:9 or 16:10 depend on Screen Type setting         -XX128 1       7E 30 30 31 32 38 20 31 0D       Color Temperature       Okn       n = 0 Standard         n = 2 Cold       n = 3 Warm         -XX129 1       7E 30 30 31 32 39 20 31 0D       Projection Mode       OKn       n = 0 Front-Desktop         -XX129 1       7E 30 30 31 32 39 20 31 0D       Projection Mode       OKn       n = 0 Front-Desktop         -XX150 1       7E 30 30 31 32 39 20 31 1D       Information       Okabbbbbcd       a = Power Status         -XX150 1       7E 30 30 31 35 30 20 31 1D       Information       Okabbbbbcd       a = 0 Power Off         a = 1 Power On       b = Lamp Hour       bbbbb Lamp Hour       bbbbb Lamp Hour         bbbbb Lamp Hour       c = 30 VGA2       c = 30 VGA2       c = 03 VGA2         c = 03 VGA2       c = 04 S-Video       c = 16 HDBaseT       d = Firmware Version         d = Firmware Version       e = 05 pisay port       c = 16 HDBaseT       d = Firmware Version         e = 01 Presentation       ee=03 Briot       ee=04 Briot       ee=04 Briot                                                                                                    |                   |                              |                   |                  | n = 2 16:9            |
| *16:9 or 16:10 depend on Screen Type setting         -XX128 1       7E 30 30 31 32 38 20 31 0D       Color Temperature       Okn       n = 0 Standard         -XX128 1       7E 30 30 31 32 38 20 31 0D       Color Temperature       Okn       n = 1 Cool         -XX128 1       7E 30 30 31 32 38 20 31 0D       Projection Mode       OKn       n = 0 Front-Desktop         -XX128 1       7E 30 30 31 32 39 20 31 0D       Projection Mode       OKn       n = 0 Front-Desktop         -XX128 1       7E 30 30 31 35 30 20 31 1D       Information       Okabbbbcd       a = Power Status         -xX150 1       7E 30 30 31 35 30 20 31 1D       Information       Okabbbbcd       a = 0 Power Off         -xX150 1       7E 30 30 31 35 30 20 31 1D       Information       Okabbbbcd       a = 0 Power Off         -xX150 1       7E 30 30 31 35 30 20 31 1D       Information       Okabbbbcd       a = 0 Power Off         -xX150 1       7E 30 30 31 35 30 20 31 1D       Information       Okabbbbcd       a = 0 Power Off         -xX150 1       7E 30 30 31 35 30 20 31 1D       Information       Okabbbbcd       a = 0 Power Off         -xX150 1       7E 30 30 31 35 30 20 31 1D       Information       Okabbbbcd       a = 0 Power Off         -xX150 1       7E 30 30 31 35 30 20 31 1D       Information                                                                                                    |                   |                              |                   |                  | n = 3 16:10           |
| n = 6 Native<br>n = 7 Auto           *16:0 or 16:10 depend on Screen Type setting           -XX128 1         7E 30 30 31 32 38 20 31 00         Color Temperature         Okn         n = 0 Cold<br>n = 2 Cold<br>n = 2 Cold<br>n = 2 Cold           -XX129 1         7E 30 30 31 32 39 20 31 00         Projection Mode         OKn         n = 0 Front-Desktop<br>n = 1 Rear-Desktop<br>n = 1 Rear-Desktop<br>n = 2 Front-Desktop<br>n = 2 Front-Desktop           -XX150 1         7E 30 30 31 35 30 20 31 1D         Information         Okabbbbcod<br>ddle         a = Power Status<br>a = 0 Power Off<br>a = 1 Power Off<br>b = Lamp Hour           -XX150 1         7E 30 30 31 35 30 20 31 1D         Information         Okabbbbbcod<br>ddle         a = 0 Fower Off<br>b = Lamp Hour           bbbbL Lamp Hour         bbbbL amp Hour         bbbbL amp Hour         bbbbL amp Hour           c = 30 VGA2         c = 00 None         c = 03 VGA2         c = 03 VGA2         c = 03 VGA2         c = 07 HDM1         c = 16 HDBaseT         d = Firmware Version         ddd Firmware Version         ddd Firmware Version         e=01 Presentation         e=03 Bright<br>e=03 Bright<br>e=03 Bright<br>e=04 BrGB         e=05 Bigh         e=09 3D         e=09 3D                                                                                                    |                   |                              |                   |                  | n = 5 LBX             |
| *16:8 or 16:10 depend on Screen Type setting          XX128 1         7E 30 30 31 32 38 20 31 0D         Color Temperature         Okn         n = 0 Standard           n = 2 Cold         n = 3 Warm          XX129 1         7E 30 30 31 32 39 20 31 0D         Projection Mode         OKn         n = 0 Front-Desktop          XX129 1         7E 30 30 31 32 39 20 31 0D         Projection Mode         OKn         n = 0 Front-Desktop          XX150 1         7E 30 30 31 35 30 20 31 1D         Information         Okabbbbccd         a = Power Status          XX150 1         7E 30 30 31 35 30 20 31 1D         Information         Okabbbbbccd         a = 0 Power Off          XX150 1         7E 30 30 31 35 30 20 31 1D         Information         Okabbbbbccd         a = 0 Power Off          XX150 1         7E 30 30 31 35 30 20 31 1D         Information         Okabbbbbccd         a = 0 Power Off          XX150 1         7E 30 30 31 35 30 20 31 1D         Information         Okabbbbbccd         a = 0 Power Off          XX150 1         7E 30 30 31 35 30 20 31 1D         Information         Okabbbbbccd         a = 0 Power Off          XX150 1         7E 30 30 31 35 30 20 31 1D         Information         Okabbbbbccd         a = 0 Power Off          XX150 1         7E 30 30 31 35 30 20 31 1D                                                                                                    |                   |                              |                   |                  | n = 6 Native          |
| **16:3 or 16:10 depend on Screen Type setting       Okn       n = 0 Standard         -XX128 1       7E 30 30 31 32 38 20 31 0D       Color Temperature       Okn       n = 1 Cool         n = 3 Warm       -XX129 1       7E 30 30 31 32 39 20 31 0D       Projection Mode       OKn       n = 0 Front-Desktop         -XX129 1       7E 30 30 31 32 39 20 31 0D       Projection Mode       OKn       n = 0 Front-Desktop         n = 1 Rear-Desktop       n = 3 Rear-Celling       n = 3 Rear-Celling         -XX150 1       7E 30 30 31 35 30 20 31 1D       Information       Okabbbbccd       a = Power Status         -XX150 1       7E 30 30 31 35 30 20 31 1D       Information       Okabbbbccd       a = Power On         b = Lamp Hour       Desk Damp Hour       Cc = 00 None       cc = 00 None       cc = 00 VGA1         cc = 00 VGA1       cc = 04 S-Video       cc = 05 Video       cc = 05 Video       cc = 15 Displayport         cc = 15 Displayport       cc = 15 Displayport       cc = 16 HBBaseT       d = Firmware Version       ee=00 None         ee=01 Presentation       ee=02 Bright       ee=03 Movie       ee=03 Movie       ee=03 Movie                                                                                                    |                   |                              |                   |                  | n = 7 Auto            |
| -XX128 1 7E 30 30 31 32 38 20 31 0D Color Temperature Okn n = 0 Standard<br>n = 1 Cool<br>n = 2 Cold<br>n = 3 Warm<br>-XX129 1 7E 30 30 31 32 39 20 31 0D Projection Mode OKn n = 1 Rear-Desktop<br>n = 1 Rear-Desktop<br>n = 2 Front-Ceiling<br>-2 Front-Ceiling<br>n = 3 Rear-Ceiling<br>-2 Front-Ceiling<br>n = 3 Rear-Ceiling<br>-2 Front-Ceiling<br>n = 1 Rear-Oling<br>ddde a = 0 Power Off<br>a = 1 Power On<br>b = Lamp Hour<br>cc = 5 Source<br>cc = 00 None<br>cc = 00 VGA1<br>cc = 03 VGA2<br>cc = 03 VGA2<br>cc = 03 VGA2<br>cc = 05 Video<br>cc = 05 Video<br>cc = 05 Video<br>cc = 05 Video<br>cc = 05 Video<br>cc = 16 HDBaseT<br>d = Firmware Version<br>ddd Firmware Version<br>e = Display mode<br>ee=01 Presentation<br>ee=02 Bright<br>ee=03 Movie<br>ee=04 BrGB<br>ee=05 User<br>ee=05 BiackDoard<br>ee=03 JD                                                                                                    | *16:9 or 16:      | 10 depend on Screen Type set | tting             |                  |                       |
| -XX129 1       7E 30 30 31 32 39 20 31 0D       Projection Mode       OKn       n = 0 Front-Desktop         n = 1 Rear-Desktop       n = 1 Rear-Desktop       n = 1 Rear-Desktop         n = 2 Front-Ceiling       n = 3 Rear-Ceiling         -XX150 1       7E 30 30 31 35 30 20 31 1D       Information       Okabbbbbcd       a = Power Off         -XX150 1       7E 30 30 31 35 30 20 31 1D       Information       Okabbbbbcd       a = Power Off         -xX150 1       7E 30 30 31 35 30 20 31 1D       Information       Okabbbbbcd       a = Dower Off         -xX150 1       7E 30 30 31 35 30 20 31 1D       Information       Okabbbbcd       a = Dower Off         -xX150 1       7E 30 30 31 35 30 20 31 1D       Information       Okabbbbcd       a = Dower Off         -xX150 1       7E 30 30 31 35 30 20 31 1D       Information       Okabbbbcd       a = Dower Off         -xX150 1       7E 30 30 31 35 30 20 31 1D       Information       Okabbbbcd       a = Dower Off         -xX150 1       7E 30 30 31 35 30 20 31 1D       Information       Okabbbbcd       a = Dower Off         -xX150 1       7E 30 30 31 35 30 20 31 1D       Information       Okabbbbcd       a = Dower Off         -xX150 1       7E 30 30 31 20 20 20 20 20 20 20 20 20 20 20 20 20                                                                                                    | ~XX128 1          | 7E 30 30 31 32 38 20 31 0D   | Color Temperature | Okn              | n = 0 Standard        |
| -XX129 1 7E 30 30 31 32 39 20 31 0D Projection Mode OKn n = 0 Front-Desktop<br>n = 1 Rear-Desktop<br>n = 1 Rear-Desktop<br>n = 3 Rear-Ceiling<br>-XX150 1 7E 30 30 31 35 30 20 31 1D Information Okabbbbbccd a = Power Status<br>ddde a = 0 Power Off<br>a = 1 Power On<br>b = Lamp Hour<br>bbbbb Lamp Hour<br>cc = Source<br>cc = 00 None<br>cc = 02 VGA1<br>cc = 03 VGA2<br>cc = 04 S-Video<br>cc = 05 Video<br>cc = 15 Displayport<br>cc = 16 Displayport<br>cc = 16 Displayport<br>cc = 16 Displayport<br>cc = 05 Nideo<br>cc = 02 None<br>e=01 Presentation<br>e=02 Bright<br>e=03 Novie<br>e=04 SRGB<br>e=05 User<br>e=07 Blackboard<br>e=09 3D                                                                                                    |                   |                              |                   |                  | n = 1 Cool            |
|                                                                                                    |                   |                              |                   |                  | n = 2 Cold            |
| -XX129 1 7E 30 30 31 32 39 20 31 0D Projection Mode OKn n = 0 Front-Desktop<br>n = 1 Rear-Desktop<br>n = 2 Front-Ceiling<br>n = 3 Rear-Ceiling<br>n = 3 Rear-Ceiling<br>a = 0 Power Status<br>a = 0 Power Status<br>a = 0 Power Off<br>a = 1 Power On<br>b = Lamp Hour<br>bbbbb Lamp Hour<br>cc = 50 urce<br>cc = 00 None<br>cc = 02 VGA1<br>cc = 03 VGA2<br>cc = 04 S-Video<br>cc = 05 Video<br>cc = 15 Displayport<br>cc = 16 HDBaseT<br>d = Firmware Version<br>dddd Firmware Version<br>e = Display mode<br>ee=00 None<br>e==01 Presentation<br>e==02 Right<br>e==03 Movie<br>ee=04 sRGB<br>e==05 User<br>e==09 3D                                                                                                    |                   |                              |                   |                  | n = 3 Warm            |
| -XX150 1 7E 30 30 31 35 30 20 31 1D Information          -XX150 1 7E 30 30 31 35 30 20 31 1D Information       Okabbbbcd<br>ddde       a = Power Status<br>a = 0 Power Off<br>a = 1 Power On<br>b = Lamp Hour         bbbbb Lamp Hour       cc = Source       cc = 00 None         cc = 03 VGA1       cc = 03 VGA2         cc = 04 S-Video       cc = 05 Video         cc = 05 Video       cc = 06 HDM12         cc = 15 Displayport       cc = 15 Displayport         cc = 16 HDBaseT       d = Firmware Version         dddd Firmware Version       e = Display mode         ee=01 Presentation       ee=02 Bright         ee=02 Bright       ee=05 User         ee=07 Blackboard       ee=07 Blackboard         ee=07 Blackboard       ee=07 Blackboard                                                                                                    | ~XX129 1          | 7E 30 30 31 32 39 20 31 0D   | Projection Mode   | OKn              | n = 0 Front-Desktop   |
| ~XX150 1 7E 30 30 31 35 30 20 31 1D Information          Okabbbbbcco       a = 0 Power Off         a = 1 Power On       b = Lamp Hour         bbbb Lamp Hour       cc = Source         cc = 00 None       cc = 00 None         cc = 00 Source       cc = 03 VGA2         cc = 04 S-Video       cc = 07 HDM1         cc = 15 Displayport       cc = 16 HDBaseT         d = Firmware Version       e = Display mode         ee=01 Presentation       ee=03 Movie         ee=01 Single       Bisplay mode         ee=01 RGB       ee=01 RGB         ee=01 Single       ee=01 RGB         ee=01 RGB       ee=01 RGB         ee=03 Movie       ee=03 Movie         ee=04 sRGB       ee=03 Hovie         ee=03 Single       ee=07 Blackboard         ee=09 3D       ee=09 3D                                                                                                    |                   |                              |                   |                  | n = 1 Rear-Desktop    |
|                                                                                                    |                   |                              |                   |                  | n = 2 Front-Ceiling   |
| -XX150 1 7E 30 30 31 35 30 20 31 1D Information Okabbbbccd<br>ddde a = 0 Power Off<br>a = 1 Power On<br>b = Lamp Hour<br>bbbbb Lamp Hour<br>cc = Source<br>cc = 00 None<br>cc = 02 VGA1<br>cc = 03 VGA2<br>cc = 04 S-Video<br>cc = 05 Video<br>cc = 05 Video<br>cc = 07 HDM11<br>cc = 16 HDBaseT<br>d = Firmware Version<br>e = Display mode<br>ee=00 None<br>ee=01 Presentation<br>ee=02 Bright<br>ee=03 Movie<br>ee=04 sRGB<br>ee=07 Blackboard<br>ee=09 3D                                                                                                    |                   |                              |                   |                  | n = 3 Rear-Ceiling    |
| ddde       a = 0 Power Off         a = 1 Power On         b = Lamp Hour         bbbbb Lamp Hour         cc = Source         cc = 00 None         cc = 02 VGA1         cc = 03 VGA2         cc = 04 S-Video         cc = 05 Video         cc = 15 Displayport         cc = 16 HDBaseT         ddddd Firmware Version         dddd Firmware Version         ee=00 None         ee=00 None         ee=01 Presentation         ee=02 Bright         ee=03 Movie         ee=05 User         ee=03 3D                                                                                                    | ~XX150 1          | 7E 30 30 31 35 30 20 31 1D   | Information       | Okabbbbbccd      | a = Power Status      |
| a = 1 Power On<br>b = Lamp Hour<br>bbbb Lamp Hour<br>cc = Source<br>cc = 00 None<br>cc = 02 VGA1<br>cc = 03 VGA2<br>cc = 04 S-Video<br>cc = 05 Video<br>cc = 05 Video<br>cc = 05 Video<br>cc = 07 HDM11<br>cc = 08 HDM12<br>cc = 15 Displayport<br>cc = 16 HDBaseT<br>d = Firmware Version<br>dddd Firmware Version<br>dddd Firmware Version<br>e = Display mode<br>e==01 Presentation<br>e==02 Bright<br>e==03 Movie<br>e==07 Blackboard<br>e==09 3D                                                                                                    |                   |                              |                   | ddde             | a = 0 Power Off       |
| b = Lamp Hour<br>bbbbb Lamp Hour<br>cc = Source<br>cc = 00 None<br>cc = 02 VGA1<br>cc = 03 VGA2<br>cc = 04 S-Video<br>cc = 05 Video<br>cc = 05 Video<br>cc = 05 Video<br>cc = 07 HDM11<br>cc = 08 HDM12<br>cc = 15 Displayport<br>cc = 16 HDBaseT<br>d = Firmware Version<br>dddd Firmware Version<br>dddd Firmware Version<br>e = 01 Presentation<br>e=00 None<br>e=01 Presentation<br>e=02 Bright<br>e=03 Movie<br>e=04 sRGB<br>e=05 User<br>e=07 Blackboard<br>e=09 3D                                                                                                    |                   |                              |                   |                  | a = 1 Power On        |
| bbbbb Lamp Hour         cc = Source         cc = 00 None         cc = 01 VGA1         cc = 03 VGA2         cc = 04 S-Video         cc = 05 Video         cc = 07 HDM11         cc = 08 HDM12         cc = 15 Displayport         cc = 16 HDBaseT         d = Firmware Version         dddd Firmware Version         e= 00 None         e=01 Presentation         ee=01 Presentation         ee=04 sRGB         ee=04 sRGB         ee=07 Blackboard         ee=09 3D                                                                                                    |                   |                              |                   |                  | b = Lamp Hour         |
| cc = Source $cc = 00  None$ $cc = 02  VGA1$ $cc = 03  VGA2$ $cc = 04  S-Video$ $cc = 05  Video$ $cc = 07  HDM11$ $cc = 08  HDM12$ $cc = 15  Displayport$ $cc = 16  HDBaseT$ $d = Firmware Version$ $dddd  Firmware Version$ $e = Display mode$ $ee=00  None$ $ee=01  Presentation$ $ee=02  Bright$ $ee=03  Browie$ $ee=05  User$ $ee=05  User$ $ee=07  Blackboard$ $ee=09  3D$                                                                                                    |                   |                              |                   |                  | bbbbb Lamp Hour       |
| cc = 00 None         cc = 02 VGA1         cc = 03 VGA2         cc = 04 S-Video         cc = 05 Video         cc = 07 HDM11         cc = 08 HDM12         cc = 16 HDBaseT         c = 16 HDBaseT         d = Firmware Version         dddd Firmware Version         ee=00 None         ee=01 Presentation         ee=02 Bright         ee=03 Movie         ee=05 User         ee=07 Blackboard         ee=09 3D                                                                                                    |                   |                              |                   |                  | cc = Source           |
| cc = 02 VGA1         cc = 03 VGA2         cc = 04 S-Video         cc = 05 Video         cc = 07 HDM11         cc = 08 HDM12         cc = 15 Displayport         cc = 16 HDBaseT         d = Firmware Version         dddd Firmware Version         dddd Firmware Version         e=00 None         ee=01 Presentation         ee=02 Bright         ee=03 Movie         ee=05 User         ee=05 User         ee=07 Blackboard         ee=09 3D                                                                                                    |                   |                              |                   |                  | cc = 00 None          |
| cc = 03  VGA2 $cc = 04  S-Video$ $cc = 05  Video$ $cc = 07  HDMI1$ $cc = 08  HDMI2$ $cc = 15  Displayport$ $cc = 16  HDBaseT$ $d = Firmware Version$ $dddd  Firmware Version$ $dddd  Firmware Version$ $e = Display mode$ $ee=00  None$ $ee=01  Presentation$ $ee=02  Bright$ $ee=03  Movie$ $ee=04  sRGB$ $ee=05  User$ $ee=07  Blackboard$ $ee=09  3D$                                                                                                    |                   |                              |                   |                  | cc = 02 VGA1          |
| cc = 04 S-Videocc = 05 Videocc = 07 HDMI1cc = 08 HDMI2cc = 15 Displayportcc = 16 HDBaseTd = Firmware Versiondddd Firmware Versiondddd Firmware Versione = Display modeee=00 Noneee=01 Presentationee=02 Brightee=03 Movieee=04 sRGBee=07 Blackboardee=09 3D                                                                                                    |                   |                              |                   |                  | cc = 03 VGA2          |
| cc = 05 Video<br>cc = 07 HDMI1<br>cc = 08 HDMI2<br>cc = 15 Displayport<br>cc = 16 HDBaseT<br>d = Firmware Version<br>dddd Firmware Version<br>e = Display mode<br>ee=00 None<br>ee=01 Presentation<br>ee=02 Bright<br>ee=03 Movie<br>ee=04 sRGB<br>ee=05 User<br>ee=07 Blackboard<br>ee=09 3D                                                                                                    |                   |                              |                   |                  | cc = 04 S-Video       |
| cc = 07 HDMI1cc = 08 HDMI2cc = 15 Displayportcc = 16 HDBaseTd = Firmware Versiondddd Firmware Versiondddd Firmware Versione = Display modeee=00 Noneee=01 Presentationee=02 Brightee=03 Movieee=04 sRGBee=05 Useree=07 Blackboardee=09 3D                                                                                                    |                   |                              |                   |                  | cc = 05 Video         |
| cc = 08 HDMI2<br>cc = 15 Displayport<br>cc = 16 HDBaseT<br>d = Firmware Version<br>dddd Firmware Version<br>e = Display mode<br>ee=00 None<br>ee=01 Presentation<br>ee=02 Bright<br>ee=03 Movie<br>ee=04 sRGB<br>ee=05 User<br>ee=07 Blackboard<br>ee=09 3D                                                                                                    |                   |                              |                   |                  | cc = 07 HDMI1         |
| cc = 15 Displayport<br>cc = 16 HDBaseT<br>d = Firmware Version<br>dddd Firmware Version<br>e = Display mode<br>ee=00 None<br>ee=01 Presentation<br>ee=02 Bright<br>ee=03 Movie<br>ee=04 sRGB<br>ee=05 User<br>ee=07 Blackboard<br>ee=09 3D                                                                                                    |                   |                              |                   |                  | cc = 08 HDMI2         |
| cc = 16 HDBaseT<br>d = Firmware Version<br>dddd Firmware Version<br>e = Display mode<br>ee=00 None<br>ee=01 Presentation<br>ee=02 Bright<br>ee=03 Movie<br>ee=04 sRGB<br>ee=05 User<br>ee=07 Blackboard<br>ee=09 3D                                                                                                    |                   |                              |                   |                  | cc = 15 Displayport   |
| d = Firmware Version<br>dddd Firmware Version<br>e = Display mode<br>ee=00 None<br>ee=01 Presentation<br>ee=02 Bright<br>ee=03 Movie<br>ee=04 sRGB<br>ee=05 User<br>ee=07 Blackboard<br>ee=09 3D                                                                                                    |                   |                              |                   |                  | cc = 16 HDBaseT       |
| dddd Firmware Version<br>e = Display mode<br>ee=00 None<br>ee=01 Presentation<br>ee=02 Bright<br>ee=03 Movie<br>ee=04 sRGB<br>ee=05 User<br>ee=07 Blackboard<br>ee=09 3D                                                                                                    |                   |                              |                   |                  | d = Firmware Version  |
| e = Display mode<br>ee=00 None<br>ee=01 Presentation<br>ee=02 Bright<br>ee=03 Movie<br>ee=04 sRGB<br>ee=05 User<br>ee=05 User<br>ee=07 Blackboard<br>ee=09 3D                                                                                                    |                   |                              |                   |                  | dddd Firmware Version |
| ee=00 None<br>ee=01 Presentation<br>ee=02 Bright<br>ee=03 Movie<br>ee=04 sRGB<br>ee=05 User<br>ee=05 User<br>ee=07 Blackboard<br>ee=09 3D                                                                                                    |                   |                              |                   |                  | e = Display mode      |
| ee=01 Presentation<br>ee=02 Bright<br>ee=03 Movie<br>ee=04 sRGB<br>ee=05 User<br>ee=07 Blackboard<br>ee=09 3D                                                                                                    |                   |                              |                   |                  | ee=00 None            |
| ee=02 Bright<br>ee=03 Movie<br>ee=04 sRGB<br>ee=05 User<br>ee=07 Blackboard<br>ee=09 3D                                                                                                    |                   |                              |                   |                  | ee=01 Presentation    |
| ee=03 Movie<br>ee=04 sRGB<br>ee=05 User<br>ee=07 Blackboard<br>ee=09 3D                                                                                                    |                   |                              |                   |                  | ee=02 Bright          |
| ee=04 sRGB<br>ee=05 User<br>ee=07 Blackboard<br>ee=09 3D                                                                                                    |                   |                              |                   |                  | ee=03 Movie           |
| ee=05 User<br>ee=07 Blackboard<br>ee=09 3D                                                                                                    |                   |                              |                   |                  | ee=04 sRGB            |
| ee=07 Blackboard<br>ee=09 3D                                                                                                    |                   |                              |                   |                  | ee=05 User            |
| ee=09 3D                                                                                                    |                   |                              |                   |                  | ee=07 Blackboard      |
|                                                                                                    |                   |                              |                   |                  | ee=09 3D              |
| ee=12 DICOM SIM.                                                                                                    |                   |                              |                   |                  | ee=12 DICOM SIM.      |

| 232 ASCII<br>Code | HEX Code                   | Function              | Projector Return        | Description                        |
|-------------------|----------------------------|-----------------------|-------------------------|------------------------------------|
| ~XX151 1          | 7E 30 30 31 35 31 20 31 0D | Model name            | OKn                     | n = 3 WXGA                         |
|                   |                            |                       |                         | n = 4 1080p                        |
|                   |                            |                       |                         | n = 5 WUXGA                        |
| ~XX108 1          | 7E 30 30 31 30 38 20 31 0D | Lamp Hours            | OKbbbb                  | bbbb: LampHour                     |
| ~XX108 2          | 7E 30 30 31 30 38 20 32 0D | Cumulative Lamp Hours | OKbbbbb                 | bbbbb: (5 digits) Total Lamp Hours |
| ~XX321 1          | 7E 30 30 33 32 31 20 31 0D | Filter Usage Hours    | OKbbbb                  | bbbb: Filter Usage Hours           |
| ~XX87 1           | 7E 30 30 38 37 20 31 0D    | Network Status        | Okn                     | n=0/1 Disconnected/Connected       |
| ~XX87 3           | 7E 30 30 38 37 20 33 0D    | IP Address            | Okaaa_bbb_ccc           | _ddd                               |
| ~XX351 0          | 7E 30 30 33 35 31 20 30 0D | Fan1 speed(blower)    | Okaaaa                  | a=0000~9999                        |
| ~XX352 1          | 7E 30 30 33 35 32 20 31 0D | System temperature    | Okaaa                   | a=000~999                          |
| ~XX353 1          | 7E 30 30 33 35 33 20 31 0D | Serial number         | Okaaaaaaaaaa<br>aaaaaaa | a=serial number string             |
| ~XX354 1          | 7E 30 30 33 35 34 20 31 0D | Closed Captioning     | Oka                     | a: 0/1/2 = off/cc1/cc2             |
| ~XX355 1          | 7E 30 30 33 35 35 20 31 0D | AV Mute               | Oka                     | a : 0/1 = Off/On                   |
| ~XX356 1          | 7E 30 30 33 35 36 20 31 0D | Mute                  | Oka                     | a : 0/1 = Off/On                   |
| ~XX358 1          | 7E 30 30 33 35 38 20 31 0D | Current Lamp Watt     | Okaaaa                  | aaaa=0000~9999                     |

رموز الأشعة تحت الحمراء لوحدة التحكم عن بعد

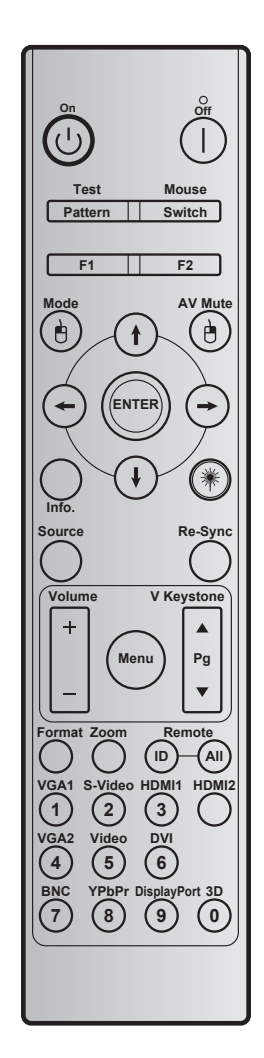

| الوصف                                                          | تعريف مفتاح<br>الطباعة | كود المفتاح |                | مفتاح                                          |
|----------------------------------------------------------------|------------------------|-------------|----------------|------------------------------------------------|
| راجع القسم "تشغيل/إيقاف تشغيل جهاز العرض" في الصفحتين ١٨ -١٩ . | تشغيل                  | 2           | Ċ              | تشغيل                                          |
| راجع القسم "تشغيل/إيقاف تشغيل جهاز العرض" في الصفحتين ١٨ -١٩ . | إطفاء                  | 2E          |                | إيقاف التشغيل                                  |
| نموذج الاختبار.                                                | نموذج الاختبار         | 34          | النمط          | الاختبار                                       |
| اضىغط لتشغيل / إيقاف تشغيل ماوس USB.                           | تحويل                  | 3E          | تحويل          | الماوس                                         |
| زر الوظيفة القابل للبرمجة.                                     | F1                     | 26          |                | F1                                             |
| زر الوظيفة القابل للبرمجة.                                     | F2                     | 27          |                | F2                                             |
| استخدام كماوس عن طريق النقر بالزر الأيسر عند تشغيل الماوس.     | L                      | СВ          | Ċ              | يقوم بوظيفة النقر باستخدام<br>زر الماوس الأيسر |
| تشغيل أو إيقاف قائمة أوضاع العرض.                              | الوضع                  | 95          |                | Mode                                           |
|                                                                | السهم العلوي           | C6          | •              |                                                |
| استخدم الأزرار 4 1 ح ح ح الاختيار العناصر أو إجراء التعديلات   | السهم السفلي           | C7          | $(\mathbf{I})$ | أربعة بفات التنالية المراتية                   |
| على الاختيارات.                                                | السهم الأيسر           | C8          | $\overline{}$  | اربعه مقانيح الحنيار الجامية                   |
|                                                                | السهم الأيمن           | C9          | €              |                                                |
| اضغط لتشغيل أو إيقاف تشغيل السماعة المضمنة في جهاز العرض       | كتم الصوت/الفيديو      | 3           |                | AV Mute                                        |

| الوصف                                                                                                    | تعريف مفتاح<br>الطباعة | كود المفتاح    |               | مفتاح                                          |
|----------------------------------------------------------------------------------------------------|------------------------|----------------|---------------|------------------------------------------------|
| استخدام كماوس عن طريق النقر بالزر الأيمن عند تشغيل الماوس.                                                                                   | R                      | СС             | Ģ             | يقوم بوظيفة النقر باستخدام<br>زر الماوس الأيمن |
| يقوم بتأكيد اختيار العنصر.                                                                                                    | إدخال                  | C5             |               | Enter                                          |
| عرض معلومات عن جهاز العرض.                                                                                                    | المعلومات              | 25             |               | Info.                                          |
| استخدم كمؤشر ليزر.                                                                                                    | الليزر                 | ريغ<br>رفوتم   | *             | الليزر                                         |
| يقوم بمزامنة جهاز العرض مع مصدر الدخل تلقائيًا.                                                                                              | إعادة التزامن          | 4              | إعادة التزامن | Re-Sync                                        |
| اضغط على "Source" لاختيار إشارة دخل.                                                                                                    | المصدر                 | 18             | المصدر        | Source                                         |
| اضنغط للتعديل لرفع مستوى الصوت.                                                                                                    | صوت +                  | 9              |               | Volumo                                         |
| اضغط للتعديل خفض مستوى الصوت.                                                                                                    | صوت -                  | 0C             |               | volume                                         |
| اضغط على زر "Menu" لإظهار قائمة المعلومات المعروضة على<br>الشاشة (OSD).للخروج من المعلومات المعروضة على الشاشة، اضغط<br>على "Menu" مرة أخرى. | القائمة                | 88             | القائمة       | Menu                                           |
| استخدم 🛦 لضبط تشوه الصورة الناتج عن إمالة جهاز العرض.                                                                                        | تشوه عمودي +           | 85             |               | V Keystone +                                   |
| الاستخدام للانتقال صفحة لأعلى.                                                                                                    | صفحة لأعلى             | 0A             |               | صفحة لأعلى                                     |
| استخدم 🔻 لضبط تشوه الصورة الناتج عن إمالة جهاز العرض.                                                                                        | تشوه عمودي -           | 84             | -             | V Keystone -                                   |
| الاستخدام للانتقال صفحة لأسفل.                                                                                                    | صفحة لأسفل             | 0D             | •             | صفحة لأسفل                                     |
| اضغط لاختيار تنسيق جهاز العرض.                                                                                                    | نمط                    | 15             |               | Format                                         |
| تكبير/تصغير الصورة المعروضة.                                                                                                    | زوم                    | 61             |               | Zoom                                           |
| اضىغط حتى يومض مؤشر بيان حالة الطاقة LED ثم اضىغط على<br>٩٩٠-٩٩ لتعبين تعليمات البرمجية عن بعد الخاصة.                                       |                        | 3201 ~<br>3299 | في المعرف     | نعتر                                           |
| اضغط لتعيين التعليمات البرمجية عن بعد للكل.                                                                                                  |                        | 32CD           | الكل          |                                                |
| <ul> <li>اضغط لاختیار مصدر VGA.</li> <li>استخدم کر قم عددی بلوجة المفاتیح "۱"</li> </ul>                                                     | VGA1/)                 | 8E             |               | ۱ / VGA1                                       |
| <ul> <li>اضغط لاختيار مصدر الفيديو فائق الجودة.</li> <li>استند كمة مددم بالمية المناتب "٢".</li> </ul>                                       | S-Video/۲              | 1D             |               | ۲ / S-Video                                    |
| <ul> <li>المنحدم حدي بلوحه المعاليج ٢ .</li> <li>اضغط لاختيار مصدر HDMI.</li> </ul>                                                          |                        |                |               |                                                |
| <ul> <li>استخدم كرقم عددي بلوحة المفاتيح "٣".</li> </ul>                                                                                     | HDMI1/٣                | 16             |               | ۳ / HDMI1                                      |
| اضغط لاختيار مصدر HDMI.                                                                                                    | HDMI2                  | 9B             |               | HDMI2                                          |
| <ul> <li>اضغط لاختيار مصدر VGA۲.</li> <li>استخدم كرقم عددي بلوحة المفاتيح "٤".</li> </ul>                                                    | VGA2/٤                 | 9A             |               | ٤ / VGA2                                       |
| <ul> <li>اضغط على لاختيار مصدر الفيديو المؤلف.</li> <li>استخدم كرقم عددي بلوحة المفاتيح "٥".</li> </ul>                                      | Video/°                | 1C             |               | ° / Video                                      |
| • اضغط لاختیار مصدر DVI.                                                                                                    | DVI/٦                  | 19             |               | ۲ / DVI                                        |
| <ul> <li>اضغط لاختیار مصدر BNC.</li> </ul>                                                                                                   |                        |                |               |                                                |
| <ul> <li>استخدم كرقم عددي بلوحة المفاتيح "٧".</li> </ul>                                                                                     | BNC/Y                  | 1A             |               | Y / BNC                                        |
| <ul> <li>اضغط لاختيار مصدر الفيديو المكون.</li> <li>استخدم كدقم عددم دام حقر المفات - "٨"</li> </ul>                                         | YPbPr/^                | 17             |               | ^ / YPbPr                                      |
| <ul> <li>السحدم درقم عدي بيوت المعاسي ٢٠ .</li> <li>اضغط لاختيار منفذ العرض.</li> </ul>                                                      |                        |                |               |                                                |
| <ul> <li>استخدم كرقم عددي بلوحة المفاتيح "٩".</li> </ul>                                                                                     | DisplayPort/٩          | 9F             |               | ۹ / Display Port                               |
| <ul> <li>اضغط لاختيار مصدر ثلاثي الأبعاد.</li> </ul>                                                                                         | 3D/•                   | 89             |               | • / 3D                                         |
| <ul> <li>استخدم در فم عددي بلوحه المفاتيح "•".</li> </ul>                                                                                    |                        |                |               |                                                |

#### ملاحظة:

في حال دعم جهاز العرض لميزات اقتصادي ديناميكي أو العناية بالصور، يتم الضغط على كتم الصوت والفيديو، ويصبح • معدل استهلاك طاقة المصباح ٣٠ ٪.

#### مواصفات محاكاة ميزة الماوس عن بعد

- يتم دعم ميزة الماوس عن بعد فقط في حال تحديد مصدر الكمبيوتر، كأن يكون VGA أو HDMI على سبيل المثال •
- عند الضغط على مفتاح "التبديل" بلوحة التحكم عن بعد، سترى المؤشر المعروض في أعلى الزاوية اليمنى من الشاشة لمدة ١٥ ثانية. •
  - فى وضع الماوس عن بعد، يجب أن يتحرك المؤشر بسلاسة واستمرار على الشاشة. ٠
  - عند الضغط على مفتاح "التبديل" بلوحة التحكم عن بعد، سيتم تبديل الانحر اف الرأسي إلى وضع صفحة لأعلى أو لأسفل. •

## استخدام زر المعلومات

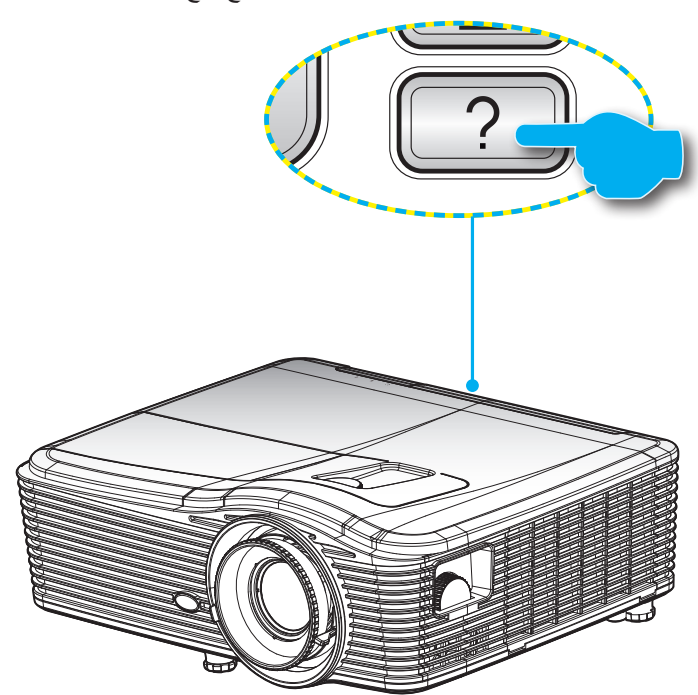

تضمن وظيفة المعلومات سهولة الإعداد والتشغيل. اضغط على زر "?" الموجود بلوحة المفاتيح لفتح قائمة المعلومات.

المعلومات لا تعمل وظائف زر المعلومات إلا عند رصد مصدر دخل.

|                   | c        | المعلومان   |           |
|-------------------|----------|-------------|-----------|
| رقم S/N           |          | ****        | ¢         |
| إصدار F/W         | رئيسي    | C01         |           |
|                   | MCU      | C01         |           |
|                   | LAN      | C01         |           |
| مصدر الدخل الحالي |          | VGA 1       |           |
| الدقة             |          | 1280×800    |           |
| معدل التحديث      |          | 60.00 Hz    |           |
| عمر المصباح       |          |             |           |
|                   | ساطع     | 0 H         |           |
|                   | ايكولوجي | 0 H         |           |
|                   | الطاقة   | 0 H         |           |
| ساعة المرشح       |          | 0 H         |           |
| رقم الجهاز        |          | 0           |           |
| رمزالبعد          |          | 0           |           |
| رمزالبعد (نشط)    |          | 0           |           |
| IP عنوان          |          | 192.168.1.1 |           |
| حالة الشبكة       |          |             | Connected |
|                   |          |             | خروج 🛧    |

### استكشاف الأعطال وإصلاحها

يرجى الرجوع إلى المعلومات التالية إذا ما واجهتك مشكلة بجهاز العرض. وفي حالة استمرار المشكلة، بادر بالاتصال بالموزع المحلي أو مركز الصيانة. **مشكلات الصورة** 

?

عدم ظهور الصورة على الشاشة

- تأكد من توصيل جميع الكبلات وتوصيلات الطاقة توصيلاً صحيحًا ومحكمًا كما هو موضح في قسم "التركيب".
  - تأكد من عدم انثناء أي من دبابيس الموصلات أو انكساره.
  - · تحقق من إحكام تركيب لمبة العرض. يُرجى الرجوع إلى قسم "استبدال المصباح".
    - تأكد من نزع غطاء العدسة وتشغيل جهاز العرض.
    - تأكد من أن خاصية "كتم الصوت/الفيديو" لا تعمل.

وقوع الصورة خارج نطاق التركيز البؤري

- تأكد من إزالة غطاء العدسة.
- اضبط عجلة التركيز البؤري الخاصة بعدسة جهاز العرض.
- تأكد من وجود شاشة العرض ضمن المسافة المطلوبة من جهاز العرض. (يرجى الرجوع إلى الصفحات ٢٠-٧٣).

👔 تمدد الصورة عند عرض مقطع DVD بنسبة عرض لارتفاع ٩:١٦

- عند عرض مقطع DVD مشوه أو مقطع DVD بنسبة عرض لارتفاع ٩:١٦، فسوف يعرض جهاز العرض أفضل صورة بصيغة ٩:١٦ على جانب الجهاز.
  - عند تشغيل مقطع DVD بنمط LBX، يُرجى تغيير النمط إلى LBX في قائمة OSD بجهاز العرض.
  - وعند تشغيل أقراص DVD بتنسيق ٢:٤، يرجى كذلك تغيير التنسيق إلى ٢:٤ في قائمة OSD الخاصة بجهاز العرض.
    - في حالة استمر ار تمدد الصورة، قم بضبط نسبة العرض إلى الارتفاع بالرجوع إلى التعليمات التالية:
    - يرجى ضبط نمط العرض على نسبة العرض إلى الارتفاع ٩:١٦ (عريض) في مشغل أقراص DVD خاصتك.

## 🗊 الصورة أصغر أو أكبر مما ينبغي.

- اضبط ذراع التكبير والتصغير الموجودة في الجزء العلوي من جهاز العرض.
  - · حرك الجهاز بالقرب من الشاشة أو بعيدا عنها.
- اضغط على "Menu" الموجود في لوحة جهاز العرض وانتقل إلى "عرض --> نمط". جرِّب إعدادات مختلفة.
  - الصورة بها جوانب مائلة:
  - قم، إن أمكن، بتغيير موقع جهاز العرض بحيث يصبح في منتصف الشاشة وأسفل قاعدتها.
  - استخدام "عرض --> تشوه عمودي" من نظام العرض على الشاشة لعمل أحد التعديلات.

### الصورة معكوسة

2

حدد "إعداد --> عرض" من قائمة العرض على الشاشة واضبط اتجاه العرض.

- صورة مزدوجة ضبابية
- اضغط على الزر "النمط 3D" وقم بالتحويل إلى "إطفاء" لتجنب أن تصبح الصورة ثنائية الأبعاد العادية صورة مزدوجة ضبابية.

### صورتان بنمط جنبًا إلى جنب

اضغط على الزر "النمط 3D" وقم بالتحويل إلى "القمة والأسفل" لتكون إشارة الدخل HDMI 1.3 2D 1080i جنبًا إلى جنب.

## عدم ظهور الصورة في وضع ثلاثي الأبعاد

- تحقق من مدى نفاد شحنة بطارية النظارة ثلاثية الأبعاد.
  - تحقق من تشغيل النظارة ثلاثية الأبعاد.
- عندما تكون إشارة الدخل HDMI 1.3 2D (1080i جانب بجانب) اضغط على الزر "النمط 3D" وأدر إلى "القمة والأسفل".

#### مشكلات أخرى

- توقف جهاز العرض عن الاستجابة لجميع مفاتيح التحكم
- قم إذا أمكن بإيقاف تشغيل جهاز العرض، ثم افصل كبل الطاقة وانتظر لمدة ٢٠ ثانية على الأقل قبل إعادة توصيل كبل الطاقة مرة أخرى.
  - احتراق اللمبة أو صدور صوت طقطقة عنها
  - عند وصول اللمبة إلى نهاية عمر ها الافتراضي، فإنها تحترق أو يصدر عنها صوت طقطقة عالٍ. وفي هذه الحالة، لن يعمل جهاز العرض حتى يتم استبدال وحدة اللمبة. لاستبدال اللمبة، يرجى إتباع الإجراءات الواردة في قسم "استبدال اللمبة" في الصفحات ٢٤-٦٦ .

#### مشكلات وحدة التحكم عن بعد

في حالة عدم عمل وحدة التحكم عن بعد

- تحقق من أن زاوية تشغيل وحدة التحكم عن بعد في حدود ±١٥ درجة أفقيًا ورأسيًا من مستقبلات الأشعة تحت الحمراء بجهاز العرض.
  - تأكد من عدم وجود أي عائق بين وحدة التحكم عن بعد وجهاز العرض. وتحرك في نطاق ٥ أمتار (١٦ قدمًا) من جهاز العرض.
    - تأكد من صحة إدخال البطاريات.
    - استبدل البطاريات إذا نفذ شحنها.

## مؤشر التحذير

عند تشغيل مؤشرات التحذير (راجع ما يلي)، سيقوم الجهاز بالإغلاق تلقائيًا:

- عندما يضيء مؤشر بيان حالة "اللمبة" باللون الأحمر، ويضيئ مؤشر "التشغيل/الاستعداد" باللون الكهرماني.
- عندما يضئ مؤشر بيان حالة "درجة الحرارة" باللون الأحمر ويضئ مؤشر التشغيل /الاستعداد باللون الكهرماني. وهو ما يشير إلى ارتفاع درجة حرارة جهاز العرض بشكل مفرط. في الظروف العادية، يمكن إرجاع الجهاز إلى وضع التشغيل.
- يومض مؤشر بيان حالة "درجة الحرارة" باللون الأحمر، وإذا ومض مؤشر "التشغيل/الاستعداد" باللون الأصفر.
   قم بفصل كبل الطاقة من الجهاز، وانتظر ٣٠ ثانية ثم حاول مرة أخرى. إذا أضاء مؤشر التحذير مرة أخرى، يُرجى الاتصال بأقرب مركز خدمة للحصول على المساعدة.

| ن الله اللمبة مؤشر بيان حالة اللمبة | ن <b>ال</b> مؤشر بيان حالة درجة<br>الحرارة | ن لل مؤشر الطاقة                                                                                                    | ن ال)<br>مؤشر الطاقة | الرسالة                                  |
|-------------------------------------|--------------------------------------------|----------------------------------------------------------------------------------------------------|----------------------|------------------------------------------|
| (أحمر)                              | (أحمر)                                     | (أخضر)                                                                                                    | (أحمر)               |                                          |
| 0                                   | 0                                          |                                                                                                    | ضوء ثابت             | وضع الاستعداد<br>(تركيب كبل الطاقة)      |
| 0                                   | 0                                          | وامض<br>(يضيء لمدة ٠,٥ ثانية<br>وينطفئ لمدة ٠,٥ ثانية)                                                                        |                      | تشغيل الطاقة (تدفئة)                     |
| 0                                   | 0                                          | ضوء ثابت                                                                                                    |                      | إضباءة اللمبة                            |
| 0                                   | 0                                          | وامض<br>(يضيء لمدة ٩, • ثانية<br>وينطفئ لمدة ٩, • ثانية)<br>يعود إلى الضوء الأحمر<br>الثابت عند إيقاف تشغيل<br>مروحة التبريد. |                      | الإيقاف (تبريد)                          |
| 0                                   | 0                                          | وامض<br>(يضيء لمدة ٠,٢٥ ثانية<br>وينطفئ لمدة ٠,٢٥ ثانية)                                                                      |                      | استئناف سريع (١٠٠ ثانية)                 |
| 0                                   | <u>نة</u>                                  |                                                                                                    | وميض باللون الأحمر   | خطأ (ارتفاع درجة الحرارة<br>بصورة مفرطة) |
|                                     | وامض                                       |                                                                                                    | وميض باللون الأحمر   | خطأ (تعطل المروحة)                       |
| - <u>₩</u> :                        |                                            |                                                                                                    | وميض باللون الأحمر   | خطأ (تعطل اللمبة)                        |

#### رسائل ضوء مؤشر بيان الحالة

إيقاف التشغيل:

٠

•

•

٠

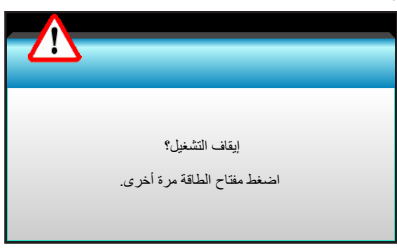

• تحذير المصباح:

| تحذير المصباح         |  |
|-----------------------|--|
| تم تجاوز عمر المصباح. |  |

تحذير درجة الحرارة:

| تحذير إ درجة الحرارة مرتفعة أكلَّر مما ينبغي                                                                 |
|----------------------------------------------------------------------------------------------------|
| يرجى:<br>١- تأكد أن مداخل ومخارج الهواء غير مسدودة.<br>٢- تأكد من انخفاض درجة حرارة البينة عن ٤٥ درجة منوية. |
| إذا استمرات المشكلة على الرغم من اتباع الإجراءات السابقة.<br>الرجاء الاتصال بمركز الخدمة لحل المشكلة.        |

تعطل المروحة:

| تحذير إ المروحة مقلة                     |
|------------------------------------------|
| سيتم إيقاف البروجكتر تلقائيًا.           |
| الرجاء الاتصال بمركز الخدمة لحل المشكلة. |
|                                          |

خارج نطاق العرض:

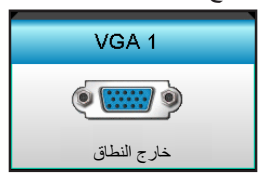

## المواصفات

| الوصف                                                                                                    | الدقة                                            |  |  |
|----------------------------------------------------------------------------------------------------|--------------------------------------------------|--|--|
| - ۸٥/١٢٠٠ × ٨٥/١٢٠٠ هرتز RB (الحد الأقصى لعرض النطاق الترددي: ٢٨٢ ميجاهرتز) DP J                                                                                                    |                                                  |  |  |
| - Vo/1080p هرتز (الحد الأقصى لعرض النطاق الترددي: ٢٢٥ ميجاهرتز) لـ HDMI                                                                                                    | الحد الأقصىي للدقة                               |  |  |
| - زوم يدوي وتركيز بۇري يدوي                                                                                                    |                                                  |  |  |
| - ۲۰٫٥،۹٤ مم                                                                                                    | العدسة                                           |  |  |
| - WXGA/1080P - ۲۱,۱۳~۲۰,۷۷ :WXGA/                                                                                                    |                                                  |  |  |
| - الوضع الاقتصادي < = ٥,٠ وات عند 110/220VAC                                                                                                    |                                                  |  |  |
| - الوضع النشط (>o,o وات؛ <٣ وات) عند 110/220VAC                                                                                                    | المصباح                                          |  |  |
| - 1080P/WXGA: مُسْمَعَة (نموذجي)                                                                                                    | مخرج الضوء                                       |  |  |
| - WUXGA: شمعة (نموذجي)                                                                                                    | (تحديد وضع مركز إزاحة العدسة.)                   |  |  |
| - ۳۰۲,۷~ ۲٤,۷ :WXGA بوصة                                                                                                    |                                                  |  |  |
| - ۲۰۹٫٤ - ۲۰۹٫٤ بوصة                                                                                                    | حجم الصورة (القطر) - • •                         |  |  |
| - ۳۱۸- ۲۰٫۸ :WUXGA بوصنة                                                                                                    |                                                  |  |  |
| - ۲,٤٩ (عرض)~۲,٤٢ (بعید)                                                                                                    | ۹ -<br>A -                                       |  |  |
| - WXGA (عرض) ۲,٤٩ (بعید) ۲,٤٩ (بعید)                                                                                                    |                                                  |  |  |
| - 1080p: ۲,٤٩ (عرض)~۲,٤٢ (بعيد)                                                                                                    | مسافة العرض                                      |  |  |
| - ۲.٤٩ :WUXGA (عرض)~۲.٤٢ (بعيد)                                                                                                    |                                                  |  |  |
|                                                                                                    |                                                  |  |  |
| الوصف                                                                                                    | الوصف                                            |  |  |
| دخل VGA2 / موصل YPbPr، دخل VGA2 / موصل YPbPr، منفذ دخل صوت ۳ (فيديو/فيديو فانق الجودة)،<br>دخل صوت ۱ (VGA1)، منفذ دخل صوت ۲ (VGA2)                                                         | منافذ الخرج                                      |  |  |
| موصل RJ-45، موصل USB-B صغير (تحديث البرنامج الثابت)، موصل HDMI، منفذ عرض، موصل<br>خرج VGA، منفذ فيديو فائق الجودة، منفذ خرج الصوت، خرج طاقة USB بقدرة ١,٥أمبير، منفذ فيديو، موصل<br>RS232C | منافذ الخرج                                      |  |  |
| (BASE-TX \/BASE-T \/\.) RJ-45 × 1                                                                                                    | منفذ شبكة LAN السلكية                            |  |  |
| خرج الطاقة USB بقدرة ١,٥ أمبير                                                                                                    | منفذ الخدمة                                      |  |  |
| ۱۰۷۳,٤ مليون لون                                                                                                    | استنساخ الألوان                                  |  |  |
| - معدل المسح الأفقي: ١٥,٣٧٥-١٤٦٢ كيلو هرتز                                                                                                    | معدل المسح                                       |  |  |
| - معدل المسح الرأسي: ٢٤~ ٨٥ هرتز (١٢٠ هرتز للخصائص ثلاثية الأبعاد)                                                                                                    |                                                  |  |  |
| تزامن منفصل                                                                                                    | توافق التزامن                                    |  |  |
| نعم، ١٠ وات                                                                                                    | سماعات مضمنة                                     |  |  |
| ۱۰۰ - ۲۶۰ فولت تیار متردد ۲۰/۰۰ هرتز<br>مربع د                                                                                                    | متطلبات الطاقة                                   |  |  |
| ۱٫۰-۱٫۵ امبیر                                                                                                    | بيار الدخل<br>استولاك الطاقة (القدمة النورذ ورة) |  |  |
| - القدمة الذمه ذجبة ٤٤٥ مات الحد الأقصب ٤٩٠ مات عند 110VAC                                                                                                    | استهدت الصفة (العيمة التمودجية)                  |  |  |
| - الليب السويجية و                                                                                                    | إيقاف تشغيل الوضع الاقتصادي                      |  |  |
| - القيمة النمونجية - ٢٠ وأت الحد الإصحار - ٣٩ وأت عند ٢٥٠٧هـ<br>- القدمة النمونجية - ٣٥ وأت الحد الأقصر - ٣٩ وأت عند 110VAC                                                                |                                                  |  |  |
| - القيمة الذمو ذحية ٣٤٠ وات الحد الأقصب ٣٧٥ وات عند 220VAC                                                                                                    | الوضع الاقتصادي                                  |  |  |

| المواصفات الميكانيكية | الوصف                                                                                                |
|-----------------------|----------------------------------------------------------------------------------------------------|
| تجاه التركيب          | سطح المكتب/أمامي، سطح المكتب/خلفي، السقف/أمامي، السقف/خلفي                                           |
| الأبعاد               | ٤١٥,٤ مم (عرض) × ٣٣٦ مم (عمق) × ١١٧ مم (ارتفاع)                                                      |
| لوزن                  | ۲,۵ کجم                                                                                              |
| الأحاج البيئية        | في حالة التشغيل: ٥ ~ ٤٠ درجة مئوية في وضع السطوع (الوضع العادي) من ٢٠٪ إلى ٨٥٪ الرطوبة (عدم التكثيف) |
| لا جواع البيبية       | في حالة التشغيل: ٥ ~ ٤٥ درجة مئوية في الوضع الاقتصادي من ١٠٪ إلى ٨٥٪ الرطوبة (عدم التكثيف)           |

ملاحظة: جميع المواصفات عرضة للتغيير دون إشعار.

## مكاتب شركة Optoma حول العالم

للحصول على خدمات الصيانة أو الدعم، يرجى الاتصال بالمكتب المحلى الموجود بمنطقتك.

الولايات المتحدة الأمريكية 3178 Laurelview Ct. Fremont, CA 94538, USA www.optomausa.com

#### كندا

3178 Laurelview Ct. Fremont, CA 94538, USA www.optomausa.com

### أمريكا اللاتينية

3178 Laurelview Ct. Fremont, CA 94538, USA www.optomausa.com

### أوروبا

42 Caxton Way, The Watford Business Park Watford, Hertfordshire, WD18 8QZ, UK www.optoma.eu هاتف مركز الخدمة: ١٩٢٨٦٥ ١٩٢٣(٠) ٤٤+

### Benelux BV

Randstad 22-123 1316 BW Almere The Netherlands www.optoma.nl

### فرنسا

+ 77 1 21 27 17 7. 📢 Bâtiment E + 77 1 21 27 92 70 📑 81-83 avenue Edouard Vaillant savoptoma@optoma.fr 🔄 92100 Boulogne Billancourt, France

### Spain

C/ José Hierro, 36 Of. 1C 28522 Rivas VaciaMadrid, Spain

### Deutschland

Wiesenstrasse 21 W D40549 Düsseldorf, Germany

#### البلدان الاسكندنافية

Lerpeveien 25 Drammen 3040 Norway

PO.BOX 9515 Drammen 3038 Norway

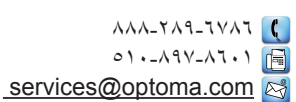

٨٨٨-٢٨٩-٦٧٨٦ 【 01.\_/97\_/1.1 <u>services@optoma.com</u> 🖂

۸۸۸\_۲۸۹\_٦٧٨٦ 🕻 01.-497-41.1 services@optoma.com

## +22 (•) 1977 791 ٨٠٠ 📢 + 5 2 (• ) 1977 791 ٨٨٨ 📑 \_service@tsc-europe.com

+ 1 (.) 21 021 9.01

### الصين

كوريا

اليابان

تايوان

com.tw

هونج كونج

Taiwan, R.O.C.

www.optoma.com.tw

79 Wing Hong Street,

Kowloon, Hong Kong

Cheung Sha Wan,

WOOMI TECH.CO.,LTD.

seoul,135-815, KOREA

5F, No. 1205, Kaixuan Rd., **Changning District** Shanghai, 200052, China

Unit A, 27/F Dragon Centre,

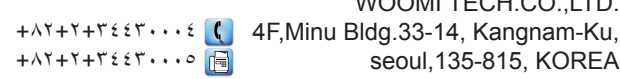

東京都足立区綾瀬3-25-18 info@os-worldwide. 株式会社オーエス <u>com</u>

12F., No.213, Sec. 3, Beixin Rd.,

Xindian Dist., New Taipei City 231,

www.os-worldwide.com コンタクトセンター:0120-380-495

#### +^^1-1-1-1-1-1-1-1-1-1 +^^1-1-1001 services@optoma.

asia.optoma.com

#### +101-1891-1911 +101\_177.\_1777 www.optoma.com.hk

+^1-11-11957671 +17-11-7192770 www.optoma.com.cn

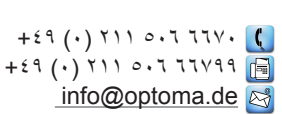

+ 42 91 299 .7 .7 (

| + ź V          | ٣٢ | ٩٨ | ٨٩ | ٩. | C |
|----------------|----|----|----|----|---|
| + ٤ V          | ٣٢ | ٩٨ | ٨٩ | ٩٩ | E |
| info@optoma.no |    |    |    | 2  |   |

www.optomausa.com